# **D-Link**<sup>®</sup>

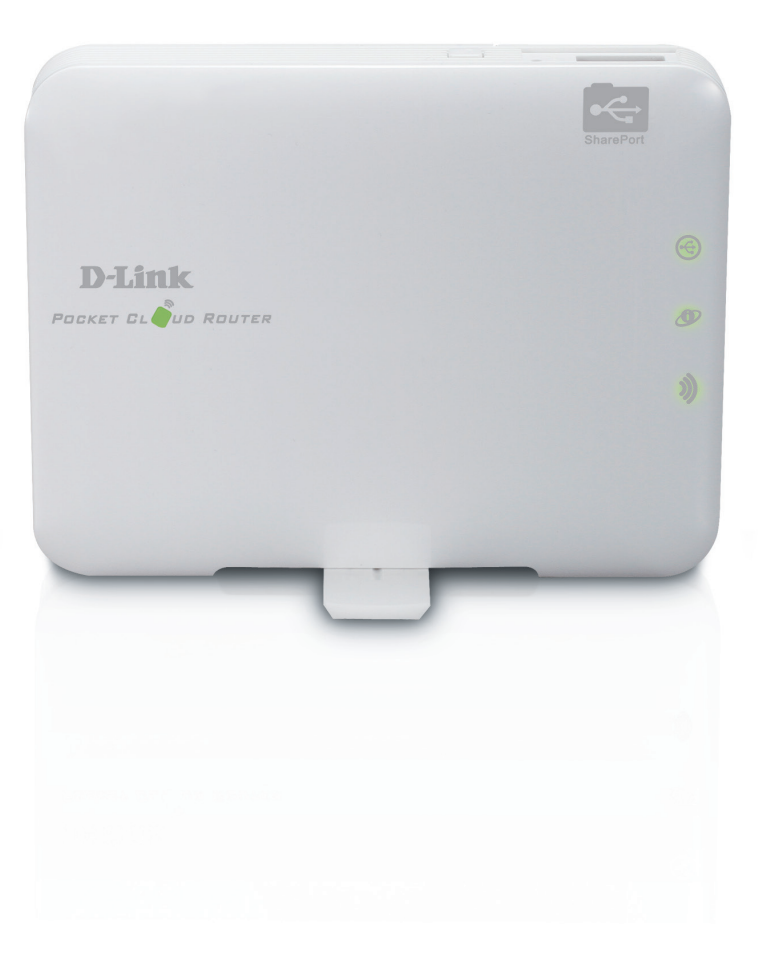

# Manuel d'utilisation

# **Routeur Cloud de poche**

DIR-506L

# Préface

D-Link se réserve le droit de réviser ce document et d'en modifier le contenu sans aucune obligation de préavis.

### **Révisions du manuel**

| Révision | Date              | Description      |
|----------|-------------------|------------------|
| 1.1      | 11 septembre 2012 | Version initiale |

### Marques commerciales

D-Link et le logo D-Link sont des marques ou des marques déposées de D-Link Corporation ou de ses filiales aux États-Unis ou dans d'autres pays. Tous les autres noms de société ou de produit mentionnés dans ce document sont des marques ou des marques déposées de leur société respective.

Copyright © 2012 D-Link System, Inc.

Tous droits réservés. Toute reproduction partielle ou totale de ce document est interdite sans l'autorisation écrite de D-Link Systems, Inc.

# Table des matières

| Préfacei                                                                                                    |
|----------------------------------------------------------------------------------------------------|
| Révisions du manueli                                                                                                    |
| Marques commercialesi                                                                                                    |
| Contenu de la boîte1                                                                                                    |
| Configuration système requise2                                                                                                    |
| Introduction3                                                                                                    |
| Caractéristiques4                                                                                                    |
| Description du matériel5                                                                                                    |
| Avant/Haut5                                                                                                    |
| Côté/Gauche6                                                                                                    |
| Arrière7                                                                                                    |
| Schéma de configuration du routeur8                                                                                                    |
| Éléments à prendre en compte avant d'installer le réseau                                                                                                    |
|                                                                                                    |
| sans fil9                                                                                                    |
| sans fil9<br>Configuration de votre routeur DIR-506L10                                                                                                    |
| sans fil9<br>Configuration de votre routeur DIR-506L10<br>Assistant de configuration initial11                                                                                                    |
| sans fil9<br>Configuration de votre routeur DIR-506L10<br>Assistant de configuration initial11<br>Application SharePort Mobile (iOS, Android)13                                                      |
| sans fil9<br>Configuration de votre routeur DIR-506L10<br>Assistant de configuration initial11<br>Application SharePort Mobile (iOS, Android)13<br>Configuration de l'application QRS Mobile (iOS)16 |
| sans fil                                                                                                    |
| sans fil                                                                                                    |
| sans fil                                                                                                    |
| sans fil                                                                                                    |
| sans fil                                                                                                    |
| sans fil                                                                                                    |

| Paramètres sans fil33                           |
|-------------------------------------------------|
| Assistant de configuration du réseau sans fil34 |
| Configuration manuelle du réseau sans fil       |
| Configuration manuelle - Mode routeur           |
| Configuration manuelle – Mode point d'accès40   |
| Configuration manuelle – Mode Répétiteur41      |
| Paramètres réseau42                             |
| Media Server (Serveur multimédia)43             |
| Stockage44                                      |
| Avancé                                          |
| Serveur virtuel45                               |
| Règles d'application46                          |
| Filtre d'adresse MAC47                          |
| Filtres URL48                                   |
| Filtres sortants49                              |
| Filtres entrants50                              |
| SNMP51                                          |
| Redirection52                                   |
| Zone invité53                                   |
| Paramètres sans fil avancés54                   |
| Réseau avancé55                                 |
| Outils                                          |
| Paramètres administrateur56                     |
| Date et heure57                                 |
| SysLog58                                        |

| Paramètres du courrier électronique | Bases de  |
|-------------------------------------|-----------|
| Paramètres système60                | Attrib    |
| Mise à niveau du microprogramme61   | Covoctóvi |
| DNS dynamique62                     | Caracteri |
| Contrôle du système63               | Déclarati |
| Tâches planifiées64                 |           |
| État65                              | Déclarati |
| Informations sur le périphérique    |           |
| Journaux66                          |           |
| Statistiques67                      |           |
| Liste de clients sans fil68         |           |
| Aide69                              |           |
| Connexion d'un client sans fil70    |           |
| Bouton WPS70                        |           |
| Windows <sup>®</sup> 771            |           |
| WPA/WPA271                          |           |
| WPS74                               |           |
| Windows Vista <sup>®</sup> 78       |           |
| WPA/WPA279                          |           |
| WPS/WCN 2.081                       |           |
| Windows® XP82                       |           |
| WPA/WPA283                          |           |
| Résolution des problèmes85          |           |
| Bases de la technologie sans fil    |           |
| Définition de « sans fil »90        |           |
| Conseils                            |           |

| Bases de la mise en réseau            | 93  |
|---------------------------------------|-----|
| Attribution d'une adresse IP statique | 94  |
| Caractéristiques techniques           | 95  |
| Déclaration relative au code GPL      | 96  |
| Déclarations de sécurité              | 111 |

# Contenu de la boîte

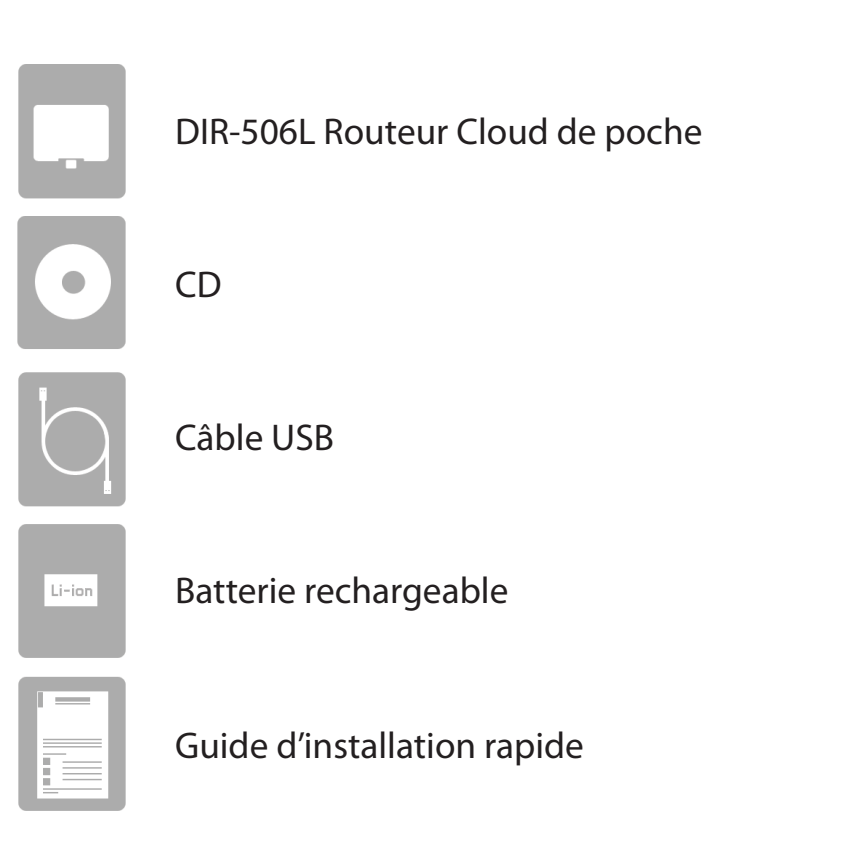

Contactez immédiatement votre revendeur s'il manque l'un des éléments ci-dessus de la boîte.

# **Configuration système requise**

| Configuration réseau<br>requise                               | <ul> <li>Modem DSL ou câble de type Ethernet</li> <li>Clients sans fil IEEE 802.11n ou 802.11g</li> <li>Ethernet 10/100</li> </ul>                                                                                                    |
|---------------------------------------------------------------|----------------------------------------------------------------------------------------------------|
| Exigences relatives à<br>l'utilitaire de configuration<br>Web | <ul> <li>Ordinateur avec : <ul> <li>Système d'exploitation Windows®, Macintosh ou Linux</li> <li>Adaptateur Ethernet installé</li> </ul> </li> <li>Configuration requise pour le navigateur : <ul> <li>Internet Explorer 8 ou une version supérieure</li> <li>Firefox 8,0 ou une version supérieure</li> <li>Safari 4,0 ou une version supérieure</li> <li>Google Chrome (16.0.9.12.75)</li> </ul> </li> <li>Utilisateurs de Windows®: Vérifiez que vous avez installé la dernière version de Java. Visitez le site www.java.com pour télécharger la</li> </ul> |

# Introduction

### **PERFORMANCES TOTALES**

Caractéristiques de routeur primées combinées à la technologie sans fil N 150 pour des performances sans fil optimales.

### **SÉCURITÉ TOTALE**

Ensemble de fonctions de sécurité le plus complet, comprenant notamment un pare-feu actif et le WPA/WPA2 pour protéger votre réseau contre les intrusions extérieures.

### **COUVERTURE TOTALE**

Signaux sans fil plus puissants y compris à plus longues distances pour une couverture totale et irréprochable à domicile.

### **PERFORMANCES EXTRÊMES**

Le routeur D-Link Routeur Cloud de poche (DIR-506L) vous permet de créer un réseau sans fil sécurisé afin de partager des photos, des fichiers, de la musique, des vidéos, des imprimantes et un stockage réseau à travers tout votre domicile. Connectez le routeur DIR-506L à un modem câble ou DSL et partagez votre accès Internet haut débit sur le réseau avec qui vous voulez. De plus, ce routeur inclut un moteur QoS (qualité de service) qui permet de maintenir les appels téléphoniques numériques (voix sur IP) et les jeux en ligne fluides et adaptés aux besoins, fournissant une meilleure expérience sur Internet.

### **RÉSEAU TOTALEMENT SÉCURISÉ**

Le routeur DIR-506L prend en charge les toutes dernières fonctions de sécurité sans fil pour empêcher les accès non autorisés, qu'ils proviennent du réseau sans fil ou d'Internet. Grâce à la prise en charge des normes WPA/WPA2, vous êtes certain de pouvoir utiliser la meilleure méthode de chiffrement possible, quels que soient les périphériques clients. De plus, ce routeur utilise deux pare-feux actifs (SPI et NAT) pour prévenir les attaques potentielles en provenance d'Internet.

\* Débit maximum du signal sans fil provenant des caractéristiques 802.11n et 802.11g de la norme IEEE. Le débit de transmission réel des données peut varier. Le surdébit, ainsi que les conditions du réseau et les facteurs environnementaux, dont l'importance du trafic réseau, les matériaux de construction et la construction, peuvent avoir des conséquences négatives sur le débit de transmission réel des données. Les conditions environnementales ont des conséquences négatives sur la portée du signal sans fil.

# Caractéristiques

- Mise en réseau sans fil plus rapide Le routeur DIR-506L offre une connexion sans fil atteignant 150 Mbps\* avec d'autres clients sans fil 802.11n. Ce potentiel permet aux utilisateurs de participer à des activités en ligne en temps réel, comme des diffusions vidéo, des jeux en ligne et des communications audio en temps réel.
- **Compatibilité avec les périphériques 802.11g** Le routeur DIR-506L reste parfaitement conforme à la norme IEEE 802.11g et peut donc être connecté aux périphériques 802.11g existants.
- Fonctions de pare-feu avancées : L'interface Web affiche plusieurs fonctions de gestion avancées du réseau :
  - Filtrage du contenu : filtrage du contenu en toute simplicité, basé sur l'adresse MAC et l'adresse du site Web.
  - Gestion des filtres : ces filtres peuvent être gérés pour être actifs certains jours ou pendant une certaine durée (en heures ou minutes).
  - Sessions multiples/simultanées sécurisées Le routeur DIR-506L peut faire transiter des sessions VPN. Il prend en charge plusieurs sessions IPSec et PPTP simultanées. L'utilisateur derrière le routeur DIR-506L peut donc accéder en toute sécurité aux réseaux d'entreprise.

<sup>\*</sup> Débit maximum du signal sans fil provenant des caractéristiques 802.11n et 802.11g de la norme IEEE. Le débit de transmission réel des données peut varier. Le surdébit, ainsi que les conditions du réseau et les facteurs environnementaux, dont l'importance du trafic réseau, les matériaux de construction et la construction, peuvent avoir des conséquences négatives sur le débit de transmission réel des données. Les conditions environnementales ont des conséquences négatives sur la portée du signal sans fil.

# Description du matériel Avant/Haut

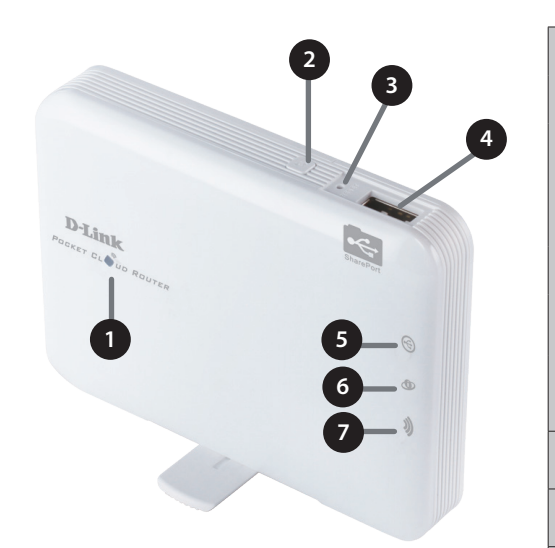

|   |                            |                                                                                                    | charge                               |                                                                | pas de charge                                                                                     |
|---|----------------------------|----------------------------------------------------------------------------------------------------|--------------------------------------|----------------------------------------------------------------|---------------------------------------------------------------------------------------------------|
|   |                            | vert clignotant                                                                                                    |                                      |                                                                | capacité batterie élevée                                                                          |
|   |                            | vert fixe                                                                                                    | Batterie complèt<br>voyant du péripł | ement chargée lorsque le<br>nérique est                        |                                                                                                   |
| 1 | Voyant d'alimentation      | à l'orange fixe                                                                                                    | Batterie en charg                    | ge                                                             |                                                                                                   |
|   |                            | au rouge fixe                                                                                                    |                                      |                                                                | capacité batterie faible                                                                          |
|   |                            | au rouge clignotant                                                                                                    |                                      |                                                                | impératif de charger le périphérique dès que<br>possible                                          |
|   |                            | désactivé                                                                                                    | Batterie complèt<br>périphérique est | ement chargée lorsque le<br>éteint                             | périphérique éteint                                                                               |
| 2 | Bouton WPS                 | En appuyant sur le bouton WPS, vous pouvez connecter automatio                                                                        |                                      | pouvez connecter automatiq                                     | uement et de façon sûre d'autres périphériques.                                                   |
| 3 | Bouton de réinitialisation | Une pression sur le bouton de réinitialisation restaure les valeurs d                                                                 |                                      | isation restaure les valeurs d'                                | usine du routeur DIR-506L.                                                                        |
| 4 | Port USB                   | Connexion d'un lecteur flash USB pour configurer les paramètres s<br>Web File Access. Les deux permettent de partager un périphérique |                                      | r configurer les paramètres sa<br>de partager un périphérique  | ans fil à l'aide de SharePort™ Mobile et SharePort™<br>USB ou de stockage sur votre réseau local. |
|   |                            | vert clignotant réguli                                                                                                    | er                                   | Connecter à un périphérique                                    | e USB (Shareport n'est pas prêt)                                                                  |
| 5 | Voyant DEL USB             | vert fixe C                                                                                                    |                                      | Connecter à un périphérique USB (Shareport est prêt)           |                                                                                                   |
|   |                            | Éteint                                                                                                    |                                      | retirer le périphérique USB                                    |                                                                                                   |
|   |                            | vert fixe                                                                                                    |                                      | Utilisation normale : la conn                                  | exion Ethernet est établie                                                                        |
| 6 | Voyant Ethernet            | vert clignotant                                                                                                    |                                      | Utilisation normale : paquet de données transféré via Ethernet |                                                                                                   |
|   |                            | Éteint                                                                                                    |                                      | Ethernet n'est pas connecté                                    |                                                                                                   |
|   |                            | vert fixe                                                                                                    |                                      | WiFi activé                                                    |                                                                                                   |
| 7 | Voyant Wi-Fi               | vert clignotant                                                                                                    |                                      | paquet de données transféré via le WiFi                        |                                                                                                   |
|   |                            | Vert clignotant rapide                                                                                                    |                                      | Mode WPS pour le client WiFi                                   |                                                                                                   |
|   |                            | Éteint                                                                                                    |                                      | WiFi désactivé                                                 |                                                                                                   |

# Description du matériel Côté/Gauche

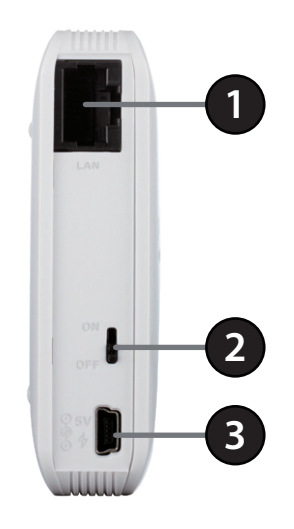

| 1 | Port Ethernet LAN/WAN  | Le port Internet auto MDI/MDIX permet la connexion du câble Ethernet relié par ailleurs au modem câble<br>ou DSL. |
|---|------------------------|----------------------------------------------------------------------------------------------------|
| 2 | Interrupteur principal | Active et désactive le DIR-506L.                                                                                  |
| 3 | Mini port USB          | Ce port alimente le routeur et charge la batterie.                                                                |

## Description du matériel Arrière

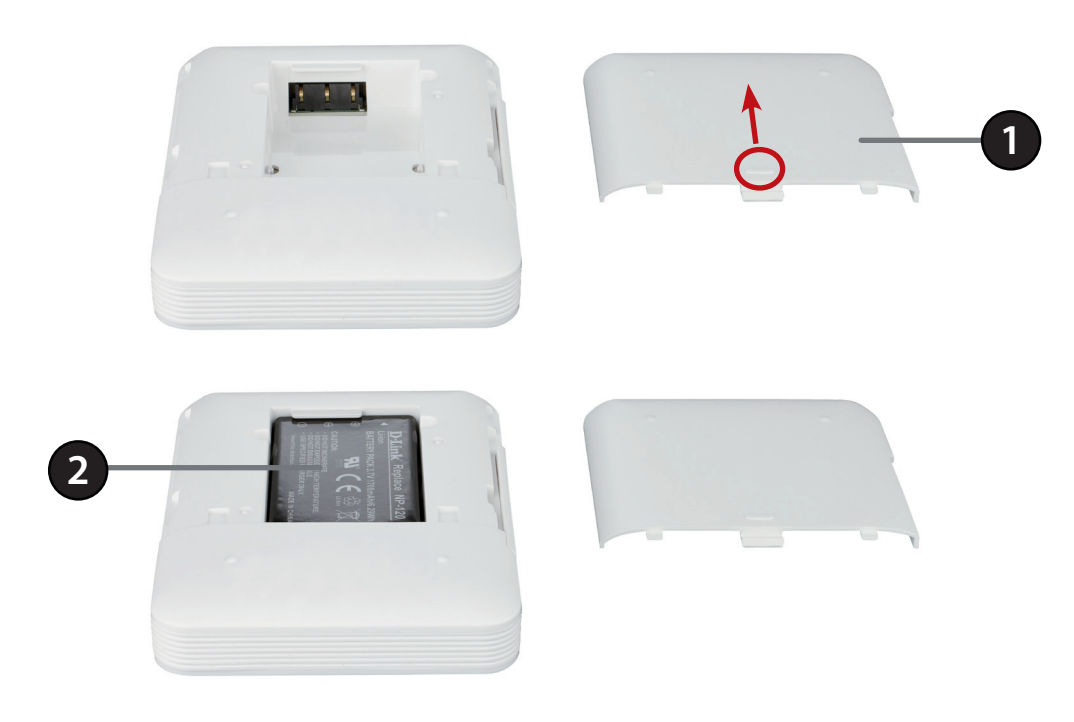

| 1 | Couvercle de la batterie    | Faire glisser le couvercle de la batterie pour le retirer et accéder au compartiment de la batterie.                                                                                                    |
|---|-----------------------------|----------------------------------------------------------------------------------------------------|
| 2 | Compartiment de la batterie | Insérer la batterie rechargeable dans le compartiment, en vérifiant que les points de contact sur la batterie<br>sont correctement alignés sur les points de contact du périphérique. Une fois l'insertion terminée, remettre<br>en place le couvercle de la batterie. |

**Remarque :** L'utilisation d'une batterie rechargeable autre que celle fournie peut détériorer votre périphérique et annuler sa garantie.

# Schéma de configuration du routeur

Le DIR-506L se connecte à votre modem câble, à votre modem DSL ou à toute autre source Internet et partage votre connexion Internet sans fil avec vos périphériques pour fournir un accès Internet à l'ensemble de votre domicile ou de votre bureau. Vous pouvez également partager des fichiers avec d'autres ordinateurs ou périphériques sur votre réseau sans fil en utilisant la fonction SharePort Mobile.

**Remarque** : Pour garantir la qualité d'utilisation de Shareport, nous vous suggérons de partager cette application avec 5 utilisateurs.

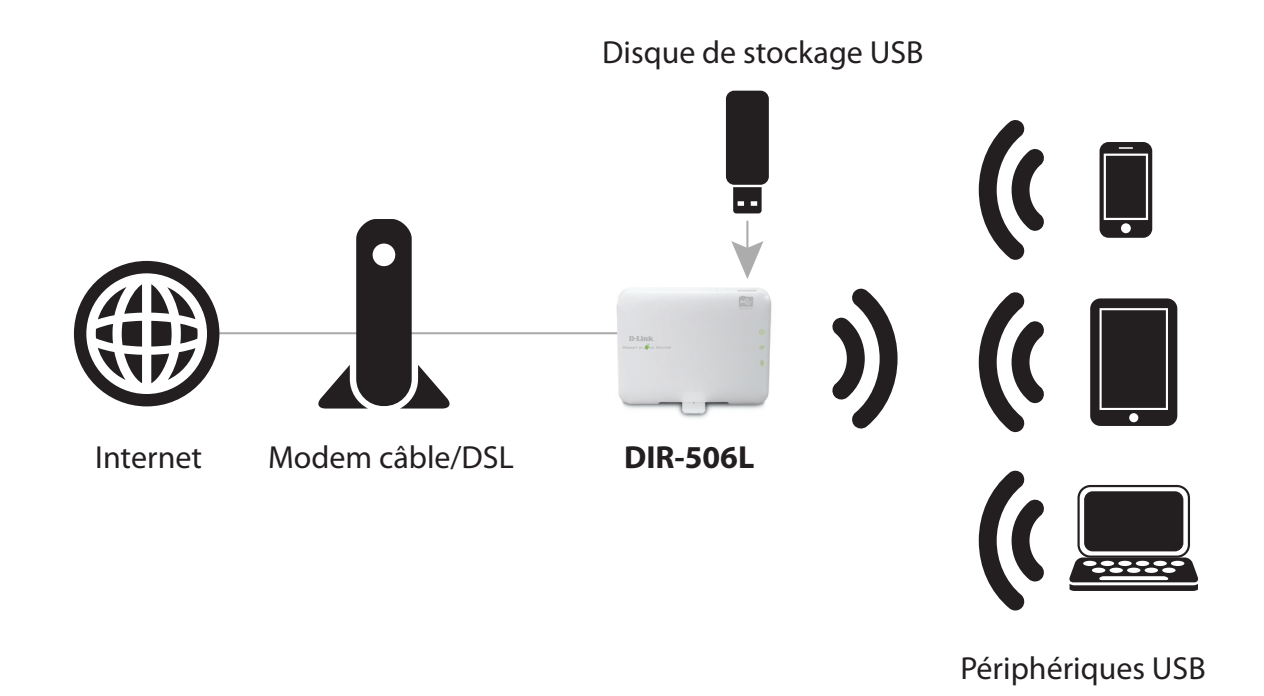

# Éléments à prendre en compte avant d'installer le réseau sans fil

Le routeur sans fil D-Link vous permet d'accéder à votre réseau à l'aide d'une connexion sans fil de presque n'importe où dans la portée d'opération de votre réseau sans fil. Vous devez toutefois garder à l'esprit que le nombre, l'épaisseur et l'emplacement des murs, plafonds ou autres objets à travers lesquels les signaux sans fil doivent passer peuvent limiter la portée. En général, les portées varient en fonction des types de matériau et du bruit RF (radiofréquence) de fond de votre domicile ou votre entreprise. Pour optimiser la portée de votre réseau sans fil, suivez ces conseils de base :

- 1. Limitez au maximum le nombre de murs et de plafonds entre le routeur D-Link et d'autres périphériques du réseau, car chaque mur ou plafond peut réduire la portée de l'adaptateur de 1 à 30 mètres. Placez les appareils de façon à limiter le nombre de murs ou de plafonds.
- 2. Faites attention à la ligne directe entre les périphériques en réseau. Un mur de 50 cm d'épaisseur avec une inclinaison de 45 degrés équivaut à un mur de presque 1 mètre d'épaisseur. Avec une inclinaison de 2 degré, il équivaut à un mur de plus de 14 mètres d'épaisseur! Pour obtenir une meilleure réception, placez les appareils de sorte que le signal passe directement à travers le mur ou le plafond (au lieu de l'incliner).
- 3. Les matériaux de construction font une différence. Une porte pleine en métal ou des tiges en aluminium peuvent avoir des conséquences négatives sur la portée. Essayez de placer les points d'accès, les routeurs sans fil et les ordinateurs de sorte que le signal passe par une cloison sèche ou des portes ouvertes. Certains matériaux et objets, comme le verre, l'acier, le métal, les parois isolées, l'eau (aquariums), les miroirs, les classeurs, les briques et le béton, dégradent le signal du réseau sans fil.
- 4. Maintenez votre produit à l'écart (au moins 1 à 2 mètres) de dispositifs électriques ou d'appareils générant un bruit RF.
- 5. L'utilisation de téléphones sans fil de 2,4 GHz ou de X-10 (produits sans fil, comme des ventilateurs plafonniers, des lampes et des systèmes de sécurité à domicile) risque de dégrader fortement votre connexion sans fil ou de la couper complètement. Vérifiez que la base de votre téléphone de 2,4 GHz se trouve le plus loin possible de vos périphériques sans fil. La base transmet un signal, même si le téléphone n'est pas utilisé.

# **Configuration de votre routeur DIR-506L**

- 1. Branchez votre mini USB DIR-506L à un port USB alimenté sur un ordinateur pour lancer l'utilisation. La batterie se chargera si vous en avez installé une. Vérifiez que le voyant d'état du périphérique est activé avant de poursuivre.
- 2. Utilisez les informations suivantes pour vous connecter à votre DIR-506L sans fil :

Default WiFi SSID (SSID WiFi par défaut) : dlink\_DIR-506L

Default Password (Mot de passe par défaut) : 0266000123

3. Ouvrez votre navigateur web et tapez http://192.168.0.1 or http://dlinkrouter.local. dans la barre d'adresse pour lancer l'Assistant de configuration.

Veuillez suivre les instructions à l'écran pour terminer la configuration.

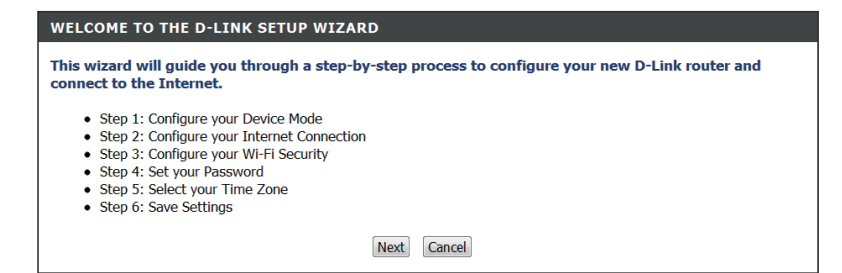

| ~                     |                     |            |  |
|-----------------------|---------------------|------------|--|
| $\leftarrow \bigcirc$ | Attp://192.168.0.1/ | ,Ω + ⊠ ¢ × |  |

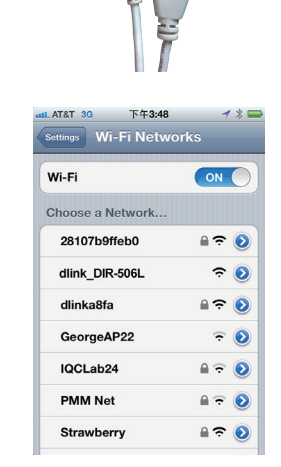

# Assistant de configuration initial

Cet assistant est conçu pour vous guider étape par étape pour configurer votre nouveau routeur D-Link et vous connecter à Internet.

Cliquez sur Next (Suivant) pour continuer.

Si vous choisissez le mode Routeur, le routeur DIR-506L tente de détecter votre type de connexion Internet et vous demande les paramètres associés. Saisissez-les, puis cliquez sur **Next** (Suivant).

Si votre connexion Internet ne peut pas être détectée (ou si vous cliquez sur le bouton **Prev** (Précédent) après l'étape précédente), vous devez sélectionner votre type de connexion Internet. Sélectionnez votre type de connexion Internet, puis cliquez sur le bouton **Next** (Suivant) et saisissez les paramètres associés.

**Remarque** : La plupart des connexions par modem câble utilisent le DHCP, alors que la plupart des connexions par modem DSL utilisent le **PPPoE**. Si vous ne savez pas quel type de connexion vous utilisez ou quels paramètres saisir, contactez votre fournisseur d'accès Internet.

# STEP 2: CONFIGURE YOUR INTERNET CONNECTION Please select your Internet connection type below: DHCP Connection (Dynamic IP Address) Choose this if your Internet connection automatically provides you with an IP Address. Most Cable Moderns use this type of connection. Username / Password Connection (PPPoE) Choose this option if your Internet connection requires a username and password to get online. Most DSL moderns use this type of connection. Username / Password Connection (PPTP) PPTP clent. Username / Password Connection (L2TP) L2TP clent. Static IP Address Connection

Choose this option if your Internet Setup Provider provided you with IP Address information that has to be manually configured.

Prev Next Cancel

| STEP 1: CONFIGURE YOUR INTERNET CONNECTION                     |
|----------------------------------------------------------------|
| Router is detecting your Internet connection type, please wait |
|                                                                |
| Prev Next Cancel                                               |

| WELCOME TO THE D-LINK SETUP WIZARD                                                                                                    |
|----------------------------------------------------------------------------------------------------|
| This wizard will guide you through a step-by-step process to configure your new D-Link router and connect to the Internet.                                                                                                    |
| <ul> <li>Step 1: Configure your Device Mode</li> <li>Step 2: Configure your Internet Connection</li> <li>Step 3: Configure your Wi-Fi Security</li> <li>Step 4: Set your Password</li> <li>Step 5: Select your Time Zone</li> <li>Step 6: Save Settings</li> </ul> |
| Next Cancel                                                                                                    |

Créez un mot de passe ou une clé de sécurité pour le réseau sans fil (entre 8 et 63 caractères). Vous devrez saisir ce mot de passe ou cette clé pour que vos clients sans fil soient en mesure de se connecter à votre réseau sans fil.

Cliquez sur Next (Suivant) pour continuer.

Saisissez un mot de passe pour sécuriser l'accès à votre routeur. Notez que ce mot de passe servira à vous connecter à l'interface de configuration, mais il est différent de celui utilisé pour votre réseau sans fil. Cochez la case **Enable Graphical Authentication** (Activer l'authentification graphique) pour activer l'authentification CAPTCHA pour davantage de sécurité. Cliquez sur **Next** (Suivant) pour continuer.

Sélectionnez votre fuseau horaire dans le menu déroulant, puis cliquez sur **Next** (Suivant) pour continuer.

La configuration est terminée ; le nom de votre réseau sans fil et le mot de passe s'affichent. Il est recommandé de les inscrire pour pouvoir s'y reporter ultérieurement. Cliquez sur **Save** (Enregistrer) pour enregistrer les paramètres et redémarrer le routeur.

| STEP 3. CONFIGURE YOUR WI-FI SECURITY |                               |
|---------------------------------------|-------------------------------|
| STEP 5. COMPAGE FOOR WITH SECONITY    |                               |
| Give your Wi-Fi network a name.       |                               |
| Wi-Fi Network Name (SSID) :           |                               |
| MyDLinkNetwork                        | (Using up to 32 characters)   |
|                                       |                               |
| Give your Wi-Fi network a password    |                               |
| Wi-Fi Password :                      |                               |
| MyPassword                            | (Between 8 and 63 characters) |
| Prev Next                             | Cancel                        |

| STEP 4: SET YOUR PASSWORD                                                                                                    |                                                                                                    |
|----------------------------------------------------------------------------------------------------|----------------------------------------------------------------------------------------------------|
| By default, your new D-Link Router d<br>to the Web-based configuration page<br>a password below, and enabling CAPI<br>protection to prevent unauthorized o<br>settings. | oes not have a password configured for administrator access<br>is. To secure your new networking device, please set and verify<br>ICHA Graphical Authentication provides added security<br>Inline users and hacker software from accessing your network |
| Password :                                                                                                    |                                                                                                    |
| Verify Password :                                                                                                    |                                                                                                    |
| Enable Graphical<br>Authentication :                                                                                                    |                                                                                                    |
|                                                                                                    | Prev Next Cancel                                                                                                    |

| TEP 5: SELECT YOUR TIME ZONE                                                                                                    |
|----------------------------------------------------------------------------------------------------|
| elect the appropriate time zone for your location. This information is required to configure the<br>ime-based options for the router. |
| (GMT+08:00) Taipei                                                                                                    |
| Prev Next Cancel                                                                                                    |

| SETUP COMPLETE!                                                                                                    |
|----------------------------------------------------------------------------------------------------|
| Below is a detailed summary of your Wi-Fi security settings. Please print this page out, or write the information on a piece of paper, so you can configure the correct settings on your Wi-Fi devices. |
| Wi-Fi Network Name (SSID): MyDLinkNetwork                                                                                                    |
| Wi-Fi Password : MyPassword                                                                                                    |
| The Setup Wizard has completed. Click the Save button to save your settings and restart the router.                                                                                                    |
| Prev Save Cancel                                                                                                    |

# Application SharePort Mobile (iOS, Android)

SharePort Mobile vous permet d'avoir accès à distance aux fichiers stockés sur une mémoire flash USB ou un disque dur externe USB connecté au routeur DIR-506L. Pour de plus amples informations sur cette fonction, reportez-vous à la section « Stockage » en page 44.

**Remarque :** La fonction SharePort Web/SharePort Mobile du DIR-506L ne peut être utilisée que lorsque le périphérique est en mode **Router** (Routeur) dans les paramètres sans fil.

1. Branchez votre mémoire flash USB dans le port USB en haut du routeur DIR-506L.

**Remarque** : Ne débranchez pas votre mémoire flash USB pendant le clignotement du voyant USB.

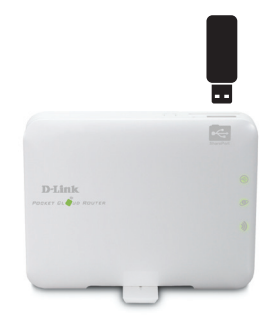

2. Utilisez votre périphérique mobile iOS ou Android pour lire le code QR à droite et téléchargez l'application **SharePort Mobile**.

Vous pouvez également rechercher l'application **SharePort Mobile** directement dans l'App Store d'iOS ou sur l'Android Market/Google Play.

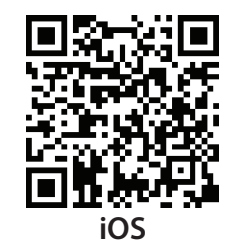

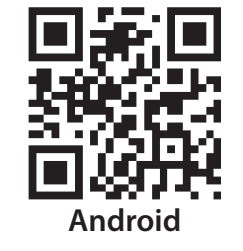

4. Depuis votre périphérique mobile iOS, cliquez sur Settings (Paramètres).

5. Cliquez sur Wi-Fi et sélectionnez le réseau (SSID) que vous avez affecté au cours de la configuration initiale. Saisissez ensuite votre mot de passe Wi-Fi.

- 6. Une fois connecté, cliquez sur l'icône **SharePort** ; l'application SharePort se charge.

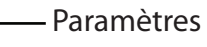

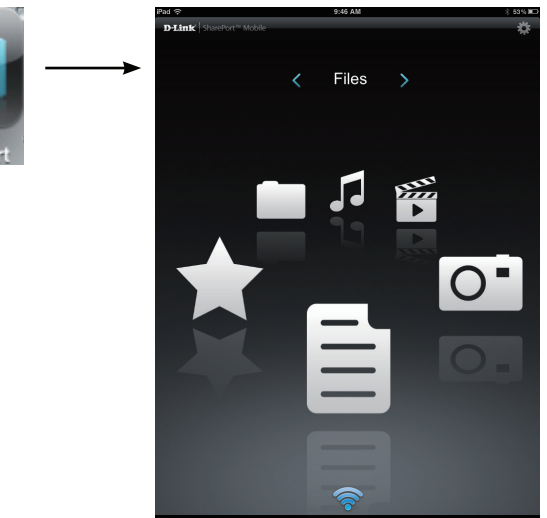

| Settings                  | Wi-Fi Networks   |        |
|---------------------------|------------------|--------|
| Airplane Mode OFF         |                  |        |
| 🛜 Wi-Fi dlink_DIR-506L    | WI-FI            |        |
| Notifications             | Choose a Network |        |
| Location Services On      | 7245 6100        | £ ≎ () |
| 🙀 Brightness & Wallpaper  | Chocolate        | ÷ 0    |
| Picture Frame             | Cisco_WPS_87366  | - 🗢 📀  |
| General                   | ✓ dlink_DIR-506L | ≈ 🔕    |
| C iCloud                  | dlink-605L       | A 🗢 📀  |
| Mail, Contacts, Calendars | dlink-DIR505     | ≙ 🗢 🜔  |
| Twitter                   | DSR-500N_1       | ≙ ╤ 🜔  |
| FaceTime                  | fc75167bb3ab     | ≙ 🗢 🜔  |
| Mafari                    | Firefly          | ≙ ≑ 🜔  |
| Messages                  | PW               | ≙ 奈 🔕  |
| Music                     | Strawberry       | 8 🗢 🕖  |
| 222 Video                 | TheRack          | ≙ 🗢 🙆  |
| Photos                    | vanilla          | A 🗢 📀  |
| ATM .                     |                  |        |

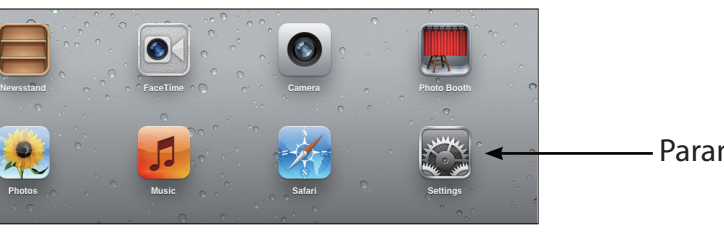

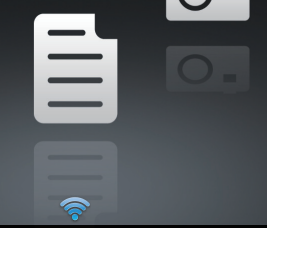

7. Cliquez sur l'icône d'engrenage **Settings** (Paramètres), située dans le coin supérieur droit de l'écran. Ensuite, cliquez sur **Edit** (Modifier) pour saisir votre User Name (Nom d'utilisateur) et votre Password (Mot de passe). Ensuite, cliquez sur **Done** (Terminé) pour continuer.

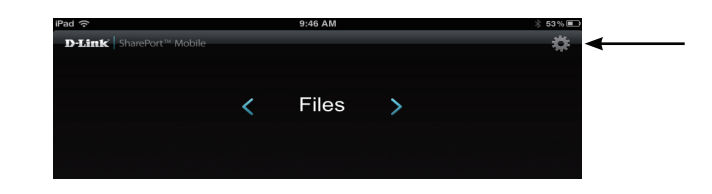

- 8. Vous pouvez maintenant utiliser l'application SharePort Mobile pour accéder aux fichiers sur votre disque de stockage USB.
- **Remarque** : Si vous connectez un disque de stockage USB comportant de nombreux fichiers ou ayant une grande capacité, le routeur DIR-506L nécessitera quelques instants pour balayer et cataloguer vos fichiers.

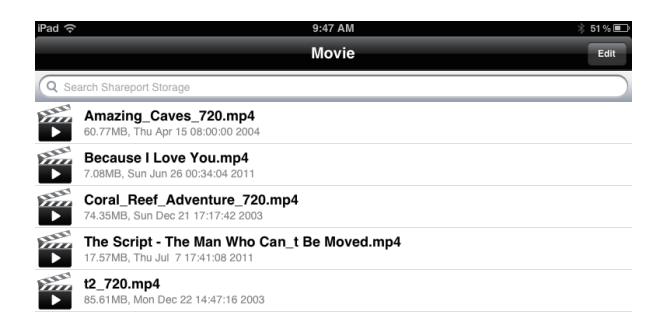

# Configuration de l'application QRS Mobile (iOS)

1. Utilisez votre périphérique mobile iOS pour lire le code QR à droite et téléchargez l'application **QRS Mobile** dans l'App Store.

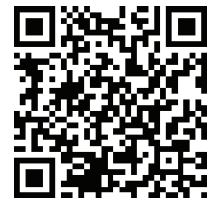

2. Sur votre périphérique mobile, allez dans **Settings** (Paramètres), puis dans **Wi-Fi**.

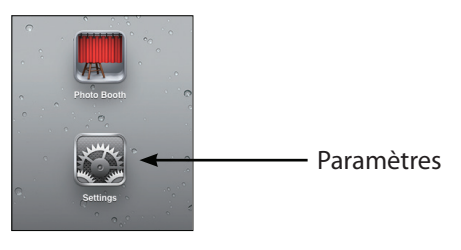

3. Utilisez les informations suivantes pour vous connecter à votre DIR-506L sans fil :

Default WiFi SSID (SSID WiFi par défaut) : dlink\_DIR-506L Default Password (Mot de passe par défaut) : 0266000123

| iPad 🔶                    | 3:49 PM          | Not Charging  |
|---------------------------|------------------|---------------|
| Settings                  | Wi-Fi Networks   |               |
| Airplane Mode             |                  |               |
| 🛜 Wi-Fi dlink_DIR-506L    | Wi-Fi            |               |
| Notifications             | Choose a Network |               |
| Location Services On      | 7245 6100        | ₽ ≎ 🜔         |
| 🙀 Brightness & Wallpaper  | Chocolate        | \$ 🔊          |
| Picture Frame             | Cisco_WPS_87366  | ₽ 🗢 🕥         |
| General                   | ✓ dlink_DIR-506L | <del>\$</del> |
| iCloud                    | dlink-605L       | ₽ 🗢 🕥         |
| Mail, Contacts, Calendars | dlink-DIR505     | ≙ 🗢 🔕         |
| Twitter                   | DSR-500N_1       | ₽ 🗢 📀         |
| FaceTime                  | fc75167bb3ab     | ₽ 🗢 📀         |
| Safari                    | Firefly          | ₽ 🗢 🜔         |
|                           | DW               |               |

4. Une fois votre périphérique mobile connecté, cliquez sur l'icône **QRS Mobile**.

5. Cliquez sur Start (Démarrer) pour continuer.

6. Suivez les instructions, puis cliquez sur Next (Suivant) pour continuer.

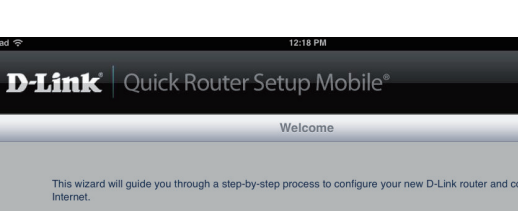

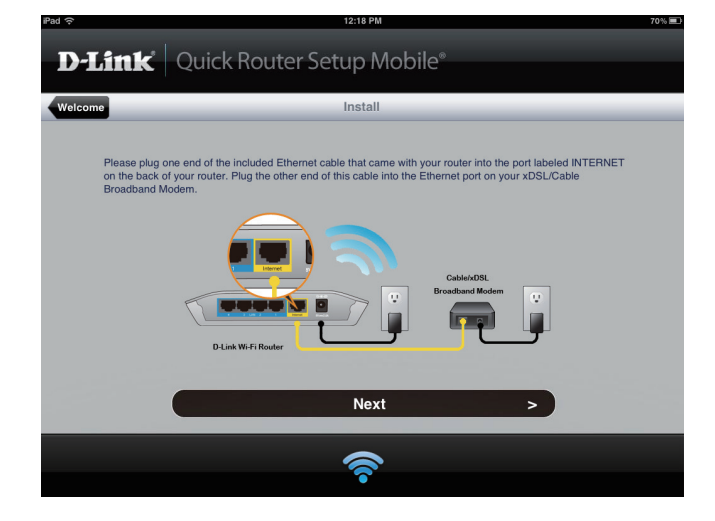

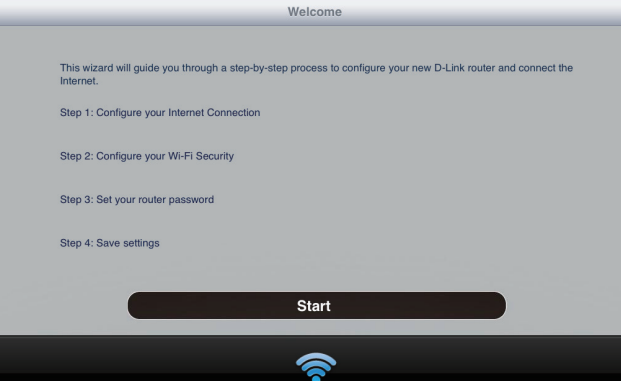

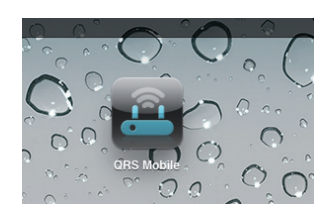

 Une fois l'Assistant de configuration terminé, l'écran suivant apparaît. Vous pouvez maintenant modifier le nom de réseau et le mot de passe Wi-Fi que vous venez de créer pour votre périphérique mobile et votre ordinateur portable.

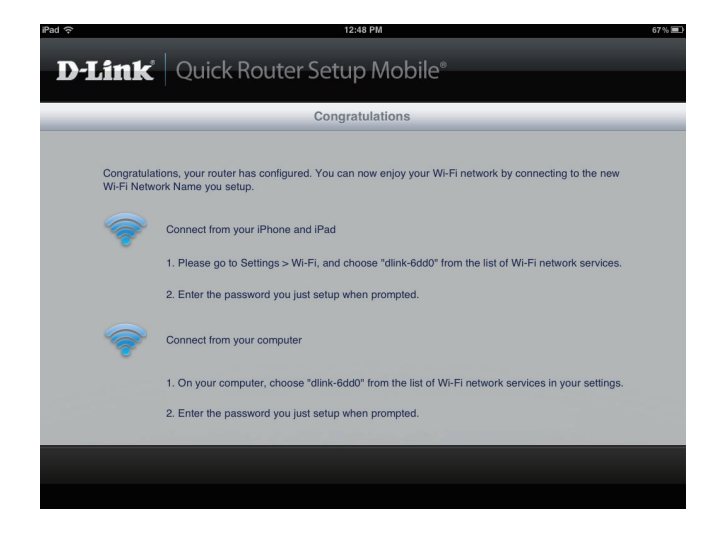

# **Configuration Web**

Pour accéder à l'utilitaire de configuration dans l'un des modes du routeur DIR-506L, ouvrez un navigateur web et tapez http://192.168.0.1 ou http://dlinkrouter.local. dans la barre d'adresse.

Sélectionnez **admin** dans le menu déroulant, puis saisissez votre mot de passe. (vierge par défaut).

L'interface de configuration s'ouvre ; vous pouvez configurer les différents paramètres du DIR-506L.

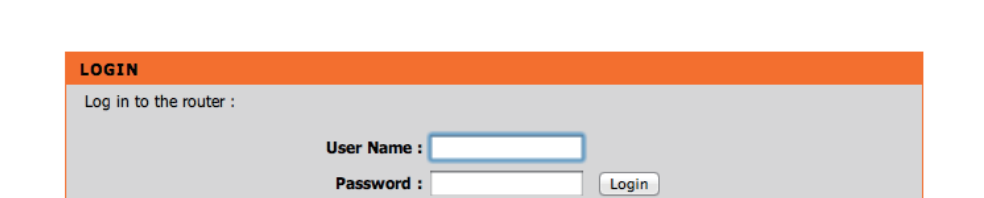

| D-Lini                                                                       | <                                                                                                    |                                                                                                    |                                                                                                    |                                                                                             |                                                                                                    |
|------------------------------------------------------------------------------|----------------------------------------------------------------------------------------------------|----------------------------------------------------------------------------------------------------|----------------------------------------------------------------------------------------------------|---------------------------------------------------------------------------------------------|----------------------------------------------------------------------------------------------------|
|                                                                              |                                                                                                    |                                                                                                    |                                                                                                    |                                                                                             |                                                                                                    |
| DIR-506L                                                                     | SETUP                                                                                                    | ADVANCED                                                                                                    | TOOLS                                                                                                    | STATUS                                                                                      | SUPPORT                                                                                                    |
| INTERNET<br>WIRELESS SETTINGS<br>NETWORK SETTINGS<br>MEDIA SERVER<br>STORAGE | INTERNET CONNE<br>There are two ways to<br>Connection Setup Wiz<br>INTERNET CONNE<br>If you would like to ul<br>Router to the Internet,<br>Quick Installation Guic<br>MANUAL INTERNI<br>If you would like to co<br>button below. | CTION<br>set up your Internet conn<br>ard, or you can manually or<br>CTION SETUP WIZAR<br>illize our easy to use Web-1<br>click on the button below<br>Internet Connec<br>ing the wizard, please make<br>le included in the package<br>ET CONNECTION OPTI-<br>ponfigure the Internet setting | ection: you can use the W.<br>configure the connection.<br>ED<br>pased Wizard to assist you<br>tion Setup Wizard<br>sure you have followed al<br>cons | eb-based Internet<br>in connecting your<br>Il steps outlined in the<br>r, then click on the | Helpful Hints<br>• If you are new to<br>networking and have<br>never configured a router<br>before, dick on Intermet<br>Will guide you through a<br>few simple steps to get<br>your network up and<br>running.<br>• If you consider yourself<br>an advanced user and<br>have configured a router<br>before, dick Manual<br>Internet Connection<br>Setting manually.<br>More |
|                                                                              |                                                                                                    | Manual Internet                                                                                                    | Connection Setup                                                                                                    |                                                                                             |                                                                                                    |
| WIRELESS                                                                     |                                                                                                    |                                                                                                    |                                                                                                    |                                                                                             |                                                                                                    |

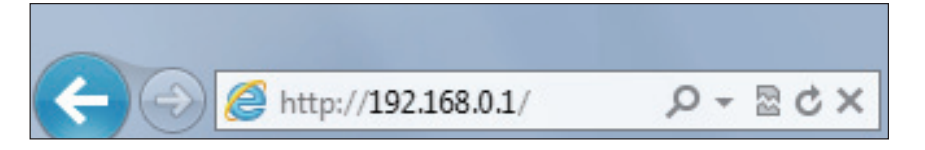

# **Configurer** Paramètres Internet

Pour configurer le routeur en vue de vous connecter à Internet à l'aide de l'assistant de configuration, cliquez sur **Internet Connection Setup Wizard** (Assistant de configuration de connexion Internet) et passez à la page suivante.

Pour configurer vos paramètres Internet manuellement, cliquez sur le bouton **Manual Internet Connection Setup** (Configuration manuelle de connexion Internet), puis passez à la section « Configuration manuelle de connexion Internet » en page 25.

| D I Seal     | -                                                                                                    |                                                                                                    |                                                                                                    |                                                                                                    |                                                                                                    |
|--------------|----------------------------------------------------------------------------------------------------|----------------------------------------------------------------------------------------------------|----------------------------------------------------------------------------------------------------|----------------------------------------------------------------------------------------------------|----------------------------------------------------------------------------------------------------|
|              | <.                                                                                                    |                                                                                                    |                                                                                                    |                                                                                                    |                                                                                                    |
| DIR-506L     | SETUP                                                                                                    | ADVANCED                                                                                                    | TOOLS                                                                                                    | STATUS                                                                                                | SUPPORT                                                                                                    |
| DIR-SOBL /// | SETUP<br>INTERNET CONNE<br>There are two ways to<br>Connection Setup Wiz<br>INTERNET CONNE<br>If you would like to ut<br>Router to the Internet,<br>Note : Before launchin<br>Quick Installation Guic<br>MANUAL INTERN<br>If you would like to co<br>button below. | ADVANCED CTION set up your Internet conner ard, or you can manually of CTION SETUP WIZAR ilize our easy to use Web-t- click on the button below Internet Connec ing the wizard, please make te included in the package ET CONNECTION OPTI onfigure the Internet setting | TOOLS<br>action: you can use the Wo<br>onfigure the connection.<br>D<br>based Wizard to assist you<br>tion Setup Wizard<br>sure you have followed al<br>CONS<br>gs of your Router manually | STATUS<br>eb-based Internet<br>in connecting your<br>Il steps outlined in the<br>r, then click on the | SUPPORT<br>Helpful Hints<br>• If you are new to<br>networking and have<br>never configured a cuter<br>before, dick on Internet<br>Connection Setup<br>Witzard and the router<br>will guide you through a<br>few simple steps to get<br>your network up and<br>running.<br>• If you consider yourself<br>an advanced user and<br>have configured a router<br>before, dick Manual<br>Internet Connection<br>Setup to Input all the<br>settings manually.<br>More |
|              |                                                                                                    | Manual Internet                                                                                                    | Connection Setup                                                                                                    |                                                                                                    |                                                                                                    |
| WIRELESS     |                                                                                                    |                                                                                                    |                                                                                                    |                                                                                                    |                                                                                                    |

### Assistant de configuration de connexion Internet

L'assistant de configuration de connexion Internet est conçu pour vous guider étape par étape pour configurer votre routeur DIR-506L et vous connecter à Internet.

Cliquez sur Next (Suivant) pour continuer.

| WELCOME TO THE SETUP WIZARD                                                                                                    |
|----------------------------------------------------------------------------------------------------|
| This wizard will guide you through a step-by-step process to configure your new D-Link router and connect to the Internet.                                                          |
| <ul> <li>Step 1: Set your Password</li> <li>Step 2: Select your Time Zone</li> <li>Step 3: Configure your Internet Connection</li> <li>Step 4: Save Settings and Connect</li> </ul> |
| Prev Next Cancel Connect                                                                                                    |

Afin de sécuriser votre routeur, veuillez saisir un nouveau mot de passe. Cliquez sur **Next** (Suivant) pour continuer.

| To secure your new networking device, plea | se set and verify a password below: |
|--------------------------------------------|-------------------------------------|
| Password :                                 | •••••                               |
| Verify Password :                          |                                     |
| Prev                                       | Next Cancel Connect                 |

Sélectionnez votre fuseau horaire dans le menu déroulant, puis cliquez sur **Next** (Suivant) pour continuer.

| STEP 2: SELECT YOUR T                                      | IME ZONE                                                                             |
|------------------------------------------------------------|--------------------------------------------------------------------------------------|
| Select the appropriate time<br>based options for the route | e zone for your location. This information is required to configure the time-<br>er. |
| Time zone :                                                | Prev Next Cancel Connect                                                             |

Sélectionnez le type de connexion Internet que vous avez. Sélectionnez votre type de connexion Internet, puis cliquez sur le bouton **Next** (Suivant) et saisissez les paramètres associés.

**Remarque** : La plupart des connexions par modem câble utilisent le DHCP, alors que la plupart des connexions par modem DSL utilisent le **PPPoE**. Si vous ne savez pas quel type de connexion vous utilisez ou quels paramètres saisir, contactez votre fournisseur d'accès Internet.

| ez. | STEP 3: CONFIGURE YOUR INTERNET CONNECTION                                                                                                    |
|-----|----------------------------------------------------------------------------------------------------|
| ur  | Please select the Internet connection type below: <ul> <li>DHCP Connection (Dynamic IP Address)</li> </ul>                                     |
| s.  | Choose this if your Internet connection automatically provides you with an IP Address. Most Cable Modems use this type of connection.          |
|     | Username / Password Connection (PPPoE)                                                                                                    |
| le  | Choose this option if your Internet connection requires a username and password to get online. Most DSL<br>modems use this type of connection. |
| ar  | Username / Password Connection (PPTP)                                                                                                    |
| ai  | PPTP client.                                                                                                    |
| be  | Username / Password Connection (L2TP)                                                                                                    |
| ~ - | L2TP client.                                                                                                    |
| ez  | 🔘 Wi-Fi HotSpot                                                                                                    |
|     | Wi-Fi HotSpot                                                                                                    |
|     | Static IP Address Connection                                                                                                    |
|     | Choose this option if your Internet Setup Provider provided you with IP Address information that has to be manually configured.                |
|     | Prev Next Cancel Connect                                                                                                    |

Si vous avez sélectionné **DHCP Connection** (Connexion DHCP), l'écran suivant apparaît. Si votre FAI vous demande de saisir une MAC address (adresse MAC) et un Host Name (Nom d'hôte), renseignez les champs correspondants ici. Vous pouvez cliquer sur le bouton **Clone MAC** (Cloner l'adresse MAC) pour saisir l'adresse MAC de votre ordinateur.

Cliquez sur Next (Suivant) pour continuer.

La configuration est terminée ; le nom de votre réseau sans fil et le mot de passe s'affichent. Il est recommandé de les inscrire pour pouvoir s'y reporter ultérieurement. Cliquez sur **Save** (Enregistrer) pour enregistrer les paramètres et redémarrer le routeur.

| To set up this connection, please make sure th<br>originally connected to your broadband conne<br>your computer's MAC Address to the Router. | at you are connected to the Router with the PC that was<br>ction. If you are, then click the Clone MAC button to copy |
|----------------------------------------------------------------------------------------------------|----------------------------------------------------------------------------------------------------|
| MAC Address :                                                                                                    | Clone                                                                                                    |
| Host Name :                                                                                                    |                                                                                                    |
| Note: You may also need to provide a Host Name.                                                                                              | If you do not have or know this information, please contact your ISP.                                                 |
| Brow No                                                                                                    | xt Cancel Connect                                                                                                    |

| The Internet Connection Setup V | Wizard has completed<br>and reboot the | . Click the Connect button to save your settings a router. |
|---------------------------------|----------------------------------------|------------------------------------------------------------|
|                                 |                                        |                                                            |
|                                 |                                        |                                                            |
| (                               | Prev Next Cano                         | Connect                                                    |

Si vous avez sélectionné **PPPoE Connection** (Connexion PPPoE), l'écran suivant apparaît. Saisissez votre nom d'utilisateur PPPoE, votre mot de passe, puis confirmez votre mot de passe et cliquez sur Next (Suivant) pour continuer.

**Remarque** : Veillez à supprimer le logiciel PPPoE de votre ordinateur. Il n'est plus nécessaire et ne fonctionne pas sur un routeur.

SET USERNAME / PASSWORD CONNECTION (PPPOE) To Se D

Si vous avez sélectionné **PPPT Connection** (Connexion PPTP), l'écran suivant apparaît. Saisissez votre nom d'utilisateur PPTP, votre mot de passe et toute autre information fournie par votre FAI. Cliquez sur **Next** (Suivant) pour continuer.

### To set up this connection you will need to have a Username and Password from your Internet Service Provider. You also need PPTP IP address. If you do not have this information, please contact your ISP. Address Mode : Dynamic IP Static IP PPTP IP Address : 0.0.0.0 PPTP Subnet Mask : 255.255.255.0 PPTP Gateway IP Address : 0.0.0.0 PPTP Server IP Address : 0.0.0.0 User Name : Password : Verify Password : DNS SETTINGS

Cancel

Connect

SET USERNAME / PASSWORD CONNECTION (PPTP)

Primary DNS Address : 0.0.0.0 Secondary DNS Address : 0.0.0.0

Prev

Next

|                                                      | ave this information, please contact your isp.                      |
|------------------------------------------------------|---------------------------------------------------------------------|
| Address Mode :                                       | Dynamic IP     Static IP                                            |
| IP Address :                                         | 0.0.0.0                                                             |
| User Name :                                          |                                                                     |
| Password :                                           |                                                                     |
| Verify Password :                                    |                                                                     |
| Service Name :                                       | (optional)                                                          |
| ote: You may also need to provid<br>ontact your ISP. | a Service Name. If you do not have or know this information, please |
| NS SETTINGS                                          |                                                                     |
| Primary DNS Address :                                | 0.0.0.0                                                             |
| Secondary DNS Address :                              | 0.0.0.0                                                             |
|                                                      | Prev Next Cancel Connect                                            |

Si vous avez sélectionné **L2TP Connection** (Connexion L2TP), l'écran suivant apparaît. Saisissez votre nom d'utilisateur L2TP, votre mot de passe et toute autre information fournie par votre FAI. Cliquez sur **Next** (Suivant) pour continuer.

| Address Mode :            | Oynamic IP O  | Static IP   |
|---------------------------|---------------|-------------|
| L2TP IP Address :         | 0.0.0.0       |             |
| L2TP Subnet Mask :        | 255.255.255.0 |             |
| L2TP Gateway IP Address : | 0.0.0.0       |             |
| L2TP Server IP Address :  | 0.0.0.0       |             |
| User Name :               |               |             |
| Password :                |               |             |
| Verify Password :         |               |             |
| DNS SETTINGS              |               |             |
| Primary DNS Address :     | 0.0.0.0       |             |
| Secondary DNS Address :   | 0.0.0.0       |             |
| F                         | rev Next Can  | cel Connect |

To set up this connection you will need to have a Username and Password from your Internet Service Provider. You also need L2TP IP address. If you do not have this information, please contact

SET USERNAME / PASSWORD CONNECTION (L2TP)

your ISP.

Si le routeur a détecté une connexion **Static** (Statique) ou si vous avez choisi ce type de connexion, saisissez l'adresse IP et les paramètres DNS fournis par votre FAI. Cliquez sur **Next** (Suivant) pour continuer.

Votre configuration est terminée. Cliquez sur **Connect** (Connecter) pour enregistrer vos paramètres et redémarrer votre routeur.

| SET STATIC IP ADDRESS CONNECTION<br>To set up this connection you will need to have a complete list of IP information provided by your<br>Internet Service Provider. If you have a Static IP connection and do not have this information,<br>please contact your ISP. |               |         |
|----------------------------------------------------------------------------------------------------|---------------|---------|
| IP Address :                                                                                                    | 0.0.0.0       |         |
| Subnet Mask :                                                                                                    | 255.255.255.0 |         |
| Gateway Address :                                                                                                    | 0.0.0.0       |         |
| Primary DNS Address :                                                                                                    | 0.0.0.0       |         |
| Secondary DNS Address :                                                                                                    | 0.0.0.0       |         |
| Prev                                                                                                    | Next Cancel   | Connect |

| SETUP COMPLETE!                                                      |                                                           |
|----------------------------------------------------------------------|-----------------------------------------------------------|
| The Internet Connection Setup Wiz<br>settings and reboot the router. | zard has completed. Click the Connect button to save your |
| Prev                                                                 | Next Cancel Connect                                       |

### Configuration manuelle de la connexion Internet

Si vous avez cliqué sur **Manual Internet Connection Setup** (Configuration manuelle de connexion Internet) sur la page **Internet Settings** (Paramètres Internet), l'écran suivant apparaît. Vous pouvez configurer ici la connexion Internet de votre routeur DIR-506L. Après avoir effectué les modifications, cliquez sur le bouton **Save Settings** (Enregistrer les paramètres).

Ma connexionSélectionnez le mode de connexion à utiliser : DynamicInternet est:IP (DHCP) [IP dynamique (DHCP)], PPPOE, PPTP, ou L2TP.Les paramètres restants changent en fonction du mode<br/>de connexion utilisé.

**Remarque** : La plupart des connexions par modem câble utilisent le DHCP, alors que la plupart des connexions DSL utilisent le PPPoE. Si vous ne savez pas quel mode de connexion utiliser, veuillez contacter votre fournisseur d'accès Internet.

| D-Lini      | ď                                                                                                    |                                                                                                    |                                                                                                    |                                                                                                    |                                                                                                    |
|-------------|----------------------------------------------------------------------------------------------------|----------------------------------------------------------------------------------------------------|----------------------------------------------------------------------------------------------------|----------------------------------------------------------------------------------------------------|----------------------------------------------------------------------------------------------------|
|             |                                                                                                    |                                                                                                    |                                                                                                    |                                                                                                    |                                                                                                    |
| DIR-506L // | SETUP                                                                                                    | ADVANCED                                                                                                    | TOOLS                                                                                                    | STATUS                                                                                                 | SUPPORT                                                                                                    |
| DIR-SOGL    | SETUP<br>INTERNET CONNE<br>Use this section to cor<br>choose from: Static IP<br>connection method, p<br>Note: If using the PPF<br>your computers.<br>Save Settings Do<br>INTERNET CONNE<br>Choose the mode to b<br>My Internet C<br>DYNAMIC IP (DHO<br>Use this Internet co<br>you with IP Address<br>Primary<br>Secondary | ADVANCED CTION figure your Internet Conne DHCP, PPPoE, PTPP, L21 eases contact your Internet coE option, you will need t n't Save Settings CTION TYPE e used by the router to coi connection is Dynamic CP) INTERNET CONNE nnection type if your II information and/or a Host Name : DNS Server : DNS Server : DNS Server : MTU : | TOOLS         action type. There are seve         P and Wi-Fi HotSpot. If yc.         Service Provider.         or remove or disable any P         nnect to the Internet.         : IP (DHCP)         ::         ::         ::         ::         ::         ::         ::         ::         ::         ::         ::         ::         ::         ::         ::         ::         ::         ::         ::         ::         ::         ::         ::         ::         ::         ::         ::         ::         ::         ::         ::         ::         ::         ::         ::         ::         ::         ::         ::         ::         ::         ::         ::         ::         :: | stAtUS ral connection types to pu are unsure of your PPOE client software on r (ISP) didn't provide 1. | SUPPORT Helpful Hints  Internet Connection: When configuring the router to access the Internet, be sure to choose the correct Internet Connection: Type from the drop down menu. If you are unsure of which option to choose, please contact your Internet Service Provider (ISP).  Support: If you are having trouble accessing the Internet through the router, double check any settings you have entered on bia page and ucrify them with your SP if needed. More |
|             | Aut                                                                                                    | co-reconnect : 📄 Enable                                                                                                    | :                                                                                                    |                                                                                                    |                                                                                                    |
| WIRELESS    |                                                                                                    |                                                                                                    |                                                                                                    |                                                                                                    |                                                                                                    |

Si vous avez sélectionné **Dynamic IP (DHCP)** [IP dynamique (DHCP)], les paramètres suivants apparaissent.

Nom d'hôte : La saisie d'un nom d'hôte est facultative, mais peut être exigée par certains FAI. Laissez ce champ vide si vous n'êtes pas sûr.

**Utiliser la** Cochez cette case si vous rencontrez des problèmes pour **monodiffusion :** obtenir une adresse IP de votre FAI.

Primary/ Saisissez l'adresse IP des serveurs DNS principal et
Secondary DNS secondaire attribuées par votre FAI. Ces adresses sont
Server (Serveur généralement fournies automatiquement par votre FAI.
DNS principal/ Laissez ce paramètre sur 0.0.0.0 si votre FAI ne vous a pas secondaire): fourni d'adresse.

**MTU :** Si vous rencontrez des problèmes de connexions, il sera peut-être nécessaire de modifier le paramètre MTU pour optimiser les performances avec votre FAI spécifique. 1492 est la MTU par défaut.

MAC Address Si votre FAI vous demande de saisir une adresse MAC, (Adresse MAC): renseignez le champ correspondant ici. Vous pouvez cliquer sur le bouton Clone MAC (Cloner l'adresse MAC) pour saisir l'adresse MAC de votre ordinateur.

| INTERNET CONNECTION TYPE                                                                                                    |       |
|----------------------------------------------------------------------------------------------------|-------|
| Choose the mode to be used by the router to connect to the Internet.                                                                                    |       |
| My Internet Connection is : Dynamic IP (DHCP)                                                                                                    |       |
| DYNAMIC IP (DHCP) INTERNET CONNECTION TYPE :                                                                                                    |       |
| Use this Internet connection type if your Internet Service Provider (ISP) didn't pro<br>you with IP Address information and/or a username and password. | ovide |
| Host Name :                                                                                                    |       |
| Use Unicasting : 🗹 (compatibility for some DHCP Servers)                                                                                                |       |
| Primary DNS Server: 0.0.0.0                                                                                                    |       |
| Secondary DNS Server: 0.0.0.0                                                                                                    |       |
| MTU: 1500 (bytes) MTU default = 1500                                                                                                    |       |
| MAC Address: 00:00:00:00:00                                                                                                    |       |
| Clone Your PC's MAC address                                                                                                    |       |

Section 3 - Configuration

Si vous avez sélectionné **PPPoE**, les paramètres suivants apparaissent. Ce dernier vous fournira un nom d'utilisateur et un mot de passe. En général, cette option est utilisée pour les services DSL. Veillez à supprimer le logiciel PPPoE de votre ordinateur. Il n'est plus nécessaire et ne fonctionne pas sur un routeur.

Address Mode Sélectionnez Static IP (IP statique) si votre FAI vous a fourni (Mode d'adresse) : une adresse IP, le masque de sous-réseau, la passerelle et l'adresse des serveurs DNS. Dans la plupart des cas, sélectionnez Dynamic IP (IP dynamique).

Adresse IP : Saisissez l'adresse IP (PPPoE statique uniquement).

Nom d'utilisateur : Saisissez votre nom d'utilisateur PPPoE.

- Mot de passe : Saisissez votre mot de passe PPPoE, puis ressaisissez-le dans le champ suivant.
- Nom du service : Saisissez le nom du service du fournisseur d'accès Internet (facultatif).

Mode de Sélectionnez Toujours activée, À la demande ou Manuelle. reconnexion :

Maximum Idle Time Saisissez le temps d'inactivité maximum pendant lequel (Temps d'inactivité la connexion Internet est conservée. Pour désactiver cette maximum): fonction, réglez le **Reconnect Mode** (Mode de reconnexion) sur **Always on** (Toujours active).

### INTERNET CONNECTION TYPE

Choose the mode to be used by the router to connect to the Internet.

My Internet Connection is : PPPoE (Username / Password)

### **PPPOE INTERNET CONNECTION TYPE :**

Enter the information provided by your Internet Service Provider (ISP).

| Address Mode :         | Oynamic IP Static IP            |
|------------------------|---------------------------------|
| IP Address :           | 0.0.0.0                         |
| Username :             |                                 |
| Password :             |                                 |
| Verify Password :      |                                 |
| Service Name :         | (optional)                      |
| Reconnect Mode :       | Always on On demand Manual      |
| Maximum Idle Time :    | 5 (minutes, 0=infinite)         |
| Primary DNS Server :   | 0.0.0.0 (optional)              |
| Secondary DNS Server : | 0.0.0.0 (optional)              |
| MTU :                  | 1492 (bytes) MTU default = 1492 |
| MAC Address :          | 00:00:00:00:00                  |
|                        | Clone Your PC's MAC address     |

**Primary**/ Saisissez l'adresse des serveurs DNS principal et secondaire (PPPoE statique uniquement).

Secondary DNS Server (Serveur DNS principal/ secondaire) :

**MTU:** Si vous rencontrez des problèmes de connexions, il sera peut-être nécessaire de modifier le paramètre MTU pour optimiser les performances avec votre FAI spécifique. 1492 est la MTU par défaut.

**MAC Address** Si votre FAI vous demande de saisir une adresse MAC, renseignez le champ correspondant ici. Vous pouvez cliquer sur le bouton (Adresse MAC) : Clone MAC (Cloner l'adresse MAC) pour saisir l'adresse MAC de votre ordinateur.

Si vous avez sélectionné **PPTP**, les paramètres suivants apparaissent. Ce dernier vous fournira un nom d'utilisateur et un mot de passe. En général, cette option est utilisée pour les services DSL.

Address Mode (Mode Sélectionnez Static (Statique) si votre FAI vous a fourni d'adresse): une adresse IP, le masque de sous-réseau, la passerelle et l'adresse des serveurs DNS. Dans la plupart des cas, sélectionnez Dynamique.

Adresse IP PPTP: Saisissez l'adresse IP (PPTP statique uniquement).

Masque de sous-réseau Saisissez l'adresse des serveurs DNS principal et secondaire **PPTP**: (PPTP statique uniquement).

PPTP Gateway IP Address Saisissez l'adresse IP de la passerelle attribuée par votre (Adresse IP de la passerelle fournisseur d'accès Internet. PPTP):

**Adresse IP du** Saisissez l'adresse IP du serveur fournie par votre FAI **serveur PPTP :** (facultatif).

Nom d'utilisateur : Saisissez le nom d'utilisateur PPTP.

Mot de passe : Saisissez votre mot de passe PPTP, puis ressaisissez-le dans le champ suivant.

Mode de reconnexion : Sélectionnez Toujours activée, À la demande ou Manuelle.

Maximum Idle Time Saisissez le temps d'inactivité maximum pendant lequel
 (Temps d'inactivité la connexion Internet est conservée. Pour désactiver cette maximum): fonction, réglez le Reconnect Mode (Mode de reconnexion) sur Always on (Toujours active).

Primary/ Secondary DNS Les informations relatives au serveur DNS sont fournies par Server (Serveur DNS votre fournisseur d'accès Internet (FAI). principal/secondaire):

| INTERNET CONNECTION TYPE                                             | E                                        |  |
|----------------------------------------------------------------------|------------------------------------------|--|
| Choose the mode to be used by the router to connect to the Internet. |                                          |  |
| My Internet Connection is :                                          | PPTP (Username / Password)               |  |
| PPTP INTERNET CONNECTIO                                              | N TYPE :                                 |  |
| Enter the information provided                                       | by your Internet Service Provider (ISP). |  |
| Address Mode :                                                       | Dynamic IP  Static IP                    |  |
| PPTP IP Address :                                                    | 0.0.0.0                                  |  |
| <b>PPTP Subnet Mask :</b>                                            | 255.255.255.0                            |  |
| PPTP Gateway IP Address :                                            | 0.0.0.0                                  |  |
| PPTP Server IP Address :                                             | 0.0.0.0                                  |  |
| Username :                                                           |                                          |  |
| Password :                                                           |                                          |  |
| Verify Password :                                                    |                                          |  |
| Reconnect Mode :                                                     | Always on      On demand     Manual      |  |
| Maximum Idle Time :                                                  | 5 (minutes, 0=infinite)                  |  |
| Primary DNS Server :                                                 | 0.0.0.0                                  |  |
| Secondary DNS Server :                                               | 0.0.0.0                                  |  |
| MTU :                                                                | 1400 (bytes) MTU default = 1492          |  |
| MAC Address :                                                        | 00:00:00:00:00                           |  |
|                                                                      | Clone Your PC's MAC address              |  |

MTU: Si vous rencontrez des problèmes de connexions, il sera peut-être nécessaire de modifier le paramètre MTU pour optimiser les performances avec votre FAI spécifique. 1492 est la MTU par défaut.

MAC Address Si votre FAI vous demande de saisir une adresse MAC, (Adresse MAC) : renseignez le champ correspondant ici. Vous pouvez cliquer sur le bouton Clone MAC (Cloner l'adresse MAC) pour saisir l'adresse MAC de votre ordinateur.

### INTERNET CONNECTION TYPE

Choose the mode to be used by the router to connect to the Internet.

My Internet Connection is : PPTP (Username / Password)

### **PPTP INTERNET CONNECTION TYPE :**

Enter the information provided by your Internet Service Provider (ISP).

| Address Mode :            | Dynamic IP      Static IP            |
|---------------------------|--------------------------------------|
| PPTP IP Address :         | 0.0.0.0                              |
| PPTP Subnet Mask :        | 255.255.255.0                        |
| PPTP Gateway IP Address : | 0.0.0.0                              |
| PPTP Server IP Address :  | 0.0.0.0                              |
| Username :                |                                      |
| Password :                |                                      |
| Verify Password :         |                                      |
| Reconnect Mode :          | Always on      On demand      Manual |
| Maximum Idle Time :       | 5 (minutes, 0=infinite)              |
| Primary DNS Server :      | 0.0.0.0                              |
| Secondary DNS Server :    | 0.0.0.0                              |
| MTU :                     | 1400 (bytes) MTU default = 1492      |
| MAC Address :             | 00:00:00:00:00                       |
|                           | Clone Your PC's MAC address          |
|                           |                                      |

Si vous avez sélectionné **L2TP**, les paramètres suivants apparaissent. Ce dernier vous fournira un nom d'utilisateur et un mot de passe. En général, cette option est utilisée pour les services DSL.

Ma connexion Sélectionnez L2TP (nom d'utilisateur/mot de passe) Internet : dans le menu déroulant.

Address Mode Sélectionnez Statique si votre FAI vous a fourni une (Mode d'adresse): adresse IP, le masque de sous-réseau, la passerelle et l'adresse des serveurs DNS. Dans la plupart des cas, sélectionnez Dynamique.

**L2TP IP Address** Saisissez l'adresse IP L2TP fournie par votre FAI (adresse (Adresse IP L2TP): IP statique uniquement).

| L2TP Subnet Mask | Saisissez le masque de sous-réseau fourni par votre FA |
|------------------|--------------------------------------------------------|
| (Masque de sous- | (adresse IP statique uniquement).                      |
| réseau L2TP) :   |                                                        |

L2TP Gateway IP Saisissez l'adresse IP de la passerelle attribuée par votre Address (Adresse fournisseur d'accès Internet. IP de la passerelle L2TP) :

L2TP Server IP Saisissez l'adresse IP du serveur fournie par votre FAI Address (Adresse IP (facultatif). du serveur L2TP) :

Nom d'utilisateur : Saisissez votre nom d'utilisateur L2TP.

Mot de passe : Saisissez votre mot de passe L2TP, puis ressaisissez-le dans le champ suivant.

Mode de Sélectionnez Toujours activée, À la demande ou reconnexion: Manuelle.

| INTERNET CONNECTION TYPE                                                |                                      |  |  |  |  |  |  |
|-------------------------------------------------------------------------|--------------------------------------|--|--|--|--|--|--|
| Choose the mode to be used by the router to connect to the Internet.    |                                      |  |  |  |  |  |  |
| My Internet Connection is : 12TP (Username / Password)                  |                                      |  |  |  |  |  |  |
| •                                                                       |                                      |  |  |  |  |  |  |
| L2TP INTERNET CONNECTION                                                | N TYPE :                             |  |  |  |  |  |  |
| Enter the information provided by your Internet Service Provider (ISP). |                                      |  |  |  |  |  |  |
| Address Mode :                                                          | Dynamic IP      Static IP            |  |  |  |  |  |  |
| L2TP IP Address :                                                       | 0.0.0                                |  |  |  |  |  |  |
| L2TP Subnet Mask :                                                      | 255.255.255.0                        |  |  |  |  |  |  |
| L2TP Gateway IP Address :                                               | 0.0.0.0                              |  |  |  |  |  |  |
| L2TP Server IP Address :                                                | 0.0.00                               |  |  |  |  |  |  |
| Username :                                                              |                                      |  |  |  |  |  |  |
| Password :                                                              |                                      |  |  |  |  |  |  |
| Verify Password :                                                       |                                      |  |  |  |  |  |  |
| Reconnect Mode :                                                        | Always on      On demand      Manual |  |  |  |  |  |  |
| Maximum Idle Time :                                                     | 5 (minutes, 0=infinite)              |  |  |  |  |  |  |
| Primary DNS Server :                                                    | 0.0.0.0                              |  |  |  |  |  |  |
| Secondary DNS Server :                                                  | 0.0.0.0                              |  |  |  |  |  |  |
| MTU :                                                                   | 1400 (bytes) MTU default = 1492      |  |  |  |  |  |  |
| MAC Address :                                                           | 00:00:00:00:00                       |  |  |  |  |  |  |
|                                                                         | Clone Your PC's MAC address          |  |  |  |  |  |  |

Maximum Idle Saisissez le temps d'inactivité maximum pendant lequel
 Time (Temps la connexion Internet est conservée. Pour désactiver
 d'inactivité cette fonction, réglez le Reconnect Mode (Mode de maximum): reconnexion) sur Always on (Toujours active).

**Primary**/ Saisissez l'adresse des serveurs DNS principal et **Secondary DNS** secondaire (L2TP statique uniquement).

Server (Serveur

DNS principal/

secondaire) :

MTU: Si vous rencontrez des problèmes de connexions, il sera peut-être nécessaire de modifier le paramètre MTU pour optimiser les performances avec votre FAI spécifique. 1492 est la MTU par défaut.

MAC Address Si votre FAI vous demande de saisir une adresse MAC, (Adresse MAC): renseignez le champ correspondant ici. Vous pouvez cliquer sur le bouton Clone MAC (Cloner l'adresse MAC) pour saisir l'adresse MAC de votre ordinateur.

### INTERNET CONNECTION TYPE

Choose the mode to be used by the router to connect to the Internet.

My Internet Connection is : L2TP (Username / Password)

### L2TP INTERNET CONNECTION TYPE :

Enter the information provided by your Internet Service Provider (ISP).

| Address Mode :            | Dynamic IP      Static IP       |  |  |
|---------------------------|---------------------------------|--|--|
| L2TP IP Address :         | 0.0.0.0                         |  |  |
| L2TP Subnet Mask :        | 255.255.255.0                   |  |  |
| L2TP Gateway IP Address : | 0.0.0.0                         |  |  |
| L2TP Server IP Address :  | 0.0.0.0                         |  |  |
| Username :                |                                 |  |  |
| Password :                |                                 |  |  |
| Verify Password :         |                                 |  |  |
| Reconnect Mode :          | Always on On demand Manual      |  |  |
| Maximum Idle Time :       | 5 (minutes, 0=infinite)         |  |  |
| Primary DNS Server :      | 0.0.0.0                         |  |  |
| Secondary DNS Server :    | 0.0.0.0                         |  |  |
| MTU :                     | 1400 (bytes) MTU default = 1492 |  |  |
| MAC Address :             | 00:00:00:00:00                  |  |  |
|                           | Clone Your PC's MAC address     |  |  |

Si vous avez sélectionné une **Borne Wi-Fi**, le routeur DIR-506L balayera pour trouver une borne Wi-Fi disponible sur laquelle se connecter. S'il en trouve une ou plusieurs, elles apparaissent dans une liste ainsi que les informations relatives au signal.

- Ma connexion Sélectionnez la borne Wi-Fi dans le menu déroulant. Internet :
  - Liste des PA Le routeur balayera automatiquement les connexions sans fil : potentielles de bornes et les ajoutera à la Liste des PA sans fil.
  - Actualiser: Le routeur balayera à nouveau pour trouver des bornes disponibles.
- Sélectionner: Lorsque vous avez choisi une borne dans la liste, appuyez sur Select (Sélectionner) pour saisir vos justificatifs et vous connecter.

**Note:** En mode WiFi hotspot, si le hotspot alloue des IP 192.168.0.x aux clients, il y aura un conflit avec l'IP du DIR-506L, 192.168.0.x. Merci de changer l'IP du DIR-506L en 192.168.y.x avec y différent de 0.

| INTERNET CONNECTION TYPE |                 |                  |               |           |          |                     |  |  |
|--------------------------|-----------------|------------------|---------------|-----------|----------|---------------------|--|--|
| Choose the               | mode to be used | by the router to | connect to th | e Interne | t.       |                     |  |  |
| My I                     | nternet Conne   | ction is Wi-F    | i HotSpot     |           | ÷        |                     |  |  |
| WIRELESS AP LIST         |                 |                  |               |           |          |                     |  |  |
| Select                   | SSID            | BSSID            | Channel       | Mode      | Security | Singnal<br>Strength |  |  |
|                          |                 |                  |               |           |          | Jucigai             |  |  |

Refresh Select
#### Paramètres sans fil

Pour configurer les paramètres sans fil du routeur à l'aide de l'assistant, cliquez sur **Wireless Security Setup Wizard** (Assistant de configuration de sécurité sans fil) et reportez-vous en page suivante.

Pour configurer manuellement les paramètres sans fil de votre routeur, cliquez sur **Manual Wireless Connection Setup** (Configuration manuelle de connexion sans fil) et reportez-vous à la section « Configuration manuelle de connexion sans fil - Mode routeur » en page 37.

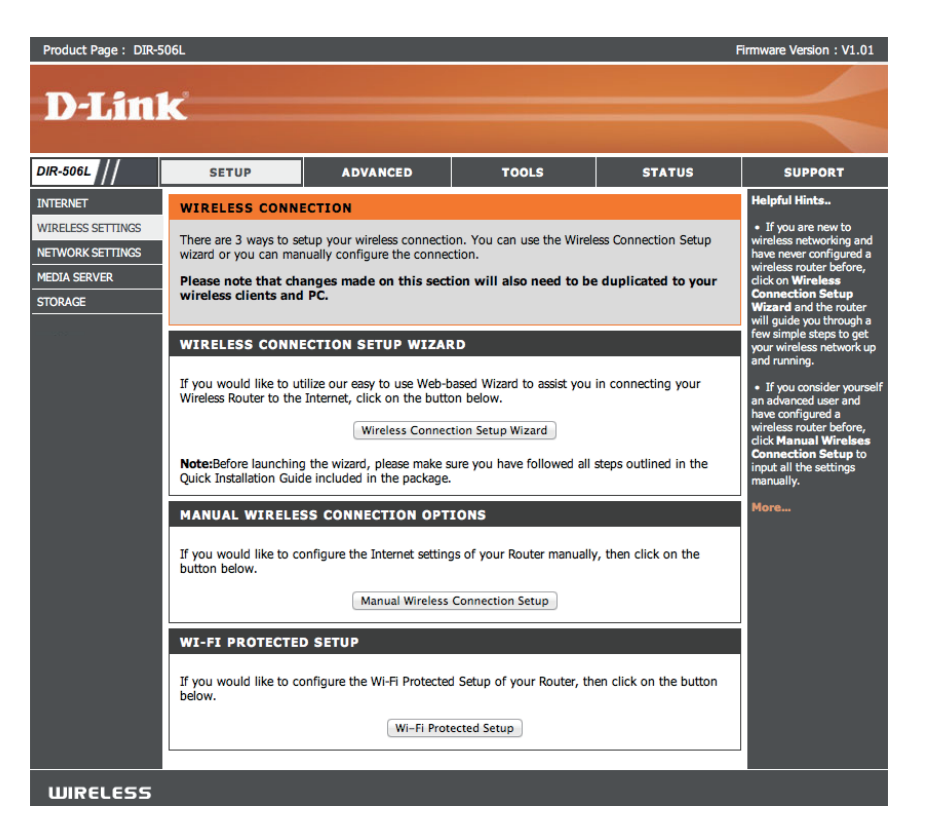

#### Assistant de configuration du réseau sans fil

L'assistant de configuration de connexion sans fil est conçu pour vous guider étape par étape pour configurer votre réseau sans fil.

Saisissez le nom de votre réseau sans fil (SSID) et cliquez sur **Next** (Suivant).

Choisissez votre niveau de sécurité sans fil dans les options suivantes :

**OPTIMAL (Recommandé) :** Sélectionnez cette option pour créer une clé de réseau avec AES ou TKIP, et cliquez sur **Next** (Suivant).

**MEILLEUR :** Sélectionnez cette option pour créer une clé de réseau avec TKIP, et cliquez sur **Next** (Suivant).

**BON :** Sélectionnez cette option pour créer une clé de réseau avec ASCII ou HEX, et cliquez sur **Next** (Suivant).

**AUCUN (Non recommandé):** Sélectionnez cette option si vous ne voulez pas utiliser une clé de réseau puis cliquez sur **Next** (Suivant). Si vous sélectionnez cette option, la configuration sans fil est terminée. Cliquez sur **Save** (Enregistrer) pour enregistrer vos paramètres et terminer le processus de configuration.

| This wizard is designe                        | d to assist you in your wireless network setup. It will guide you through                                                       |
|-----------------------------------------------|----------------------------------------------------------------------------------------------------|
| step-by-step instructi                        | ons on how to set up your wireless network and how to make it secure.                                                           |
|                                               | Wireless Network Setup Wizard                                                                                                   |
| Note: Some changes<br>your wireless client ac | made using this Setup Wizard may require you to change some settings on dapters so they can still connect to the D-Link Router. |
|                                               |                                                                                                    |
|                                               |                                                                                                    |
| STEP 1. NAME YOUR                             |                                                                                                    |
| STEP 1: NAME YOUR<br>Your wireless network    | WIRELESS NETWORK<br>needs a name so it can be easily recognized by wireless clients.                                            |
| STEP 1: NAME YOUR<br>Your wireless network    | WIRELESS NETWORK needs a name so it can be easily recognized by wireless clients. Vireless Network Name (SSID): dlink_DIR-506L  |

WIRELESS NETWORK SETUP WIZARD

| STEP 2: SECURE YOUR WIRELESS NETWORK                                                                                                    |
|----------------------------------------------------------------------------------------------------|
| In order to protect your network from hackers and unauthorized users, it is highly recommended you<br>choose one of the following wireless network security settings.                   |
| There are three levels of wireless security -Good Security, Better Security, or Best Security. The level<br>you choose depends on the security features your wireless adapters support. |
| BEST: <ul> <li>Belect this option if your wireless adapters SUPPORT WPA2</li> </ul>                                                                                                    |
| BETTER :  Select this option if your wireless adapters SUPPORT WPA                                                                                                    |
| GOOD : O Select this option if your wireless adapters DO NOT SUPPORT WPA                                                                                                    |
| NONE : O Select this option if you do not want to activate any security features                                                                                                    |
| For information on which security features your wireless adapters support, please refer to the adapters'<br>documentation.                                                              |
| Note: All wireless adapters currently support WPA.                                                                                                    |
| Prev Next Cancel Save                                                                                                    |

Si vous avez sélectionné **OPTIMAL** pour votre option de sécurité sans fil, vous devez choisir **AES** ou **TKIP** et saisir manuellement un mot de passe pour votre réseau sans fil. Lorsque vous avez terminé, cliquez sur **Next (Suivant).** 

Si vous avez sélectionné **MEILLEUR** pour votre option de sécurité sans fil, vous devez saisir manuellement un mot de passe pour votre réseau sans fil avec TKIP. Lorsque vous avez terminé, cliquez sur **Next (Suivant).** 

Si vous avez sélectionné **BON** pour votre option de sécurité sans fil, vous devez choisir **ADSII** ou **HEX** et saisir manuellement un mot de passe pour votre réseau sans fil. Lorsque vous avez terminé, cliquez sur **Next (Suivant).** 

La configuration sans fil est maintenant terminée. Cliquez sur **Save** (Enregistrer) pour enregistrer vos paramètres et terminer le processus de configuration.

| STEP 3: SET YOUR WIRELESS SECURITY PASSWORD                                                                                                    |
|----------------------------------------------------------------------------------------------------|
| Once you have selected your security level - you will need to set a wireless security password. With this password, a unique security key will be generated.                                  |
| Wireless Security Password : AES ÷                                                                                                    |
| Note: You will need to enter the unique security key generated into your wireless clients enable proper wireless<br>communication - not the password you provided to create the security key. |
| Prev Next Cancel Save                                                                                                    |

| STEP 3: SET YOUR WIRELESS SECURITY PASSWORD                                                                                                    |
|----------------------------------------------------------------------------------------------------|
| Once you have selected your security level - you will need to set a wireless security password. With this password, a unique security key will be generated.                                  |
| Wireless Security Password : TKIP ÷                                                                                                    |
| Note: You will need to enter the unique security key generated into your wireless clients enable proper wireless<br>communication - not the password you provided to create the security key. |
| Prev Next Cancel Save                                                                                                    |
|                                                                                                    |

| STEP 3: SET YOUR WIRELESS SECURITY PASSWORD                                                                                                    |
|----------------------------------------------------------------------------------------------------|
| Once you have selected your security level - you will need to set a wireless security password. With this password, a unique security key will be generated.                                  |
| Wireless Security Password : ASCII ‡                                                                                                    |
| Note: You will need to enter the unique security key generated into your wireless clients enable proper wireless<br>communication - not the password you provided to create the security key. |
| Prev Next Cancel Save                                                                                                    |

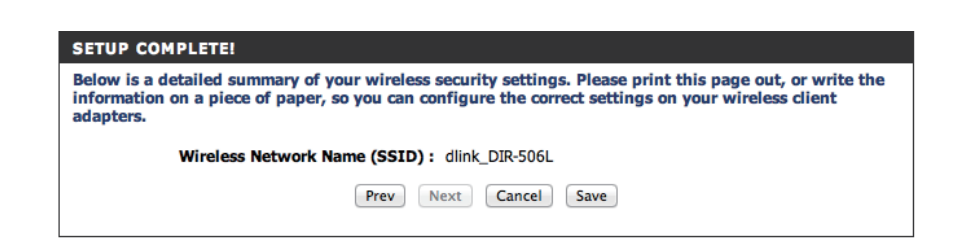

#### Configuration manuelle du réseau sans fil

Si vous avez cliqué sur **Configuration manuelle du réseau sans fil** vous pouvez choisir le mode dans lequel le routeur DIR-506L fonctionnera et configurer les paramètres du réseau sans fil. Après avoir effectué les modifications, cliquez sur le bouton **Save Settings** (Enregistrer les paramètres).

Wireless Mode: Choisissez Mode routeur, Mode AP (Point d'accès), ou Mode répétiteur dans le menu déroulant.

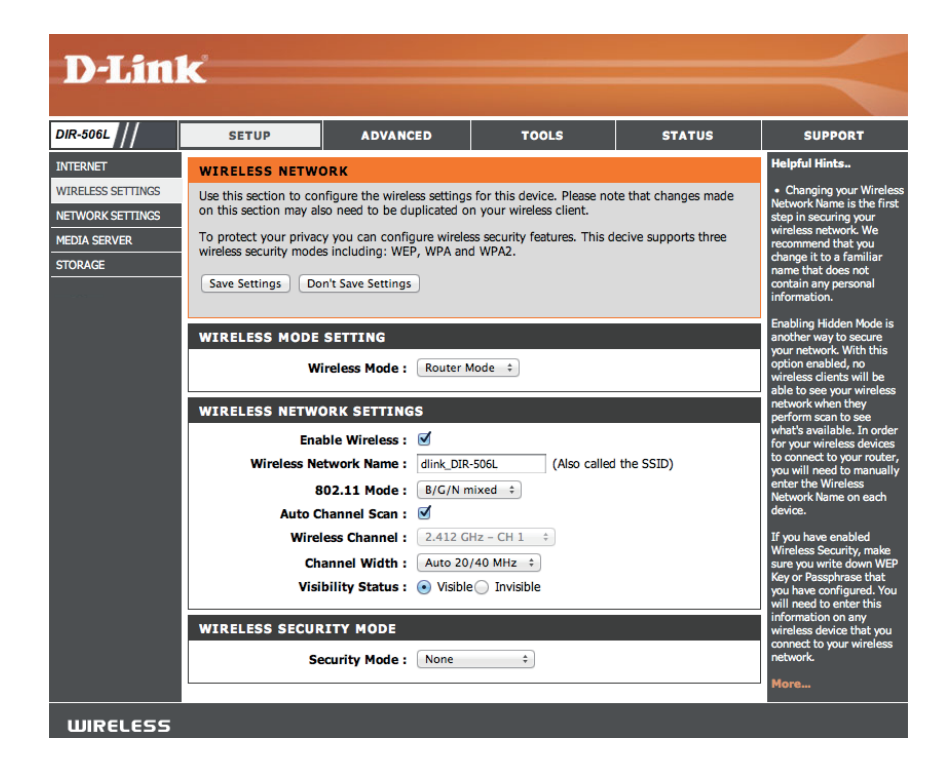

#### **Configuration manuelle - Mode routeur**

Si vous avez choisi le mode **Routeur** vous pouvez configurer le routeur DIR-506L en routeur. Après avoir modifié les paramètres du réseau sans fil, cliquez sur le bouton **Enregistrer les paramètres**.

- Activer le mode sans fil : Cochez Activer le réseau sans fil pour activer la fonction sans fil. Si vous voulez désactiver les fonctions sans fil, décochez la case.
- Nom du réseau sans fil : Il s'agit du nom qui apparaît dans la liste lorsque vous recherchez des réseaux sans fil disponibles (sauf si l'option État de visibilité est définie sur Invisible, voir ciaprès). On l'appelle également SSID. Pour des questions de sécurité, il est vivement recommandé de modifier ensuite ce nom de réseau par défaut.

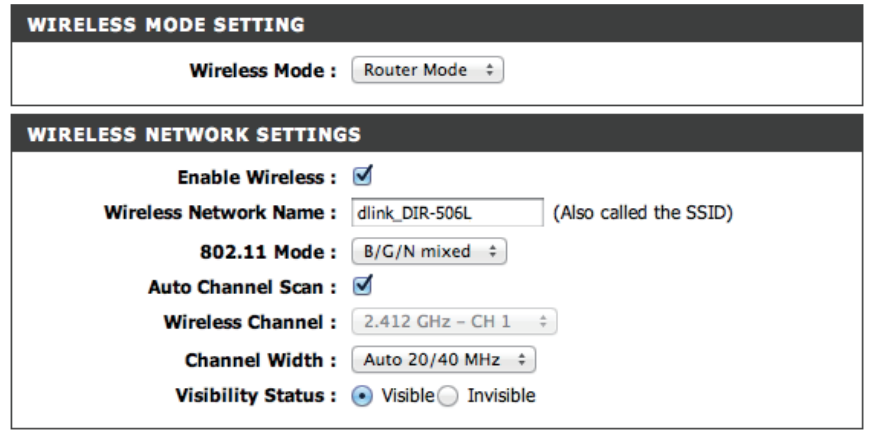

802.11 Mode (Mode Sélectionnez l'une des options suivantes en fonction de

- 802.11): vos besoins:
  - 802.11b Only (Mode 802.11b seulement) : Sélectionnez cette option pour les clients sans fil 802.11b.
  - 802.11g Only (802.11g seulement) : Sélectionnez cette option pour les clients sans fil 802.11g.
  - 802.11n Only (Mode 802.11n seulement) : Sélectionnez cette option pour les clients sans fil 802.11n.
  - Mixed 802.11g and 802.11b (Mode mixte 802.11g et 802.11b) : Sélectionnez cette option si vous utilisez à la fois des clients sans fil 802.11g et 11b.
  - Mixed 802.11n and 802.11g (Mode mixte 802.11n et 802.11g) : Sélectionnez cette option si vous utilisez à la fois des clients sans fil 802.11n et 11g.
  - Mixed 802.11n, 802.11g and 802.11b (Mode mixte 802.11n, 802.11g et 802.11b) : Sélectionnez cette option si vous utilisez à la fois des clients sans fil 802.11n, 11g et 11b.

Activer le balayage Sélectionnez Auto Channel Scan (Balayage automatique des canaux) pour choisir automatiquement le canal présentant automatique des canaux : le moins d'interférences.

Canal sans fil: Si l'option Auto Channel Scan (Balayage automatique des canaux) est décochée, choisissez le canal que vous voulez utiliser pour la communication sans fil.

Largeur de canal : Utilisez le menu déroulant pour choisir la largeur du canal sans fil que vous voulez utiliser.

État de visibilité : Si vous voulez diffuser le nom de votre réseau sans fil, choisissez Visible. Choisissez Invisible pour le masquer.

Si vous sélectionnez WEP comme Security Mode (Mode de sécurité) :

WEP Key Length Sélectionnez un niveau de chiffrement et la longueur de (Longueur de la clé clé à utiliser. Définissez également le type de clé à utiliser WEP): et sa longueur.

WEP Key (Clé WEP) : Saisissez le mot de passe (clé) de votre réseau sans fil. Vous devez vous conformer aux exigences de longueur de clé WEP sélectionnées précédemment.

Authentification : Choisissez le type d'authentification à utiliser.

| Si vous sélectionnez WPA-Personal (WPA personnel) comme Security Mode |
|-----------------------------------------------------------------------|
| (Mode de sécurité) :                                                  |

| WPA Mode    | Choisissez | d'utiliser  | WPA,    | WPA2    | ou les | 6 deux | WPA | et |
|-------------|------------|-------------|---------|---------|--------|--------|-----|----|
| Mode WPA) : | WPA2 pour  | r votre rés | seau sa | ns fil. |        |        |     |    |

Cipher Type Choisissez d'utiliser le chiffrement TKIP, AES ou les deux (Type de TKIP et AES pour votre réseau sans fil. chiffrement):

**Clé pré-** Saisissez le mot de passe (clé) de votre réseau sans fil. **partagée :** 

| WIRELESS SECURITY MODE                                                                                                    |
|----------------------------------------------------------------------------------------------------|
| Security Mode : WEP                                                                                                    |
| WEP                                                                                                    |
| WEP is the wireless encryption standard. To use it you must enter the same key(s) into the router and the wireless stations. For 64 bit keys you must enter 10 hex digits into each key b For 128 bit keys you must enter 26 hex digits into each key box. A hex digit is either a numb from 0 to 9 or a letter from A to F. For the most secure use of WEP set the authentication to "Shared Key" when WEP is enabled.                                                                                                    |
| You may also enter any text string into a WEP key box, in which case it will be converted int<br>hexadecimal key using the ASCII values of the characters. A maximum of 5 text characters ca<br>be entered for 64 bit keys, and a maximum of 13 characters for 128 bit keys.                                                                                                    |
| If you choose the WEP security option this device will <b>ONLY</b> operate in <b>Legacy Wireless mo (802.11B/G)</b> . This means you will <b>NOT</b> get 11N performance due to the fact that WEP is no supported by the Draft 11N specification.                                                                                                    |
| WEP Key Length: 64 bit (10 hex digits) (length applies to all keys)                                                                                                    |
| WEP Key 1 :                                                                                                    |
| Authentication : Both                                                                                                    |
|                                                                                                    |
|                                                                                                    |
| WIRELESS SECURITY MODE                                                                                                    |
| WIRELESS SECURITY MODE Security Mode : WPA-Personal                                                                                                    |
| WIRELESS SECURITY MODE Security Mode : WPA-Personal  WPA                                                                                                    |
| WIRELESS SECURITY MODE         Security Mode : WPA-Personal          WPA         Use WPA or WPA2 mode to achieve a balance of strong security and best compatibility. This mode uses WPA for legacy clients while maintaining higher security with stations that are WP/ capable. Also the strongest cipher that the client supports will be used. For best security, use WPA2 Only mode. This mode uses AES(CCMP) cipher and legacy stations are not allowed ac with WPA security. For maximum compatibility, use WPA Only. This mode uses TKIP cipher. Some gaming and legacy devices work only in this mode.                                                                                                    |
| WIRELESS SECURITY MODE         Security Mode :       WPA-Personal          WPA         Use WPA or WPA2 mode to achieve a balance of strong security and best compatibility. This mode uses WPA for legacy clients while maintaining higher security with stations that are WP/ capable. Also the strongest cipher that the client supports will be used. For best security, use WPA2 Only mode. This mode uses AES(CCMP) cipher and legacy stations are not allowed acc with WPA security. For maximum compatibility, use WPA Only. This mode uses TKIP cipher. Some gaming and legacy devices work only in this mode.         To achieve better wireless performance use WPA2 Only security mode (or in other words AES cipher).                                                                                                    |
| WIRELESS SECURITY MODE         Security Mode :       WPA-Personal          WPA         Use WPA or WPA2 mode to achieve a balance of strong security and best compatibility. This mode uses WPA for legacy clients while maintaining higher security with stations that are WP capable. Also the strongest cipher that the client supports will be used. For best security, use WPA2 Only mode. This mode uses AES(CCMP) cipher and legacy stations are not allowed act with WPA security. For maximum compatibility, use WPA Only. This mode uses TKIP cipher. Some gaming and legacy devices work only in this mode.         To achieve better wireless performance use WPA2 Only security mode (or in other words AEI cipher).         WPA Mode :       Auto (WPA or WPA2)                                                                                                    |
| WIRELESS SECURITY MODE         Security Mode :       WPA-Personal ▼         WPA         Use WPA or WPA2 mode to achieve a balance of strong security and best compatibility. This mode uses WPA for legacy clients while maintaining higher security with stations that are WP capable. Also the strongest cipher that the client supports will be used. For best security, use WPA2 Only mode. This mode uses AES(CCMP) cipher and legacy stations are not allowed act with WPA security. For maximum compatibility, use WPA Only. This mode uses TKIP cipher. Some gaming and legacy devices work only in this mode.         To achieve better wireless performance use WPA2 Only security mode (or in other words AEI cipher).         WPA Mode :       Auto (WPA or WPA2) ▼         Cipher Type :       TKIP and AES ▼                                                                                                    |
| WIRELESS SECURITY MODE<br>Security Mode : WPA-Personal ▼<br>WPA<br>Use WPA or WPA2 mode to achieve a balance of strong security and best compatibility. This<br>mode uses WPA for legacy clients while maintaining higher security with stations that are WPA<br>capable. Also the strongest cipher that the client supports will be used. For best security, use<br>WPA2 Only mode. This mode uses AES(CCMP) cipher and legacy stations are not allowed acc<br>with WPA security. For maximum compatibility, use WPA Only. This mode uses TKIP cipher.<br>Some gaming and legacy devices work only in this mode.<br>To achieve better wireless performance use WPA2 Only security mode (or in other words AES<br>cipher Type : TKIP and AES ▼<br>PRE-SHARED KEY                                                                                                    |
| WIRELESS SECURITY MODE         Security Mode :       WPA-Personal          WPA         Use WPA or WPA2 mode to achieve a balance of strong security and best compatibility. This mode uses WPA for legacy clients while maintaining higher security with stations that are WP/ capable. Also the strongest cipher that the client supports will be used. For best security, use WPA2 Only mode. This mode uses AES(CCMP) cipher and legacy stations are not allowed acd with WPA security. For maximum compatibility, use WPA Only. This mode uses TKIP cipher. Some gaming and legacy devices work only in this mode.         To achieve better wireless performance use WPA2 Only security mode (or in other words AES cipher).         WPA Mode :       Auto (WPA or WPA2)          Cipher Type :       TKIP and AES          PRE-SHARED KEY         Enter an 8 to 63 character alphanumeric pass-phrase. For good security it should be of ample length and should not be a commonly known phrase. |

#### Section 3 - Configuration

Si vous sélectionnez **WPA-Enterprise** (WPA entreprise) comme Security Mode (Mode de sécurité) :

WPA Mode (Mode Choisissez d'utiliser WPA, WPA2 ou les deux WPA et WPA): WPA2 pour votre réseau sans fil.

Cipher Type (Type Choisissez d'utiliser le chiffrement TKIP, AES ou les deux de chiffrement): TKIP et AES pour votre réseau sans fil.

RADIUS Server IP Saisissez l'adresse IP de votre serveur RADIUS. Address (Adresse IP du serveur RADIUS) :

RADIUS Server Port Saisissez le port de votre serveur RADIUS. (Port du serveur RADIUS):

Secret partagé du Saisissez le secret partagé de votre serveur RADIUS. Serveur RADIUS :

|                                                                                               | Security Mode : WPA-Enterprise                                                                                                    |
|-----------------------------------------------------------------------------------------------|----------------------------------------------------------------------------------------------------|
| WPA                                                                                           |                                                                                                    |
| Use WPA or V<br>mode uses WP<br>capable. Also t<br>WPA2 Only n<br>with WPA sec<br>Some gaming | <b>WPA2</b> mode to achieve a balance of strong security and best compatibility. The A for legacy clients while maintaining higher security with stations that are W the strongest cipher that the client supports will be used. For best security, us node. This mode uses AES(CCMP) cipher and legacy stations are not allowed a urity. For maximum compatibility, use <b>WPA Only</b> . This mode uses TKIP cipher, and legacy devices work only in this mode. |
| To achieve be cipher).                                                                        | tter wireless performance use WPA2 Only security mode (or in other words A                                                                                                    |
|                                                                                               | WPA Mode : Auto (WPA or WPA2)                                                                                                    |
|                                                                                               | Cipher Type : TKIP and AES                                                                                                    |
|                                                                                               |                                                                                                    |
|                                                                                               |                                                                                                    |
| EAP (802.1<br>When WPA e<br>via a remote                                                      | x)<br>nterprise is enabled, the router uses EAP (802.1x) to authenticate di<br>RADIUS server.                                                                                                    |
| EAP (802.1<br>When WPA e<br>via a remote<br>RADIUS Se                                         | x)<br>nterprise is enabled, the router uses EAP (802.1x) to authenticate cli<br>RADIUS server.<br>erver IP Address : 0.0.0.0                                                                                                    |
| EAP (802.1<br>When WPA e<br>via a remote<br>RADIUS Se<br>RADIUS RAI                           | x)<br>nterprise is enabled, the router uses EAP (802.1x) to authenticate cli<br>RADIUS server.<br>erver IP Address : 0.0.0.0<br>DIUS Server Port : 1812                                                                                                    |

#### Configuration manuelle – Mode point d'accès

Si vous avez choisi le mode **AP Only** (PA seulement) vous pouvez configurer le routeur DIR-506L comme point d'accès dans un réseau existant. Après avoir modifié les paramètres du réseau sans fil, cliquez sur le bouton **Enregistrer les paramètres**.

- Activer le mode sans fil : Cochez Activer le réseau sans fil pour activer la fonction sans fil. Si vous voulez désactiver les fonctions sans fil, décochez la case.
- Nom du réseau sans fil: Il s'agit du nom qui apparaît dans la liste lorsque vous recherchez des réseaux sans fil disponibles (sauf si l'option État de visibilité est définie sur Invisible, voir ci-après). On l'appelle également SSID. Pour des questions de sécurité, il est vivement recommandé de modifier ensuite ce nom de réseau par défaut.

**802.11 Mode (Mode** Sélectionnez l'une des options suivantes en fonction de vos

802.11): besoins:

- 802.11b Only (Mode 802.11b seulement) : Sélectionnez cette option pour les clients sans fil 802.11b.
- 802.11g Only (802.11g seulement) : Sélectionnez cette option pour les clients sans fil 802.11g.
- 802.11n Only (Mode 802.11n seulement) : Sélectionnez cette option pour les clients sans fil 802.11n.
- Mixed 802.11g and 802.11b (Mode mixte 802.11g et 802.11b) : Sélectionnez cette option si vous utilisez à la fois des clients sans fil 802.11g et 11b.
- Mixed 802.11n and 802.11g (Mode mixte 802.11n et 802.11g) : Sélectionnez cette option si vous utilisez à la fois des clients sans fil 802.11n et 11g.
- Mixed 802.11n, 802.11g and 802.11b (Mode mixte 802.11n, 802.11g et 802.11b) : Sélectionnez cette option si vous utilisez à la fois des clients sans fil 802.11n, 11g et 11b.

Activer le balayage Sélectionnez Auto Channel Scan (Balayage automatique des canaux) pour choisir automatiquement le canal présentant le automatique des moins d'interférences.

canaux :

Canal sans fil : Si l'option Auto Channel Scan (Balayage automatique des canaux) est décochée, choisissez le canal que vous voulez utiliser pour la communication sans fil.

Largeur de canal : Utilisez le menu déroulant pour choisir la largeur du canal sans fil que vous voulez utiliser.

État de visibilité : Si vous voulez diffuser le nom de votre réseau sans fil, choisissez Visible. Choisissez Invisible pour le masquer.

#### Configuration manuelle – Mode Répétiteur

Si vous avez choisi le mode **Répétiteur** vous pouvez configurer le routeur DIR-506L en répétiteur pour un autre périphérique de routage. Après avoir modifié les paramètres du réseau sans fil, cliquez sur le bouton **Enregistrer les paramètres**.

- Activer le mode sans fil : Cochez Activer le réseau sans fil pour activer la fonction sans fil. Si vous voulez désactiver les fonctions sans fil, décochez la case.
- Nom du réseau sans fil : Il s'agit du nom qui apparaît dans la liste lorsque vous recherchez des réseaux sans fil disponibles (sauf si l'option État de visibilité est définie sur Invisible, voir ci-après). On l'appelle également SSID. Pour des questions de sécurité, il est vivement recommandé de modifier ensuite ce nom de réseau par défaut.

| WIRELESS MODE SETTING    |                                           |
|--------------------------|-------------------------------------------|
| Wireless Mode :          | Repeater ‡                                |
| WIRELESS NETWORK SETTING | s                                         |
| Enable Wireless :        |                                           |
| Wireless Network Name :  | dlink_DIR-506L (Also called the SSID)     |
| 802.11 Mode :            | B/G/N mixed \$                            |
| Auto Channel Scan :      |                                           |
| Wireless Channel :       | 2.412 GHz - CH 1 💠                        |
| Channel Width :          | Auto 20/40 MHz \$                         |
| Visibility Status :      | <ul> <li>● Visible ○ Invisible</li> </ul> |
|                          |                                           |

- 802.11 Mode (Mode Sélectionnez l'une des options suivantes en fonction de
  - 802.11): vos besoins:
    - 802.11b Only (Mode 802.11b seulement) : Sélectionnez cette option pour les clients sans fil 802.11b.
    - 802.11g Only (802.11g seulement) : Sélectionnez cette option pour les clients sans fil 802.11g.
    - 802.11n Only (Mode 802.11n seulement) : Sélectionnez cette option pour les clients sans fil 802.11n.
    - Mixed 802.11g and 802.11b (Mode mixte 802.11g et 802.11b): Sélectionnez cette option si vous utilisez à la fois des clients sans fil 802.11g et 11b.
    - Mixed 802.11n and 802.11g (Mode mixte 802.11n et 802.11g) : Sélectionnez cette option si vous utilisez à la fois des clients sans fil 802.11n et 11g.
    - Mixed 802.11n, 802.11g and 802.11b (Mode mixte 802.11n, 802.11g et 802.11b) : Sélectionnez cette option si vous utilisez à la fois des clients sans fil 802.11n, 11g et 11b.

Activer le balayage Sélectionnez Auto Channel Scan (Balayage automatique des canaux) pour choisir automatiquement le canal présentant automatique des canaux : le moins d'interférences.

Canal sans fil : Si l'option Auto Channel Scan (Balayage automatique des canaux) est décochée, choisissez le canal que vous voulez utiliser pour la communication sans fil.

Largeur de canal : Utilisez le menu déroulant pour choisir la largeur du canal sans fil que vous voulez utiliser.

État de visibilité : Si vous voulez diffuser le nom de votre réseau sans fil, choisissez Visible. Choisissez Invisible pour le masquer.

#### Paramètres réseau

Cette section vous permet de modifier les paramètres du réseau local de votre routeur et de configurer les paramètres DHCP. Après avoir effectué les modifications, cliquez sur le bouton **Save Settings** (Enregistrer les paramètres).

#### Paramètres du routeur

**Router IP Address** Saisissez l'adresse IP du routeur. L'adresse IP par défaut (Adresse IP du routeur) : est 192.168.0.1.

Si vous la modifiez, vous devrez saisir la nouvelle adresse IP dans votre navigateur après avoir cliqué sur **Save Settings** (Enregistrer les paramètres) pour revenir à l'utilitaire de configuration.

Default Subnet Mask Saisissez le masque de sous-réseau. Par défaut, il s'agit de (Masque de sous-réseau 255.255.255.0. par défaut) :

Nom de domaine local : Saisissez un nom pour le routeur DIR-506L.

- Activer le serveur DHCP : Cochez cette case pour activer le serveur DHCP sur votre routeur. Décochez-la pour désactiver cette fonction.
  - **Durée de la concession** Durée de concession de l'adresse IP. Saisissez la durée de **DHCP :** concession en minutes.
    - DNS principal Configurez l'adresse IP du serveur DNS principal. Adresse IP
    - DNS secondaire Configurez l'adresse IP du serveur DNS de secours, le cas échéant. Adresse IP
    - WINS principal Configurez l'adresse IP du serveur WINS principal. Adresse IP
    - WINS secondaire Configurez l'adresse IP du serveur WINS de secours, le cas échéant. Adresse IP

| SE                                                                                                    | TUP ADVAN                                                                                                    | CED                  | TOOLS          | STATUS                 | SUPPORT       |
|----------------------------------------------------------------------------------------------------|----------------------------------------------------------------------------------------------------|----------------------|----------------|------------------------|---------------|
| NETWO                                                                                                    | ORK SETTING                                                                                                    |                      |                |                        | Helpful Hints |
| S Use this<br>S Configure<br>you cha<br>network<br>Please<br>setting<br>Save S<br>ROUTE<br>Use this<br>configure<br>you cha | Use this section to configure the internal network settings of your router and also to configure the<br>built-in DHO <sup>®</sup> server to assign IP address to the computers on your network. The IP address that is<br>configured here is the IP address that you use to access the Web dead management interface. If<br>yetwork again, the section is optional and you do not need to change any of the<br>settings here to get your network up and running.<br>Save Settings Don't Save Settings<br>ROUTER SETTINGS<br>Use this section to configure the internal network settings of your router. The IP address that is is<br>configured here is the IP address that you use to access the Web-based management interface. If |                      |                |                        |               |
| network                                                                                                    | again.                                                                                                    |                      |                |                        |               |
|                                                                                                    | Router IP Address :                                                                                                    | 192.168.0.1          | _              |                        |               |
|                                                                                                    | Local Domain Name :                                                                                                    | 255.255.255.0        |                |                        |               |
| DHCP                                                                                                    | SERVER SETTINGS                                                                                                    |                      |                |                        |               |
| Use this<br>your ne                                                                                                    | section to configure the built<br>work.                                                                                                    | -in DHCP server to a | ssign IP addre | ss to the computers on |               |
|                                                                                                    | Enable DHCP Server :                                                                                                    |                      |                |                        |               |
|                                                                                                    | DHCP IP Address Range :                                                                                                    | 50 to 199            | (addresses v   | vithin the LAN subnet) |               |
|                                                                                                    | DHCP Lease Time :                                                                                                    | 86400 (Second        | is)            |                        |               |
|                                                                                                    | Primary DNS IP Address :                                                                                                    |                      |                |                        |               |
| Se                                                                                                    | condary DNS IP Address :                                                                                                    |                      |                |                        |               |
| F                                                                                                    | rimary WINS IP Address :                                                                                                    |                      |                |                        |               |
| Sec                                                                                                    | ondary WINS IP Address :                                                                                                    |                      |                |                        |               |

## Media Server (Serveur multimédia)

Cette fonction vous permet de partager de la musique, des photos et des vidéos avec tous les périphériques connectés à votre réseau. Après avoir effectué les modifications, cliquez sur le bouton **Save Settings** (Enregistrer les paramètres).

Activer le serveur Cochez cette case pour activer la fonction de serveur multimédia DLNA : multimédia.

Nom du serveur Saisissez le nom de votre serveur multimédia. multimédia :

| D-Linl                                                                      | k                                                                                                    |                                                                                                    |                                                                                        |                                                            | $\prec$ |
|-----------------------------------------------------------------------------|----------------------------------------------------------------------------------------------------|----------------------------------------------------------------------------------------------------|----------------------------------------------------------------------------------------|------------------------------------------------------------|---------|
| DIR-506L                                                                    | SETUP                                                                                                    | ADVANCED                                                                                                    | TOOLS                                                                                  | STATUS                                                     | SUPPORT |
| INTERNET<br>WIRLESS SETTINGS<br>NETWORK SETTINGS<br>MEDIA SERVER<br>STORAGE | MEDIA SERVER<br>Enable DLNA Media Se<br>certified devices that ce<br>videos.<br>Note: The shared med<br>on secure networks.<br>Save Settings Do<br>DLNA MEDIA SER<br>Enable DLNA Media Ser | rver allows you to share m<br>onnect to your network ca<br>ia may not be secure. Allow<br>n't Save Settings<br>VER<br>lia Server :<br>ver Name : | edia with DLNA certified de<br>n play your shared music,<br>wing any devices to stream | evices. Any DLNA<br>pictures, and<br>I is recommended only |         |
| WIRELESS                                                                    |                                                                                                    |                                                                                                    |                                                                                        |                                                            |         |

## Stockage

Cette page vous permet d'accéder aux fichiers stockés sur un disque dur externe USB ou une clé USB branchés sur le routeur DIR-506L, via votre réseau local ou Internet, à l'aide d'un navigateur Web ou de l'application SharePort Mobile pour votre smartphone ou votre tablette. Vous pouvez créer des utilisateurs afin de personnaliser les droits d'accès aux fichiers stockés sur le disque USB. Après avoir effectué les modifications, cliquez sur le bouton **Save Settings** (Enregistrer les paramètres).

Activer Shareport Cochez cette case pour activer le partage des fichiers stockés sur Accès Web: un disque de stockage USB connecté au routeur DIR-506L.

HTTP Access Port (PortSaisissez un port pour utiliser l'accès Web HTTP à vos fichiersd'accès HTTP):(8181 est la valeur par défaut). Vous devez ajouter ce port à<br/>l'adresse IP du routeur DIR-506L lors de la connexion.<br/>Par exemple : http://192.168.0.1 ou http://<br/>dlinkrouter.local. :8181

Allow Remote Access Cochez cette case pour permettre un accès distant aux (Autoriser l'accès distant) : périphériques de stockage connectés à votre routeur.

**Nom d'utilisateur :** Pour créer un nouvel utilisateur, saisissez un nom d'utilisateur. Pour modifier un utilisateur existant, utilisez la zone déroulante à droite.

Password/Verify Password Saisissez un mot de passe pour le compte, ressaisissez-le dans la (Mot de passe/Vérifier le zone de texte Verify Password (Vérifier le mot de passe), puis mot de passe): cliquez sur Add/Edit (Ajouter/Modifier) pour enregistrer vos modifications.

User List (Liste Cette section affiche les comptes utilisateur existants. Par défaut, d'utilisateurs) : les comptes sont **admin** et **guest** (invité).

**Number of Devices** Cette section affiche les informations relatives au périphérique **(Nombre de périphériques):** de stockage USB branché au routeur.

Lien d'accès Web à Vous obtenez un lien direct vers l'interface d'accès Web sur lequel SharePort vous pouvez cliquer ou que vous pouvez copier-coller.

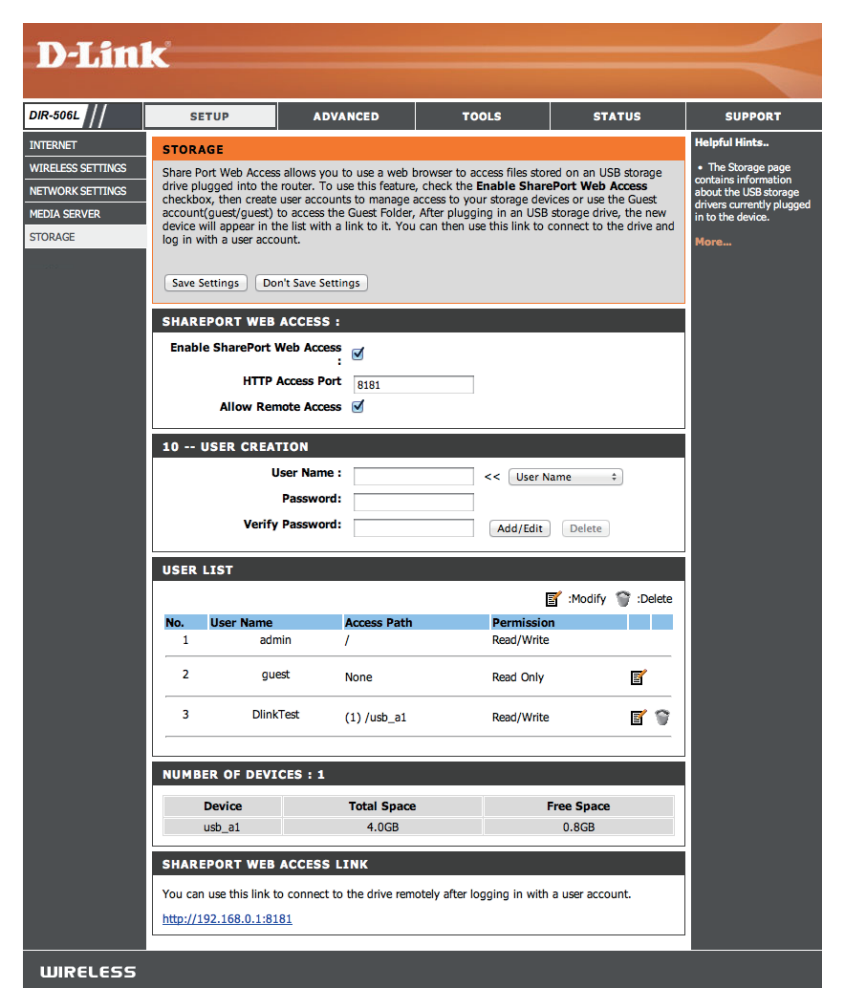

# Avancé Serveur virtuel

Cette page vous permet d'ouvrir un port. Pour ouvrir une plage de ports, reportez-vous à la section « Règles d'application » en page 46 Après avoir effectué les modifications, cliquez sur le bouton **Save Settings** (Enregistrer les paramètres).

- Nom: Saisissez un nom pour la règle ou sélectionnez une application dans le menu déroulant, puis cliquez sur << pour renseigner automatiquement la règle avec les paramètres par défaut de cette application.
- Adresse IP : Saisissez l'adresse IP de l'ordinateur du réseau local sur lequel vous voulez autoriser le service entrant. Si le routeur (DHCP) envoie automatiquement une adresse IP à votre ordinateur, ce dernier apparaît dans le menu déroulant Computer Name (Nom d'ordinateur). Sélectionnez votre ordinateur, puis cliquez sur le bouton << pour renseigner automatiquement l'adresse IP.

Port privé/ Saisissez le port que vous voulez ouvrir à côté de Private Port public : Port (Port privé) et Public Port (Port public). Les ports privé et public sont généralement les mêmes. Le port public est le port vu depuis Internet, tandis que le port privé est celui utilisé par l'application sur l'ordinateur du réseau local.

Type de trafic : Sélectionnez TCP, UDP, ou Les deux dans le menu déroulant.

| D-T imi                  | 1_8      |                                           |                          |                                |                     |                 |                         |                                                                      |
|--------------------------|----------|-------------------------------------------|--------------------------|--------------------------------|---------------------|-----------------|-------------------------|----------------------------------------------------------------------|
|                          |          |                                           |                          |                                |                     |                 |                         |                                                                      |
| DIR-506L // Router       |          | SETUP                                     | AD                       | /ANCED                         | MAINTE              | NANCE           | STATUS                  | HELP                                                                 |
| VIRTUAL SERVER           | VIR      | TUAL SERVER                               |                          |                                |                     |                 |                         | Helpful Hints                                                        |
| APPLICATION RULES        | Th       | e Virtual Server op                       | tion allows              | you to define a                | a single public     | port on your    | router for redirection  | Check the Application                                                |
| MAC ADDRESS FILTER       | to<br>on | an internal LAN IP<br>ine services such a | Address an<br>s FTP or W | d Private LAN (<br>eb Servers. | port if required    | 1. This feature | e is useful for hosting | menu for a list of                                                   |
| WEBSITE FILTER           | Sav      | e Settings Don't                          | Save Setting             | js                             |                     |                 |                         | types. If you select one                                             |
| FIREWALL SETTINGS        |          |                                           |                          |                                |                     |                 |                         | of the predefined<br>server types, click the                         |
| ADVANCED WIRELESS        | 8        | VIRTUAL SERV                              | ERS LIST                 |                                |                     |                 |                         | arrow button next to<br>the drop down menu                           |
| WI-FI PROTECTED<br>SETUP |          |                                           |                          |                                |                     | Port            | Traffic Type            | to fill out the corresponding field.                                 |
| UPNP SETTINGS            |          | Name                                      | _                        |                                |                     | Publ            | ic Protocol             | You can select a                                                     |
| GUEST ZONE               |          | TD Address                                |                          | < Applicatio                   | n Name 💌            | 0<br>Daihara    |                         | of DHCP clients in the                                               |
| DMZ                      |          | 0.0.0.0                                   |                          | < Computer                     | Name 💌              | 0               | 6                       | Computer Name drop<br>down menu, or you                              |
|                          |          | Name                                      |                          | << Applicatio                  | n Name 💌            | Publ            | ic Protocol<br>TCP 💌    | can manually enter the<br>IP address of the<br>computer at which you |
|                          |          | IP Address                                |                          |                                |                     | Priva           | te                      |                                                                      |
|                          |          | 0.0.0.0                                   |                          | < Computer                     | Name 💌              | 0               | 6                       |                                                                      |
|                          |          | Name                                      |                          | << Applicatio                  | n Name 💌            | Publ            | ic Protocol<br>TCP 👻    |                                                                      |
|                          |          | IP Address<br>0.0.0.0                     | _                        | < Computer                     | Name 💌              | Priva           | te 6                    |                                                                      |
|                          |          | Name                                      |                          |                                |                     | Publ            | ic Protocol             |                                                                      |
|                          |          |                                           |                          | < Applicatio                   | n Name 💌            | 0               | TCP 💌                   |                                                                      |
|                          |          | IP Address<br>0.0.0.0                     |                          | < Computer                     | Name 💌              | Priva<br>0      | 6 6                     |                                                                      |
|                          |          | Name                                      |                          | < Applicatio                   | n Name 💌            | Publ<br>0       | ic Protocol<br>TCP 💌    |                                                                      |
|                          |          | IP Address<br>0.0.0.0                     |                          | < Computer                     | Name 💌              | Priva<br>0      | te<br>6                 |                                                                      |
|                          |          | Name                                      |                          | < Applicatio                   | n Name 💌            | Publ            | ic Protocol<br>TCP 💌    |                                                                      |
|                          |          | IP Address<br>0.0.0.0                     |                          | < Computer                     | Name 💌              | Priva<br>0      | te<br>6                 |                                                                      |
|                          |          | Name                                      |                          | << Applicatio                  | n Name 💌            | Publ<br>0       | ic Protocol<br>TCP 💌    |                                                                      |
|                          |          | IP Address<br>0.0.0.0                     |                          | << Computer                    | Name 💌              | Priva<br>0      | 6                       |                                                                      |
| WIRELESS                 |          |                                           |                          |                                |                     |                 |                         |                                                                      |
|                          |          |                                           |                          |                                |                     | Suctance Inc.   |                         |                                                                      |
|                          |          |                                           | Copyright                |                                | s por a uon/o -Lini | systems, inc.   |                         |                                                                      |

## **Règles d'application**

Certaines applications nécessitent plusieurs connexions, notamment les jeux sur Internet, les vidéoconférences et la téléphonie VoIP par Internet. Ces applications fonctionnent parfois difficilement via la traduction d'adresses de réseau (NAT). Des règles d'application permettent à certaines de ces applications de fonctionner avec le routeur DIR-506L. Si vous avez besoin d'exécuter des applications qui exigent plusieurs connexions, indiquez le port normalement associé à chaque application dans le champ **Trigger Port** (Port de déclenchement) et les ports associés au port de déclenchement pour les ouvrir au trafic entrant. Après avoir effectué les modifications, cliquez sur le bouton **Save Settings** (Enregistrer les paramètres).

Applications Saisissez un nom pour la règle ou sélectionnez une courantes : application dans le menu déroulant, puis cliquez sur << pour renseigner automatiquement la règle avec les paramètres par défaut de cette application.

**Trigger** Ce port sert à déclencher l'application. Il peut s'agir d'un **(Déclenchement) :** seul port ou d'une plage de ports.

Incoming Ports (Ports Entrez les ports sur lesquels vous voulez autoriser un trafic entrants): entrant lorsque le port de déclenchement est activé.

Activer : Cochez pour valider cette règle ou laissez la case décochée pour l'ignorer.

| D-Lini                                                                                                    | <b>1</b>                                                                                                    |                                                                                                    |                                                                     |                                                                                                  |                                                                                                    |
|----------------------------------------------------------------------------------------------------|----------------------------------------------------------------------------------------------------|----------------------------------------------------------------------------------------------------|---------------------------------------------------------------------|--------------------------------------------------------------------------------------------------|----------------------------------------------------------------------------------------------------|
|                                                                                                    |                                                                                                    |                                                                                                    |                                                                     |                                                                                                  |                                                                                                    |
| DIR-506L                                                                                                    | SETUP                                                                                                    | ADVANCED                                                                                                    | TOOLS                                                               | STATUS                                                                                           | SUPPORT                                                                                                    |
| DIR-SOBL<br>VIRTUAL SERVER<br>APPLICATION RULES<br>MAC ADDRESS FILTER<br>URL FILTER<br>OUTBOUND FILTER<br>INBOUND FILTER<br>ROUTING<br>GUEST ZONE<br>ADVANCED WIRELESS<br>ADVANCED NETWORK | SETUP APPLICATION This option is used sent to the Internet computers on your Save Settings  Popula  APPLICATION ID T 1 C C G G G G G G G G G G G G G G G G G | ADVANCED  RULES  Trigger  Trigger  Trig | ple ports on your router when the ort range. Special Applications r | STATUS he router senses data ules apply to all  D  Enable  D  C  C  C  C  C  C  C  C  C  C  C  C | SUPPORT<br>Helpful Hints<br>• Check the Application<br>Name drop down menu<br>for a list of pre-defined<br>applications, click the<br>applications, click the<br>appropriate fields.<br>More |
|                                                                                                    | 10<br>11<br>12                                                                                                    |                                                                                                    |                                                                     |                                                                                                  |                                                                                                    |
| WIRELESS                                                                                                    |                                                                                                    |                                                                                                    |                                                                     |                                                                                                  |                                                                                                    |

#### Filtre d'adresse MAC

Utilisez MAC (Media Access Control) Filters (Filtres MAC) pour contrôler l'accès à votre réseau en fonction des adresses MAC des clients connectés. Vous pouvez définir le filtrage d'adresses MAC pour seulement autoriser les adresses MAC répertoriées à se connecter ou bloquer l'accès à toutes les adresses MAC répertoriées. Après avoir effectué les modifications, cliquez sur le bouton **Save Settings** (Enregistrer les paramètres).

MAC Address Cliquez sur Enable (Activer) pour permettre le filtrage Control MAC. (Contrôle d'adresse MAC) :

**Connection** Lorsque cette option est sélectionnée, seuls les PC et les

**Control** périphériques disposant d'adresses MAC répertoriées (**Contrôle de** sous l'option « C » cochées peuvent se connecter au **connexion**): routeur. Le menu déroulant vous permet de choisir si toutes les autres adresses MAC qui ne sont pas dans la liste seront bloquées ou autorisées à se connecter.

 Association Lorsque cette option est sélectionnée, seuls les PC et les Control périphériques disposant d'adresses MAC répertoriées (Contrôle sous l'option « C » cochés peuvent se connecter au LAN d'association): sans fil. Le menu déroulant vous permet de choisir si toutes les autres adresses MAC qui ne sont pas dans la liste seront bloquées ou autorisées à se connecter.

MAC Address Saisissez les adresses MAC que vous aimeriez filtrer puis (Adresse MAC) : sélectionnez si vous voulez les grouper avec le groupe « C » (Contrôle de connexion), le groupe « A » (Contrôle d'association) ou les deux. Si les groupes de contrôle ne sont pas activés, ces désignations ne sont pas utilisées.

| DIS                |                                            |                                                                                                    |                                                       |                               |                  |                                                         |  |  |
|--------------------|--------------------------------------------|----------------------------------------------------------------------------------------------------|-------------------------------------------------------|-------------------------------|------------------|---------------------------------------------------------|--|--|
| 10-5610            | K                                          |                                                                                                    |                                                       |                               |                  |                                                         |  |  |
| DIR-506L           | SETUP                                      | ADVANCED                                                                                                    | T0015                                                 | STA                           | TUS              | SUPPORT                                                 |  |  |
|                    |                                            |                                                                                                    |                                                       |                               |                  | Helpful Hints                                           |  |  |
| APPLICATION RULES  | MAC ADDRESS                                | FILTER                                                                                                    | ention is used to control.                            | n at work and a               | es based on      | MAC Address                                             |  |  |
| MAC ADDRESS FILTER | the MAC Address of                         | ss based on                                                                                                    | Control allows you to<br>assign different access      |                               |                  |                                                         |  |  |
| URL FILTER         | manufacturer of the<br>network/Internet ac | manufacturer of the network adapter. This feature can be configured to ALLOW or DENY<br>network/Internet access. |                                                       |                               |                  |                                                         |  |  |
| OUTBOUND FILTER    | Save Settings                              | Save Settings Don't Save Settings                                                                                |                                                       |                               |                  |                                                         |  |  |
| INBOUND FILTER     | (Sure Seamigs)                             |                                                                                                    | Connection control:                                   |                               |                  |                                                         |  |  |
| SNMP               | MAC FILTERING                              |                                                                                                    | Connection control allows<br>you to allow or deny the |                               |                  |                                                         |  |  |
| ROUTING            | MAC A                                      | ddress Control : 🔲 Enabl                                                                                         | e                                                     |                               |                  | wired and wireless clients<br>to connect to this device |  |  |
| GUEST ZONE         |                                            | Wireless and wired clients with C checked can connect to                                                         |                                                       |                               |                  |                                                         |  |  |
| ADVANCED WIRELESS  | Cor                                        | inection control this devic                                                                                      | e; and allow \$ unspec                                | cified MAC ad                 | dresses          | enable the controlling.                                 |  |  |
| ADVANCED NETWORK   |                                            | to connec                                                                                                    | t.                                                    |                               |                  | If a client is denied to                                |  |  |
|                    | Ass                                        | ociation control wireless L                                                                                      | lients with A checked can<br>AN; and allow + unsp     | associate to<br>ecified MAC a | the<br>Iddresses | it means that the client                                |  |  |
|                    |                                            | to associa                                                                                                    | te.                                                   |                               |                  | Internet and some                                       |  |  |
|                    | DHCP clients                               | select one                                                                                                    | ¢ Cop                                                 | y to ID                       | \$               | Choose allow or deny                                    |  |  |
|                    |                                            |                                                                                                    |                                                       |                               |                  | whose MAC addresses                                     |  |  |
|                    | MAC FILTERING                              | RULES                                                                                                    |                                                       |                               |                  | Control table.                                          |  |  |
|                    | ID                                         | MAC Address                                                                                                    | ;                                                     | С                             | Α                | Association                                             |  |  |
|                    | 1                                          |                                                                                                    |                                                       |                               |                  | The Association                                         |  |  |
|                    | 2                                          |                                                                                                    |                                                       |                               |                  | process is the exchange<br>of information between       |  |  |
|                    | 3                                          |                                                                                                    |                                                       |                               |                  | wireless clients and this<br>device to establish a      |  |  |
|                    | 4                                          |                                                                                                    |                                                       |                               |                  | link between them. A<br>wireless client is              |  |  |
|                    | 5                                          |                                                                                                    |                                                       |                               |                  | capable of transmitting                                 |  |  |
|                    |                                            | Previous pag                                                                                                    | Next page                                             | 0                             | 0                | this device only after                                  |  |  |
|                    |                                            |                                                                                                    |                                                       |                               |                  | is successfully                                         |  |  |
|                    |                                            |                                                                                                    |                                                       |                               |                  | completed.                                              |  |  |
|                    |                                            |                                                                                                    |                                                       |                               |                  | more                                                    |  |  |

## **Filtres URL**

Les filtres de sites Web vous permettent de configurer une liste de sites Web dont l'accès doit être autorisé ou bloqué. Après avoir effectué les modifications, cliquez sur le bouton **Save Settings** (Enregistrer les paramètres).

**URL Filtering** Cochez la case **Enable** (Activer) pour autoriser les règles **(Filtre URL) :** de filtrage du site web.

**Règles de** Saisissez les sites Web à bloquer ou autoriser dans les **filtrage des** zones de texte. Toute adresse de site Web qui contient le **URL**: texte saisi sera bloquée lorsque vous cliquerez sur **Enable** 

(Activer) et que vous enregistrerez vos paramètres.

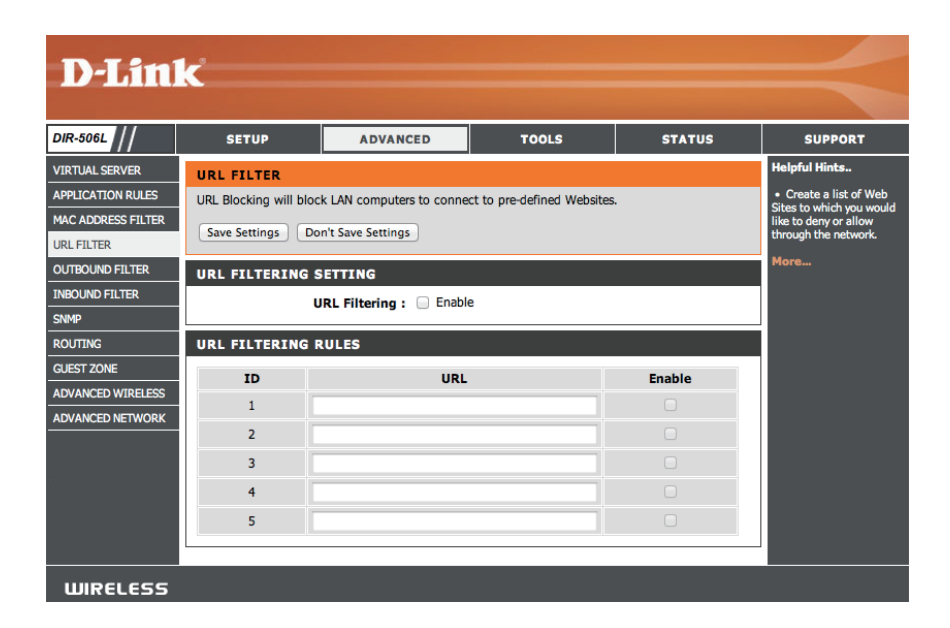

#### **Filtres sortants**

L'option Outbound Filter (Filtre sortant) est une méthode avancée de contrôle des données reçues du routeur DIR-506L. Cette fonction permet de configurer les règles de filtrage de données sortantes contrôlant les données en fonction d'une plage d'adresses IP. Les filtres sortants peuvent servir pour les paquets sortants.

Filtre sortant : Cochez la case Enable (Activer) pour autoriser les règles de filtrage sortant.

Use schedule rule Sélectionnez dans le menu déroulant comment vous voulez (Utiliser une règle de planifier la règle et appliquer ce calendrier aux règles existantes. calendrier):

Liste des règles de Cette section répertorie les règles que vous avez créées. Vous pouvez filtrage sortant : cliquer sur l'icône Edit (Modifier) pour modifier les paramètres ou activer/désactiver la règle, ou sur l'icône Delete (Supprimer) pour la supprimer.

Autoriser/Refuser Vous décidez ici si vous voulez utiliser les filtres sortants pour l'accès à tous : autoriser ou refuser le passage des adresses et des ports qui correspondent aux règles de filtrage que vous avez définies.

**IP source et ports** Entrez l'adresse IP source et le port. Saisissez 0.0.0.0 si vous ne voulez pas spécifier de plage d'adresses IP.

**IP destination et Ports** Entrez l'adresse IP de destination et le port. Saisissez 0.0.0.0 si vous ne voulez pas spécifier de plage d'adresses IP.

Activer : Cochez cette case pour activer la règle que vous créez.

Schedule Rule # (N° Fournir un nombre d'identification pour la règle. règle de calendrier) :

Add New Rule... Cliquez sur Add (Ajouter) pour appliquer les paramètres. Vous devez cliquer sur Save Settings (Enregistrer les paramètres) (Ajouter une règle...): en haut de la fenêtre pour enregistrer les paramètres.

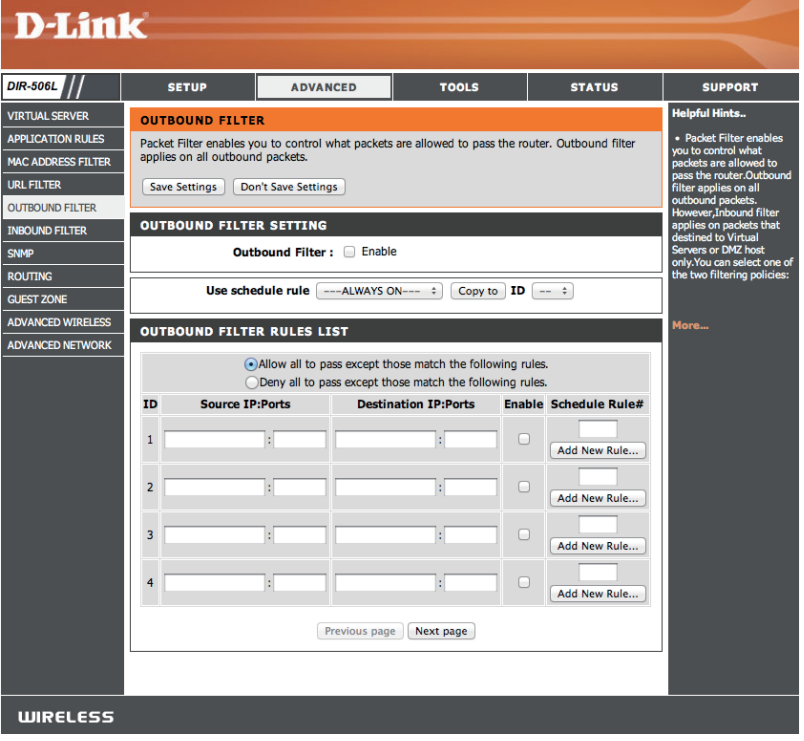

#### **Filtres entrants**

L'option Inbound Filter (Filtre entrant) est une méthode avancée de contrôle des données reçues d'Internet. Cette fonction permet de configurer les règles de filtrage de données entrantes contrôlant les données en fonction d'une plage d'adresses IP. Les filtres entrants peuvent être utilisés avec les fonctions de serveur virtuel, de redirection des ports ou d'administration à distance.

Filtre entrant : Cochez la case Enable (Activer) pour autoriser les règles de filtrage entrant.

Use schedule rule Sélectionnez dans le menu déroulant comment vous voulez (Utiliser une règle de planifier la règle et appliquer ce calendrier aux règles calendrier): existantes.

Liste des règles de Cette section répertorie les règles que vous avez créées. Vous filtre entrant : pouvez cliquer sur l'icône Edit (Modifier) pour modifier les paramètres ou activer/désactiver la règle, ou sur l'icône Delete (Supprimer) pour la supprimer.

- Autoriser/Refuser Vous décidez ici si vous voulez utiliser les filtres sortants pour l'accès à tous : autoriser ou refuser le passage des adresses et des ports qui correspondent aux règles de filtrage que vous avez définies.
- IP source et ports Entrez l'adresse IP source et le port. Saisissez 0.0.0.0 si vous ne voulez pas spécifier de plage d'adresses IP.
- IP destination et Entrez l'adresse IP de destination et le port. Saisissez 0.0.0.0 si Ports vous ne voulez pas spécifier de plage d'adresses IP.

Activer : Cochez cette case pour activer la règle que vous créez.

Schedule Rule # (N° Fournir un nombre d'identification pour la règle. règle de calendrier) :

Add New Rule... Cliquez sur Add (Ajouter) pour appliquer les paramètres. Vous devez cliquer sur Save Settings (Enregistrer les paramètres) (Ajouter une règle...): en haut de la fenêtre pour enregistrer les paramètres.

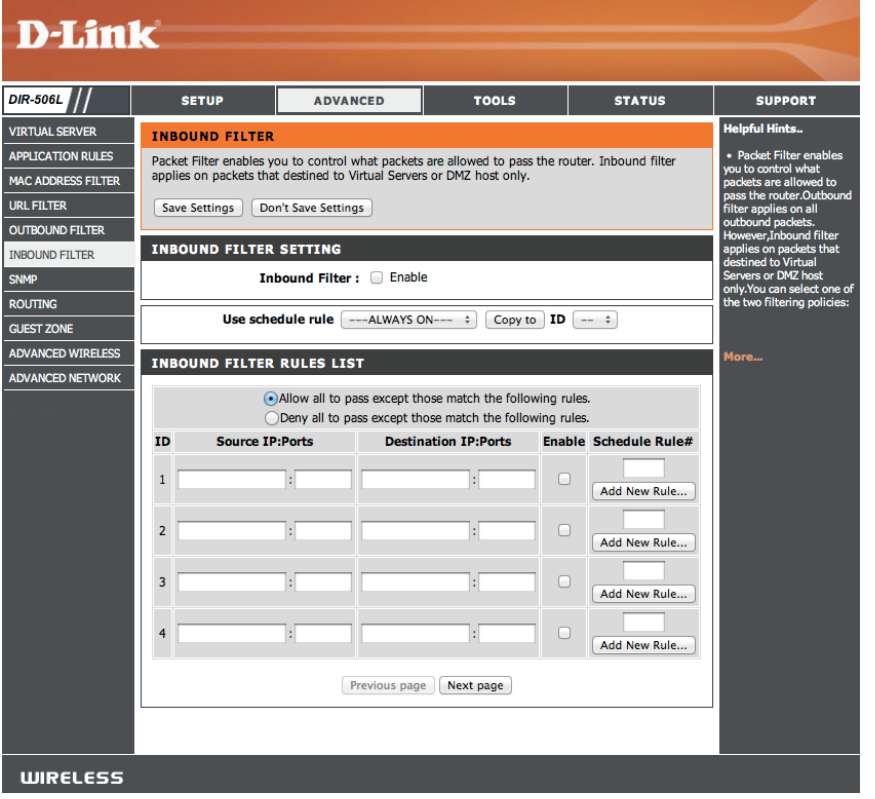

#### SNMP

Le protocole SNMP (Simple Network Management Protocol = protocole simple de gestion de réseau) est un protocole de couche d'application qui gère les périphériques réseau pour que vous puissiez trouver et résoudre facilement les problèmes réseau. Après avoir effectué les modifications, cliquez sur le bouton **Save Settings** (Enregistrer les paramètres).

**SNMP Local**: Activez cette option pour gérer le serveur SNMP local.

**SNMP Remote** Activez cette option pour gérer le serveur SNMP distant. **(SNMP distant) :** 

Get Community Saisissez le nom de la communauté de lecture de votre (Obtenir serveur SNMP. communauté) :

- **Communauté** Saisissez le nom de la communauté d'écriture de votre **définie :** serveur SNMP.
  - **IP 1 :** Définissez la première adresse IP à gérer ici.
  - IP 2: Définissez une deuxième adresse IP à gérer ici.
  - **IP 3 :** Définissez une troisième adresse IP à gérer ici.
  - IP 4 : Définissez une quatrième adresse IP à gérer ici.

**SNMP Version** Choisissez la version du protocole SNMP que votre serveur **(Version SNMP)**: utilisera.

Adresse IP d'accès au Saisissez l'adresse IP utilisée ici pour l'accès WAN. réseau étendu :

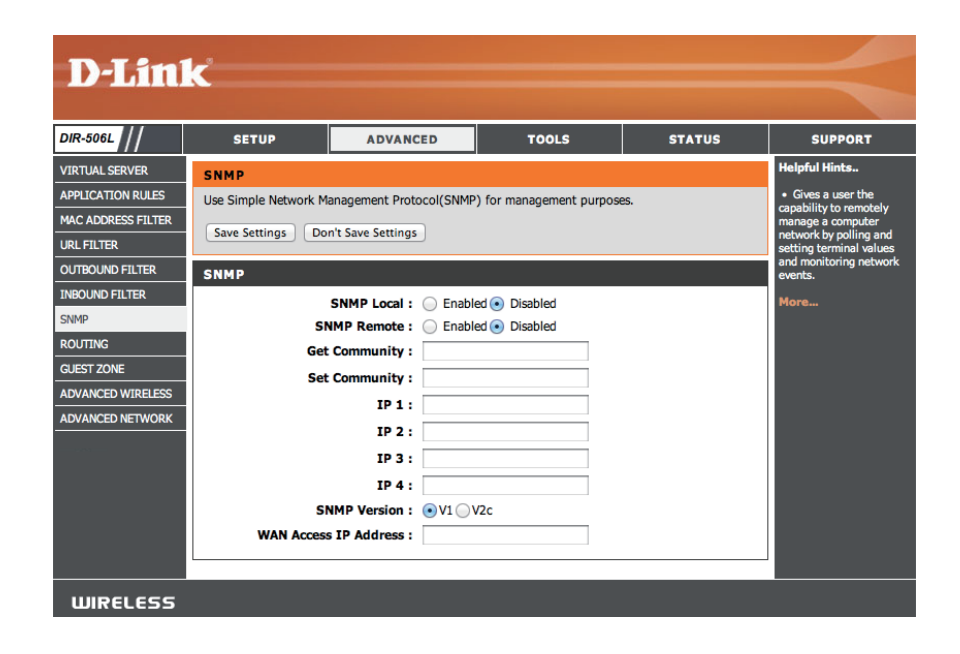

#### Redirection

L'option Routing (Redirection) est une méthode avancée de personnalisation de routes spécifiques de données sur le réseau. Après avoir effectué les modifications, cliquez sur le bouton **Save Settings** (Enregistrer les paramètres).

- **RIP :** Sélectionnez **Enable** (Activer) pour activer le routage et sélectionnez automatiquement la version RIP, ou sélectionnez **RIPv1** ou RIPv2.
- IP cible : Entrez l'adresse IP des paquets empruntant cette route.
- Masque de sous- Entrez le masque de réseau de la route. Notez que les réseau: octets doivent coïncider avec l'adresse IP cible.
  - **Passerelle :** Entrez le prochain saut de passerelle à prendre si cette route est utilisée.
  - Hop (Saut) : Saisissez un numéro pour représenter la valeur bon de cette route.
    - Activer : Cochez pour valider cette route ou laissez décochée pour l'ignorer.

| D-Lini                                                                                                    | 1- <sup>2</sup>                                                                                             |                                                                                    |                           |                                     |                                                                                                    |
|----------------------------------------------------------------------------------------------------|----------------------------------------------------------------------------------------------------|------------------------------------------------------------------------------------|---------------------------|-------------------------------------|----------------------------------------------------------------------------------------------------|
|                                                                                                    |                                                                                                    |                                                                                    |                           |                                     |                                                                                                    |
| DIR-506L                                                                                                    | SETUP                                                                                                    | ADVANCED                                                                           | TOOLS                     | STATUS                              | SUPPORT                                                                                                    |
| VIRTUAL SERVER<br>APPLICATION RULES<br>MAC ADDRESS FILTER<br>URL FILTER<br>OUTBOUND FILTER<br>INBOUND FILTER<br>SINMP<br>ROUTING<br>GUEST ZONE<br>ADVANCED WIRELESS<br>ADVANCED NETWORK | ROUTING<br>This Routing page<br>your network.<br>Save Settings<br>RIP SETTING<br>ROUTING RULL<br>ID Destina | allows you to specify custom Don't Save Settings RIP : Enable ES ation Subnet Mask | routes that determine how | data is moved around Pv2 Hop Enable | Helpful Hints<br>Each route has a check<br>box next to it, check this<br>box if you want the route<br>to be enabled.<br>The destination IP<br>address is the address of<br>the host or network you<br>wish to reach.<br>The netmask field<br>identifies the portion of<br>the destination IP in use.<br>The gateway IP<br>address is the IP address<br>of the router, if any, used<br>to reach the specified |
|                                                                                                    | 2 3 4 5 6 7 7 8 8                                                                                           |                                                                                    |                           |                                     | destination.<br>More                                                                                                    |

## Zone invité

La fonction Zone invitée vous permet de créer un réseau sans fil séparé pour les invités pour l'accès à Internet sans leur permettre de se connecter à vos propres périphériques. Après avoir effectué les modifications, cliquez sur le bouton **Save Settings** (Enregistrer les paramètres).

Activer la zone invité : Cochez cette case pour activer la fonction Guest Zone.

Add New Schedule Indiquez quand la Guest Zone (Zone invité) sera active. (Ajouter un nouveau Le calendrier peut être défini sur Always (Toujours) pour calendrier): que la zone invité soit toujours activée. Vous pouvez sélectionner un calendrier que vous avez créé ou cliquer sur le bouton Add New Schedule (Ajouter le nouveau calendrier) pour en créer un.

Nom du réseau sans Saisissez un nom de réseau sans fil (SSID) pour votre zone

- fil : invité. Il doit être différent du nom de votre réseau sans fil principal.
- Activer le routage Cochez cette case pour autoriser la connectivité du réseau entre les zones : entre la zone invité et votre réseau principal.
- Mode de sécurité : lci, vous pouvez sélectionner entre None (Aucun), WEP, WPA-Personal (WPA personnel) et WPA-Enterprise (WPA entreprise). Reportez-vous à la section « Paramètres sans fil » en page 33 pour obtenir des informations sur la configuration des différents modes de sécurité.

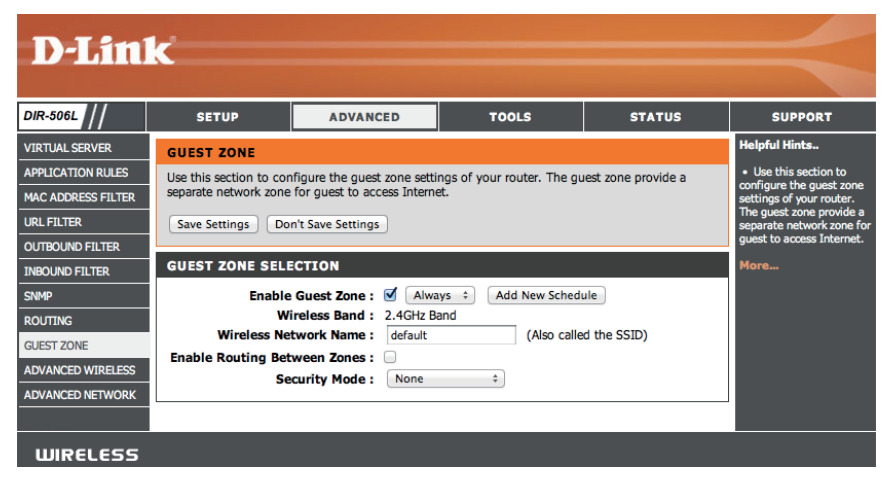

#### Paramètres sans fil avancés

Cet écran vous permet de définir plusieurs paramètres sans fil avancés de votre routeur DIR-506L. Sauf si vous rencontrez certains problèmes spécifiques, nous vous recommandons de conserver les valeurs par défaut de ces paramètres. Après avoir effectué les modifications, cliquez sur le bouton **Save Settings** (Enregistrer les paramètres).

Intervalle de balise Cette valeur détermine la fréquence à laquelle les paquets diffusés par le routeur sont synchronisés par rapport au réseau sans fil. Choisissez une valeur ici.

**Puissance de** Utilisez le menu déroulant pour définir la puissance de **transmission :** transmission des antenne.

- **RTS Threshold (Seuil** Saisissez la taille de chaque trame Demande pour émettre **RTS) :** (RTS).
  - **Fragmentation :** Saisissez une valeur de la taille maximum d'un paquet avant que les données ne soient fragmentées en plusieurs paquets.

**DTIM Interval** Définissez votre débit Delivery Traffic Indication Message (Intervalle DTIM) : ici.

WMM Capable WMM correspond à la qualité de service (QoS) de votre (Compatible WMM): réseau sans fil. Cette fonction améliore la qualité des applications vidéo et vocales pour vos clients sans fil.

TX Rates (Vitesses Sélectionnez la vitesse de transmission de données que des paquets vous aimeriez utiliser dans le menu déroulant. transmis):

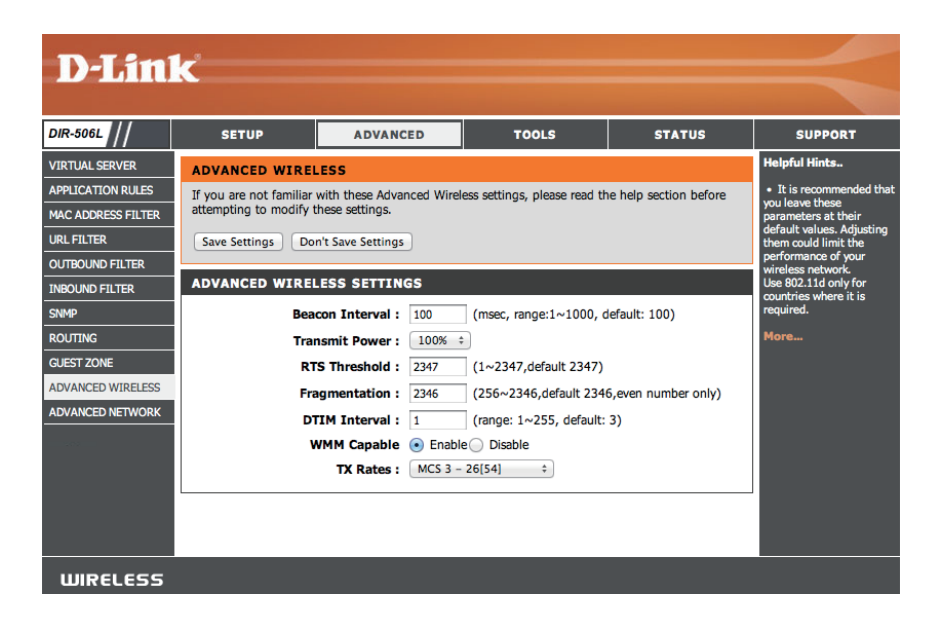

#### Réseau avancé

Activer UPnP : Pour utiliser la fonction Plug and Play universelle (UPnP<sup>™</sup>) cliquez sur Activer l'UPnP. L'UPnP fournit la compatibilité avec les équipements, les logiciels et les périphériques du réseau.

Enable WAN Ping Si vous cochez la case, le routeur DIR-506L pourra répondre
 Respond (Activer aux pings. Si vous la décochez, vous renforcez la sécurité la réponse aux contre les pirates.

#### requêtes ping du

réseau étendu) :

Activer l'économie Si vous cochez cette case, vous autorisez le routeur à d'énergie en mode consommer moins lorsqu'il est déconnecté d'une source batterie : d'alimentation et qu'il utilise la batterie, tout en fournissant toujours l'alimentation nécessaire à un fonctionnement normal.

| D-I imi            | -                                                   |                                                     |                              |                        |                                                                        |  |  |
|--------------------|-----------------------------------------------------|-----------------------------------------------------|------------------------------|------------------------|------------------------------------------------------------------------|--|--|
|                    |                                                     |                                                     |                              |                        |                                                                        |  |  |
| DIR-506L           | SETUP                                               | ADVANCED                                            | TOOLS                        | STATUS                 | SUPPORT                                                                |  |  |
| VIRTUAL SERVER     | ADVANCED NETW                                       | ORK                                                 |                              |                        | Helpful Hints                                                          |  |  |
| APPLICATION RULES  | If you are not familiar                             | with these Advanced Netw                            | ork settings, please read th | he help section before | UPnP helps other UPnP     LAN bosts intersporate                       |  |  |
| MAC ADDRESS FILTER | attempting to modify                                | hese settings.                                      |                              |                        | with the router. Leave the                                             |  |  |
| URL FILTER         | Save Settings Do                                    | n't Save Settings                                   |                              |                        | long as the LAN has other                                              |  |  |
| OUTBOUND FILTER    |                                                     |                                                     |                              |                        | UPhP applications.                                                     |  |  |
| INBOUND FILTER     | UPNP                                                |                                                     |                              |                        | <ul> <li>For added security, it is<br/>recommended that you</li> </ul> |  |  |
| SNMP               | Universal Plug and Pla<br>devices.                  | y (UPnP) supports peer-to                           | -peer Plug and Play function | onality for network    | disable the WAN Ping<br>Respond option. Ping is                        |  |  |
| ROUTING            |                                                     |                                                     |                              |                        | often used by malicious<br>Internet users to locate                    |  |  |
| GUEST ZONE         |                                                     | nable UPhP : 💌                                      |                              |                        | active networks or PCs.                                                |  |  |
| ADVANCED WIRELESS  | WAN PING                                            |                                                     |                              |                        | More                                                                   |  |  |
| ADVANCED NETWORK   | If you enable this feat<br>Internet that are sent t | ure, the WAN port of your<br>to the WAN IP Address. | router will respond to ping  | g requests from the    |                                                                        |  |  |
|                    | Enable WAN Ping Respond : 🥑                         |                                                     |                              |                        |                                                                        |  |  |
|                    | POWER SAVING                                        |                                                     |                              |                        |                                                                        |  |  |
|                    | Enable this option to a                             | by battery.                                         |                              |                        |                                                                        |  |  |
|                    | Enable Power Sav                                    | ing in Battery<br>Mode :                            |                              |                        |                                                                        |  |  |
|                    |                                                     |                                                     |                              |                        |                                                                        |  |  |
| WIRELESS           |                                                     |                                                     |                              |                        |                                                                        |  |  |

# **Outils** Paramètres administrateur

Cette page vous permet de changer le mot de passe du compte administrateur pour configurer les paramètres du routeur DIR-506L. Vous pouvez aussi activer une gestion distante. Après avoir effectué les modifications, cliquez sur le bouton **Save Settings** (Enregistrer les paramètres).

- Nouveau mot de Saisissez un nouveau mot de passe pour le compte passe: administrateur. L'administrateur peut modifier les paramètres.
- **Confirmer le mot de** Saisissez le même mot de passe que celui qui vous avez **passe :** entré dans la zone de texte précédente afin de vérifier son exactitude.

Enable Remote La gestion à distance permet de configurer le routeur
 Management DIR-506L sur Internet, via un navigateur Web. Un nom
 (Activer la gestion à d'utilisateur et un mot de passe restent nécessaires pour distance): accéder à l'interface de configuration.

IP Allowed to Access Ce port servira à accéder à l'interface de configuration du (IP dont l'accès est routeur DIR-506L lorsque vous utiliserez la gestion distante. autorisé) :

Port : C'est le numéro de port à utiliser pour la gestion distante.

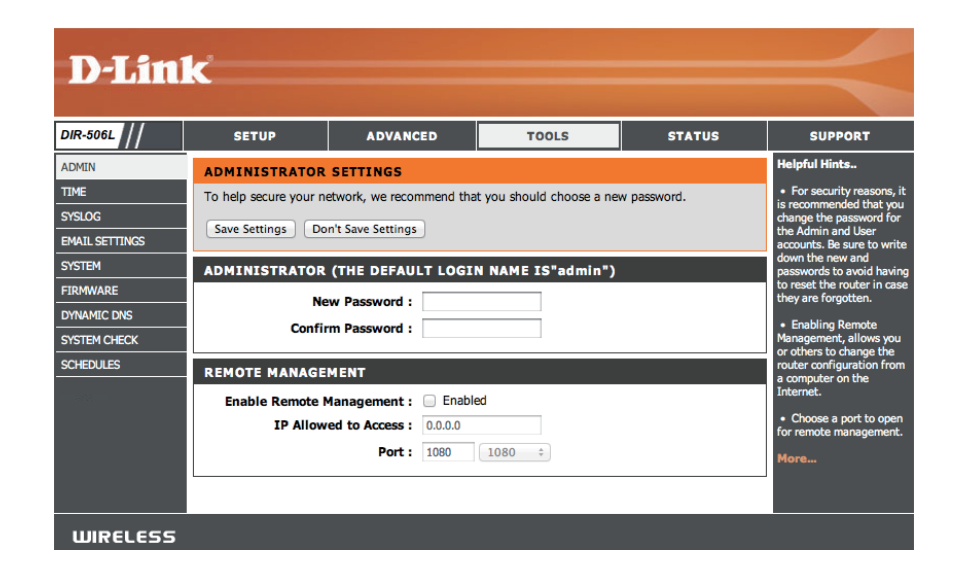

#### Date et heure

La page Time (Heure) vous permet de configurer, de mettre à jour et de gérer l'heure de l'horloge système interne. Dans cette section, vous pouvez définir le fuseau horaire correspondant à votre emplacement géographique. L'heure d'été peut également être configurée pour ajuster l'heure automatiquement en cas de besoin. Après avoir effectué les modifications, cliquez sur le bouton **Save Settings** (Enregistrer les paramètres).

Fuseau horaire : Sélectionnez le fuseau horaire dans le menu déroulant.

- Activer l'heure Pour sélectionner l'heure d'été manuellement, cochez d'été : la case Activer l'heure d'été. Ensuite, utilisez le menu déroulant pour sélectionner une heure d'été avant d'en saisir les dates de début et de fin.
- Synchro auto : Le protocole NTP (Network Time Protocole) synchronise les heures des horloges des ordinateurs d'un réseau. Cochez cette case pour utiliser un serveur NTP. Une connexion sera établie avec un serveur sur Internet, pas avec un serveur local.
- NTP Server Used Indiquez le serveur NTP ou sélectionnez-en un dans le (Serveur NTP menu déroulant. utilisé) :

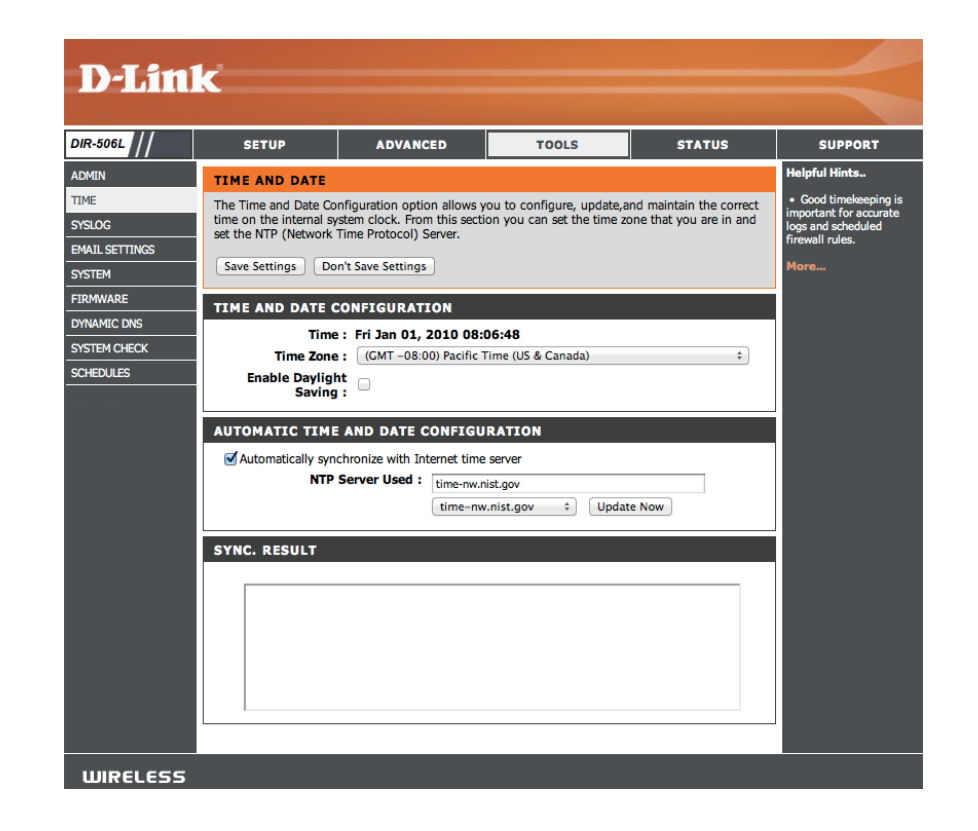

## SysLog

Le routeur haut débit conserve un journal des événements et des activités qui le concernent. Vous pouvez envoyer ces journaux sur un serveur SysLog de votre réseau.

Activer la Cochez cette case pour envoyer les journaux du routeur journalisation sur un serveur SysLog. sur un serveur SysLog :

Adresse IP du Adresse du serveur SysLog utilisé pour l'envoi des journaux. serveur SysLog: Vous pouvez aussi sélectionner l'ordinateur dans le menu déroulant (uniquement si l'adresse IP est attribuée par le routeur via DHCP).

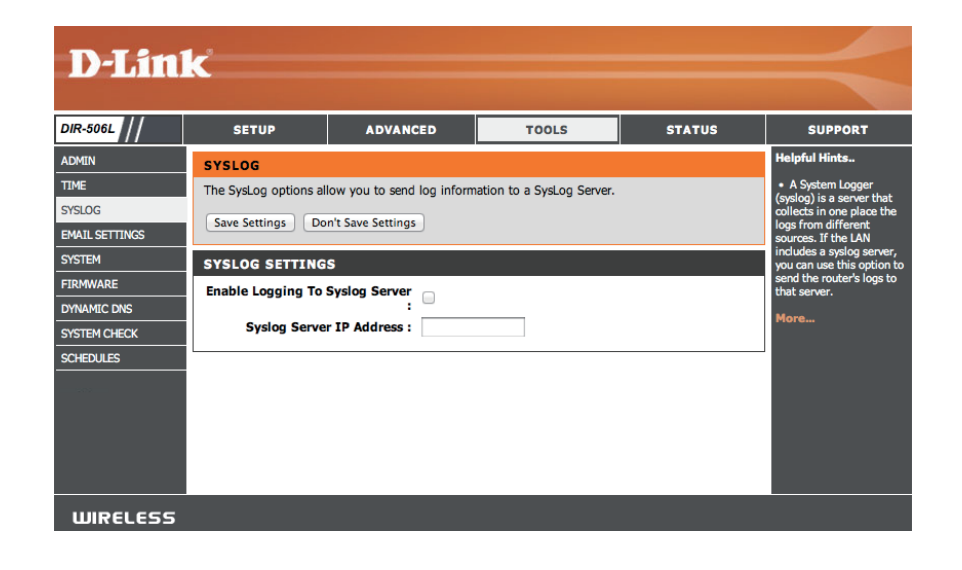

#### Paramètres du courrier électronique

La fonction Email (Courrier électronique) peut être utilisée pour l'envoi à votre adresse électronique des fichiers journaux système, des messages d'alerte du routeur et des notifications de mise à jour du microprogramme.

**Enable Email** Quand cette option est activée, les journaux d'activité du **Notification (Activer** routeur sont envoyés par courrier électronique à l'adresse **la notification** indiquée.

par courrier

électronique):

Adresse IP et port Saisissez le numéro de port du serveur SMTP utilisé pour du serveur SMTP : l'envoi du courrier électronique.

SMTP Username Saisissez votre compte nom d'utilisateur pour l'envoi du (Nom d'utilisateur courrier électronique. SMTP) :

SMTP Password Saisissez le mot de passe associé au compte. (Mot de passe SMTP) :

**Envoyer une alerte** Saisissez les adresses électroniques auxquelles vous **électronique à :** aimeriez recevoir vos alertes électroniques.

E-mail Subject Saisissez une ligne objet pour les alertes électroniques. (Sujet du courrier électronique):

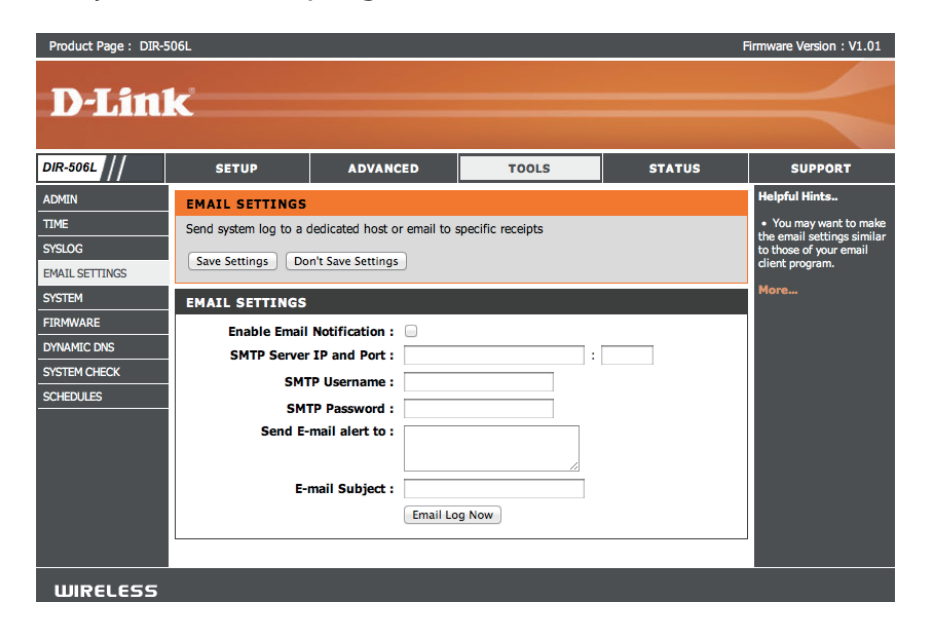

#### Paramètres système

Cette page vous permet d'enregistrer et de restaurer votre configuration, de réinitialiser et de redémarrer le routeur DIR-506L, ainsi que de supprimer tous les packs linguistiques ajoutés.

Save Settings To Cliquez sur le bouton Save (Enregistrer) pour enregistrer
Local Hard Drive les paramètres de configuration actuels du répétiteur
(Enregistrer les dans un fichier du disque dur de l'ordinateur que vous paramètres sur utilisez. Une boîte de dialogue de fichiers s'ouvre. Vous le disque dur pouvez y sélectionner un emplacement et un nom de local): fichier pour les paramètres.

Charger des Utilisez cette option pour charger les paramètres de paramètres configuration préalablement enregistrés. Cliquez
 depuis le disque sur Browse (Parcourir) pour rechercher un fichier dur local: de configuration préalablement enregistré. Ensuite, cliquez sur le bouton Upload Settings (Télécharger les paramètres) pour les transférer vers le routeur DIR-506L.

Restaurer les Cette option restaurera tous les paramètres de paramètres par configuration aux valeurs d'usine par défaut. Les défaut : paramètres qui n'ont pas été enregistrés sont perdus, y compris les règles que vous avez créées. Si vous voulez enregistrer vos paramètres de configuration actuels, utilisez le bouton **Save** (Enregistrer) ci-dessus.

**Remarque :** La restauration des paramètres d'usine ne réinitialise pas l'état du WPS sur Non configuré.

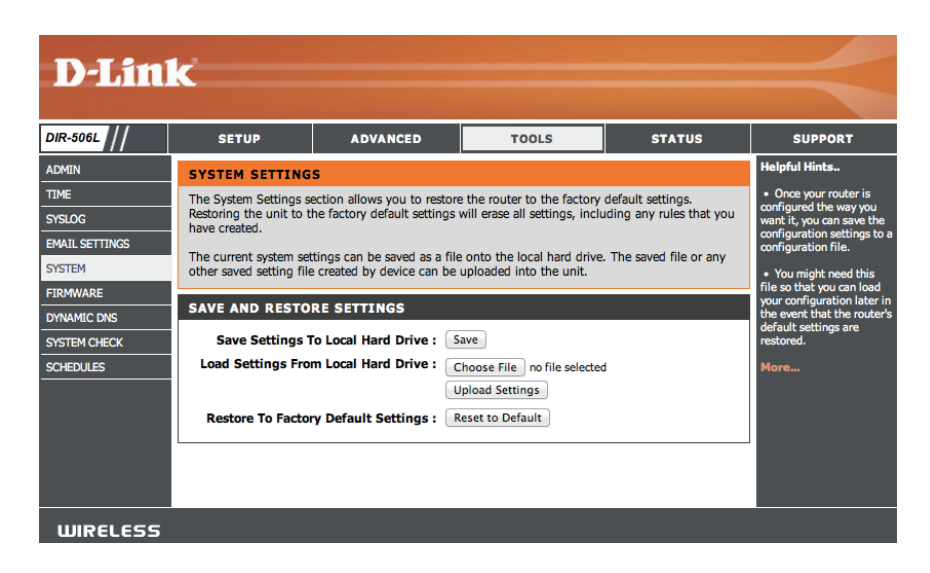

#### Mise à niveau du microprogramme

Cette page vous permet de mettre à jour le microprogramme du routeur DIR-506L. Vérifiez que le microprogramme que vous voulez utiliser se trouve sur le disque dur local de l'ordinateur. Cliquez sur **Browse** (Parcourir) pour localiser le fichier du microprogramme à utiliser pour la mise à jour. Pour voir si des mises à jour du microprogramme sont disponibles, visitez le site Web de support technique de D-Link à l'adresse **www.dlink.fr, rubrique Support technique**. Vous pouvez y télécharger les mises à jour du microprogramme sur votre disque dur.

Upload (Télécharger): Après avoir téléchargé le nouveau microprogramme, cliquez sur **Browse** (Parcourir) pour le localiser sur le disque dur. Cliquez sur **Upload** (Charger) pour terminer la mise à jour du microprogramme. Ne déconnectez pas le routeur DIR-506L ni l'alimentation de votre ordinateur ou de votre routeur DIR-506L pendant le processus de mise à jour.

Accepter un Cochez cette case pour appliquer un fichier de microprogramme non microprogramme qui n'est pas une version officielle de officiel : D-Link. Cette option n'est pas recommandée.

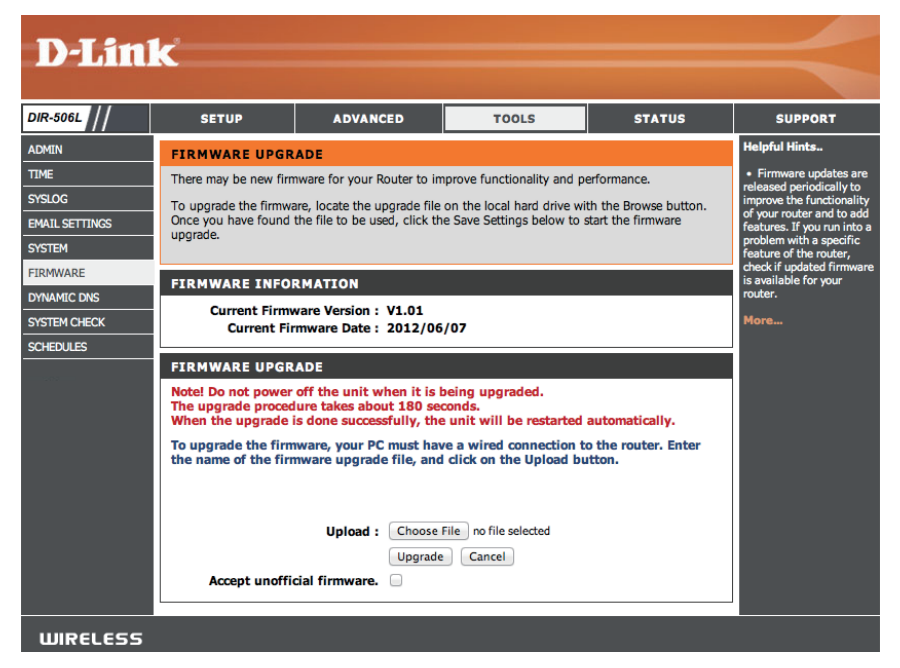

## **DNS dynamique**

La fonction DDNS vous permet d'héberger un serveur (Web, FTP, de jeux, etc.) derrière votre routeur DIR-506L en utilisant un nom de domaine que vous avez acquis (**www.nomdedomainequelconque.com**) avec votre adresse IP attribuée dynamiquement. La plupart des fournisseurs d'accès Internet haut débit attribuent des adresses IP dynamiques (changeantes). Si vous utilisez un fournisseur de services DDNS, quiconque peut entrer votre nom de domaine pour se connecter à votre serveur, quelle que soit votre adresse IP. Après avoir effectué les modifications, cliquez sur le bouton **Save Settings** (Enregistrer les paramètres).

Enable Dynamic Cochez cette case pour activer DDNS. DNS (Activer le DNS dynamique) :

**Provider** Sélectionnez votre service DDNS dans le menu déroulant. (Fournisseur) :

**Nom d'hôte :** Saisissez le nom d'hôte que vous avez enregistré avec votre fournisseur de service DDNS.

**Username / E-mail** Saisissez le nom d'utilisateur ou la clé qui correspond à **(Nom d'utilisateur/** votre compte DDNS.

Courrier

électronique) :

**Mot de passe ou** Saisissez le mot de passe ou la clé qui correspond à votre **clé :** compte DDNS.

| D-Lin                                      | ĸ                                                                                                    |                                                                                                    |                                                                                                    |                                                                                       | $\prec$                                                                                                    |
|--------------------------------------------|----------------------------------------------------------------------------------------------------|----------------------------------------------------------------------------------------------------|----------------------------------------------------------------------------------------------------|---------------------------------------------------------------------------------------|----------------------------------------------------------------------------------------------------|
| DIR-506L                                   | SETUP                                                                                                    | ADVANCED                                                                                                    | TOOLS                                                                                                    | STATUS                                                                                | SUPPORT                                                                                                    |
| ADMIN                                      | DYNAMIC DNS                                                                                                    |                                                                                                    |                                                                                                    |                                                                                       | Helpful Hints                                                                                                    |
| TIME<br>SYSLOG<br>EMAIL SETTINGS<br>SYSTEM | The Dynamic DNS feat<br>domain name that you<br>assigned IP address. M<br>addresses. Using a DD<br>your game server no n | ure allows you to host a s<br>have purchased (www.wl<br>lost broadband Internet Se<br>NS service provider, your f<br>hatter what your IP addres | erver (Web, FTP, Game Sei<br>ateveryournameis.com) w<br>rvice Providers assign dyna<br>riends can enter your host<br>s is. | ver, etc) using a<br>ith your dynamically<br>amic (changing) IP<br>name to connect to | To use this feature, you<br>must first have a Dynamic<br>DNS account from one of<br>the providers in the drop<br>down menu.  More |
| FIRMWARE<br>DYNAMIC DNS                    | Save Settings Do                                                                                                    |                                                                                                    |                                                                                                    |                                                                                       |                                                                                                    |
| SYSTEM CHECK<br>SCHEDULES                  | DYNAMIC DNS<br>E<br>Userni<br>Pas                                                                                        | inable DDNS : DynDNS<br>Provider : DynDNS<br>Host Name : me / E-mail : sword / Key :                                                            | .org(Dynamic) ≑                                                                                                    |                                                                                       |                                                                                                    |
| WIRELESS                                   |                                                                                                    |                                                                                                    |                                                                                                    |                                                                                       |                                                                                                    |

Contrôle du système

Cette page vous permet de faire un test de ping afin de vérifier votre connectivité Internet.

Host Name ou Le test de ping sert à envoyer des paquets de ping afin Adresse IP: de tester si votre routeur DIR-506L est actif sur Internet. Saisissez le nom d'hôte ou l'adresse IP sur laquelle vous souhaitez réaliser un ping, puis cliquez sur le bouton **Ping**.

| <b>D-Lin</b>                                                                                                | k                                                                                                    |                                                                                                    |                     |               |                                                                                                    |
|----------------------------------------------------------------------------------------------------|----------------------------------------------------------------------------------------------------|----------------------------------------------------------------------------------------------------|---------------------|---------------|----------------------------------------------------------------------------------------------------|
| DIR-506L                                                                                                    | SETUP                                                                                                    | ADVANCED                                                                                             | TOOLS               | STATUS        | SUPPORT                                                                                                    |
| ADMIN<br>TIME<br>SYSLOG<br>EMAIL SETTINGS<br>SYSTEM<br>FIRMWARE<br>DYNAMIC DNS<br>SYSTEM CHECK<br>SCHEDULES | PING TEST<br>Ping Test sends "ping"<br>Save Settings Do<br>PING TEST<br>Ping Test is used to se<br>Host Name o<br>PING RESULT | '; packets to test a compute<br>n't Save Settings<br>and "Ping" packets to test if<br>r IP address : | er on the Internet. | rnet.<br>Ping | Helpful Hints<br>• "Ping" checks whether<br>a compater on the<br>internet is numing and<br>responding. Enter either<br>the IP softenes or the<br>upgictompater or relative<br>the full qualified domain<br>name.<br>More |
| WIRELESS                                                                                                    |                                                                                                    |                                                                                                    |                     |               |                                                                                                    |

## **Tâches planifiées**

Vous pouvez créer des calendriers et les utiliser avec certaines fonctions du routeur DIR-506L pour que ces fonctions soient actives pendant certaines heures de la journée ou de la semaine.

Enable Schedule Permet au routeur DIR-506L d'appliquer des règles de (Activer le calendrier pour les filtres que vous avez configurés. calendrier) :

> Après avoir saisi les détails de votre calendrier, cliquez sur le bouton **Save** (Enregistrer) pour enregistrer vos modifications.

Liste des règles La liste des calendriers créés apparaît dans cette zone. de calendrier : Cliquez sur le bouton Add New Rule (Ajouter une règle) pour créer une règle de calendrier.

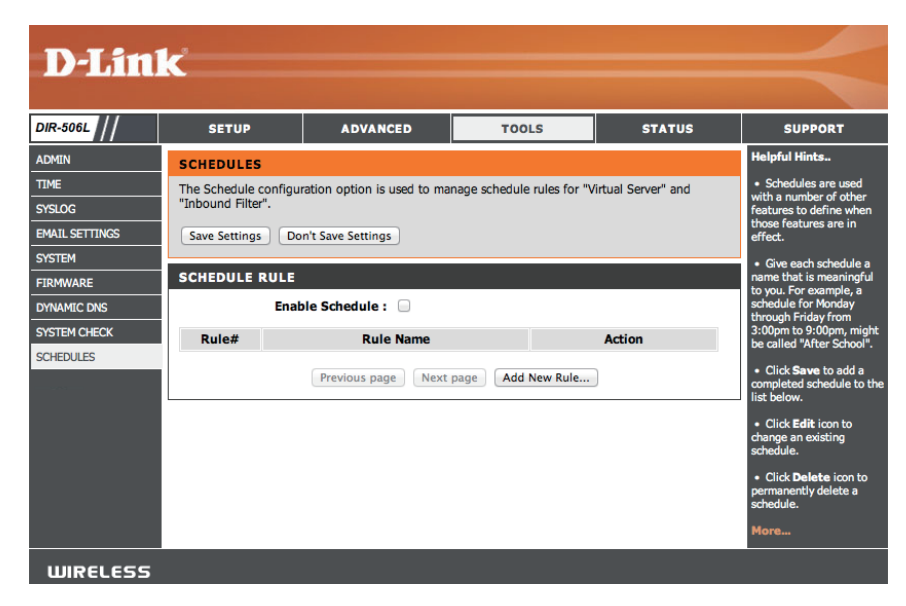

# État

## Informations sur le périphérique

Cette page affiche les informations actuelles concernant le routeur DIR-506L. Il affiche les informations relatives au réseau local et au réseau local sans fil.

- Généralités : Affiche la version et la date du microprogramme.
- **Réseau étendu** Affiche les informations relatives à la connexion à votre modem ou à Internet.
- **Réseau local :** Affiche l'adresse MAC et les paramètres de l'adresse IP privée (locale) du point d'accès.
- **Réseau local** Affiche l'adresse MAC sans fil et les paramètres de votre **sans fil :** réseau sans fil, comme le SSID et le canal.
- **Ordinateurs du** Affiche les informations relatives aux périphériques de **réseau local :** votre réseau local.

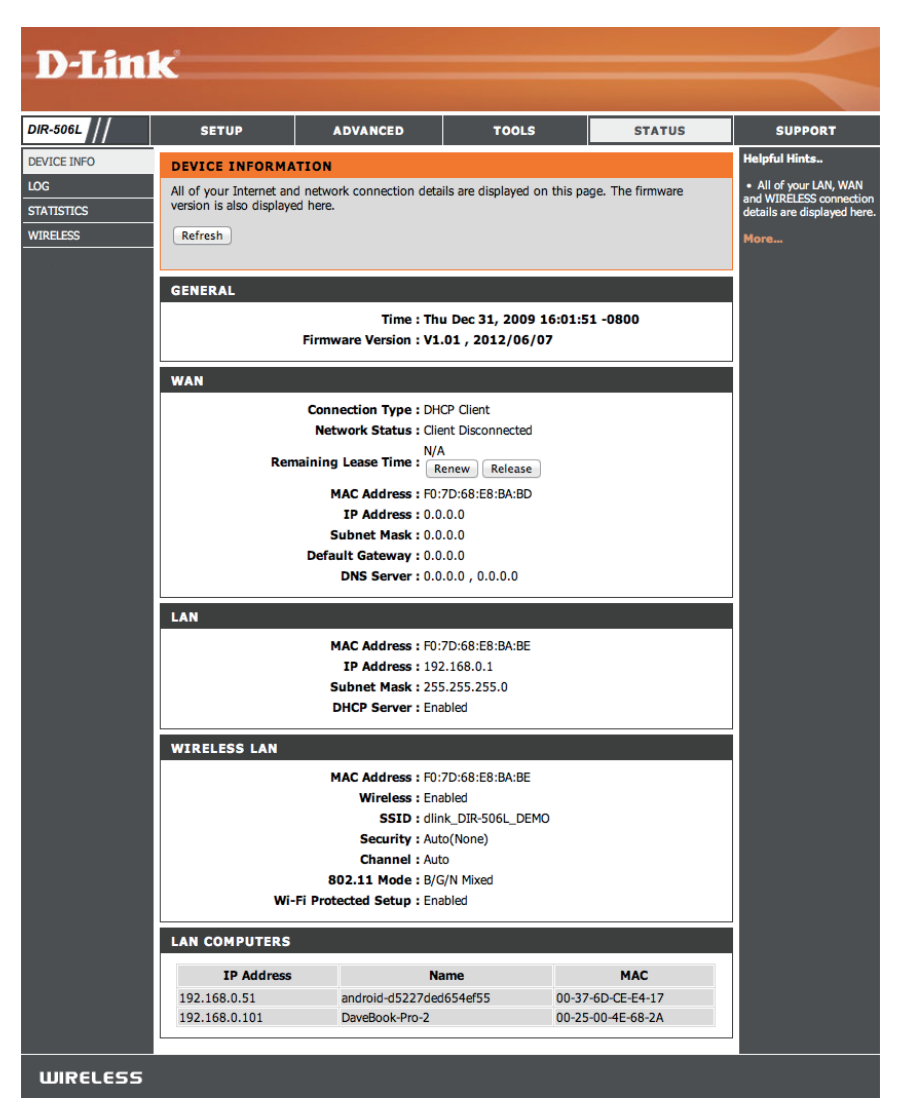

#### Journaux

Le routeur DIR-506L conserve un journal des événements et des activités intervenant sur le routeur DIR-506L. Si le routeur DIR-506L est réinitialisé, les journaux sont automatiquement effacés.

Options du Vous pouvez afficher plusieurs types de journaux: System journal: Activity (Activité du système), Debug Information (Informations de débogage), Attacks (Attaques), Dropped Packets (Paquets rejetés) et Notice (Avis).

Précédent : Ce bouton vous dirige vers la page précédente du journal.

Suivant : Ce bouton vous dirige vers la page suivante du journal.

Première page : Ce bouton vous dirige vers la première page du journal.

Dernière page : Ce bouton vous dirige vers la dernière page du journal.

**Refresh** Ce bouton actualise le journal. (Actualiser) :

**Download** Ce bouton ouvre une boîte de dialogue où vous pouvez (**Télécharger**) enregistrer le journal actuel sur votre disque dur.

**Effacer les** Ce bouton efface tout le contenu actuel du journal. **journaux :** 

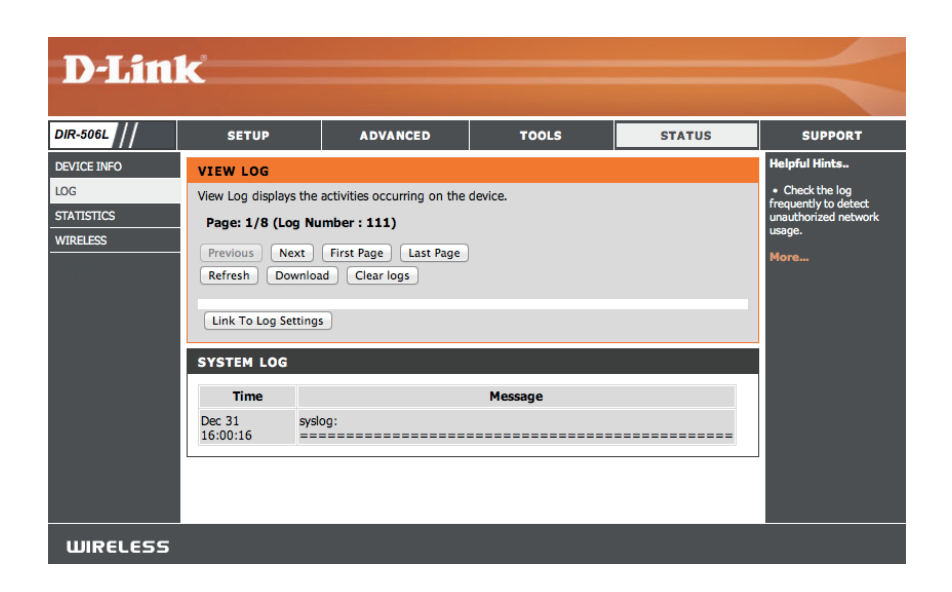

## **Statistiques**

Le routeur DIR-506L conserve les statistiques du trafic. Vous pouvez voir le nombre de paquets qui passent par le réseau local et les parties sans fil du réseau. Cliquez sur le bouton **Refresh Statistics** (Actualiser les statistiques) pour mettre à jour les informations ou cliquez sur le bouton **Clear Statistics** (Supprimer les statistiques) afin de réinitialiser toutes les statistiques. Le compteur de trafic se réinitialise si le routeur DIR-506L est redémarré.

| D-Lin                         | ĸ                         |                           |                          |            |                                                                                                    |
|-------------------------------|---------------------------|---------------------------|--------------------------|------------|----------------------------------------------------------------------------------------------------|
| DIR-506L                      | SETUP                     | ADVANCED                  | TOOLS                    | STATUS     | SUPPORT                                                                                                    |
| DEVICE INFO                   | TRAFFIC STATIST           | TCS                       |                          |            | Helpful Hints                                                                                                    |
| LOG<br>STATISTICS<br>WIRELESS | Traffic Statistics displa | y Receive and Transmit pa | ckets passing through th | ie device. | <ul> <li>This is a summary of<br/>the number of packets<br/>that have passed between<br/>the WAN and the LAN<br/>since the router was last<br/>initialized.</li> </ul> |
|                               | WAN STATISTICS            | INFORMATION               |                          |            | More                                                                                                    |
|                               | Statistics                | In                        | bound                    | Outbound   |                                                                                                    |
|                               | Octects                   | 0                         | 0                        |            |                                                                                                    |
|                               | Unicast Packets           | 0                         | 0                        |            |                                                                                                    |
|                               | Multicast Packets         | 0                         | 0                        |            |                                                                                                    |
| WIRELESS                      | -                         |                           |                          |            |                                                                                                    |

## Liste de clients sans fil

Le tableau de clients sans fil affiche une liste de clients sans fil actuellement connectés. Ce tableau affiche également la durée de la connexion et l'adresse MAC des clients sans fil connectés.

| DIR-506L                      | SETUP                                                        | ADVANCED                                                                                                    | TOOLS             | STATUS | SUPPORT |  |  |  |
|-------------------------------|--------------------------------------------------------------|----------------------------------------------------------------------------------------------------|-------------------|--------|---------|--|--|--|
| DEVICE INFO                   | WIRELESS CLIEN                                               | WIRELESS CLIENT LIST                                                                                                    |                   |        |         |  |  |  |
| LOG<br>STATISTICS<br>WIRELESS | View the wireless clien<br>minutes after an unexp<br>Refresh | View the wireless clients that are connected to the router. (A client might linger in the list for a few minutes after an unexpected disconnect.)           Refresh |                   |        |         |  |  |  |
|                               | WIRELESS CLIEN                                               | TABLE                                                                                                    |                   |        |         |  |  |  |
|                               | 1                                                            |                                                                                                    | MAC Address       |        |         |  |  |  |
|                               | 2                                                            |                                                                                                    | 00-25-00-4E-68-2A |        |         |  |  |  |
|                               |                                                              |                                                                                                    |                   |        |         |  |  |  |
## Aide

Cet écran vous fournit davantage d'informations sur les diverses parties de l'interface de configuration. Cliquez sur un lien pour en savoir plus sur ce thème.

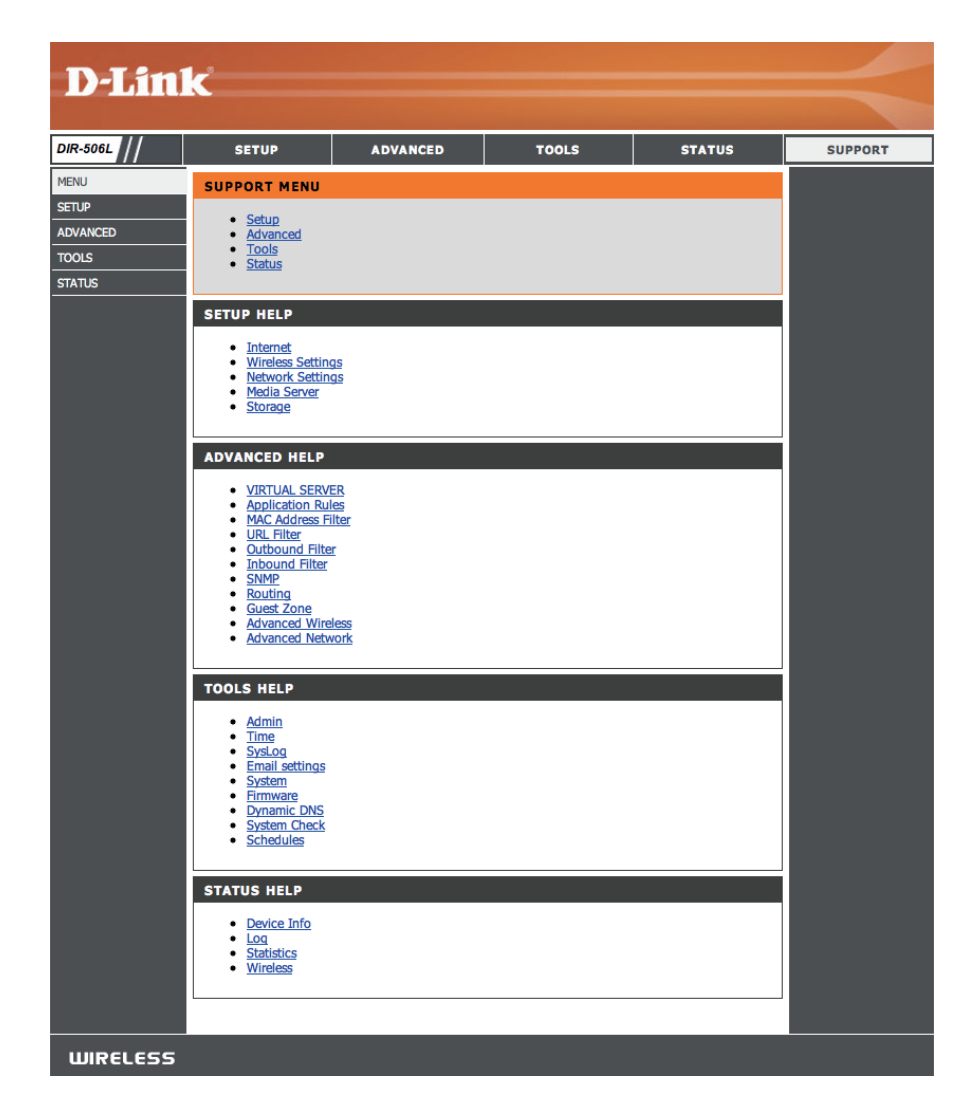

# Connexion d'un client sans fil Bouton WPS

Le moyen le plus simple et le plus sûr de connecter vos périphériques sans fil au routeur consiste à utiliser le WPS (Wi-Fi Protected Setup). La plupart des périphériques sans fil, tels que les adaptateurs sans fil, les lecteurs multimédia, les lecteurs DVD Blu-ray, les imprimantes sans fil et les caméras, possèdent un bouton WPS (ou un utilitaire logiciel équipé du WPS) sur lequel vous pouvez appuyer pour vous connecter au routeur DIR-506L. Veuillez vous reporter au manuel d'utilisation du périphérique sans fil que vous voulez connecter pour être sûr de bien comprendre comment activer le WPS. Ensuite, passez aux étapes suivantes :

**Étape 1** - Appuyez sur le bouton WPS du routeur DIR-506L pendant 1 seconde environ. Le bouton WPS commence à clignoter.

- Étape 2 Dans les 2 minutes, appuyez sur le bouton WPS de votre client sans fil (ou lancez l'utilitaire logiciel et débutez le processus WPS).
- **Étape 3** Attendez jusqu'à 1 minute pour la configuration. Lorsque le voyant WPS cesse de clignoter, vous êtes connecté et votre connexion sans fil est sécurisée par WPA2.

## Windows<sup>®</sup> 7 WPA/WPA2

Il est recommandé d'activer la sécurité sans fil (WPA/WPA2) sur le routeur ou le point d'accès sans fil avant de configurer l'adaptateur sans fil. Si vous rejoignez un réseau existant, vous devez connaître la clé de sécurité ou la phrase utilisée.

1. Cliquez sur l'icône sans fil dans la zone de notification (en bas à droite).

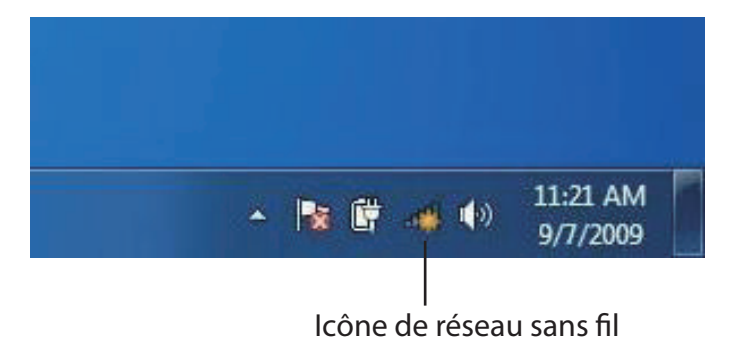

2. L'utilitaire affiche tous les réseaux sans fil disponibles dans votre zone.

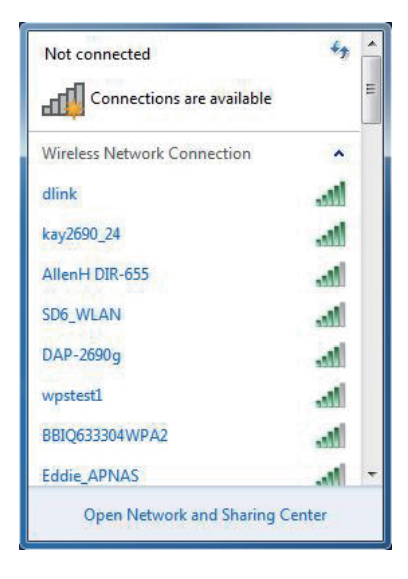

#### Section 7 - Connexion d'un client sans fil

3. Sélectionnez le réseau sans fil (SSID) auquel vous souhaitez vous connecter, puis cliquez sur le bouton **Connexion**.

Si vous obtenez un bon signal, mais que vous ne pouvez pas accéder à Internet, vérifiez les paramètres TCP/IP de votre adaptateur sans fil. Reportez-vous à la section Bases de la mise en réseau de ce manuel pour de plus amples informations.

4. La fenêtre suivante apparaît pendant que l'ordinateur tente de se connecter au routeur.

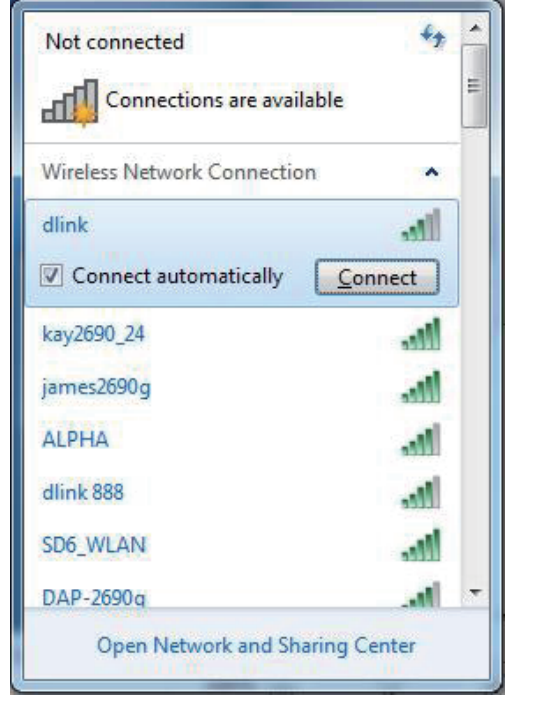

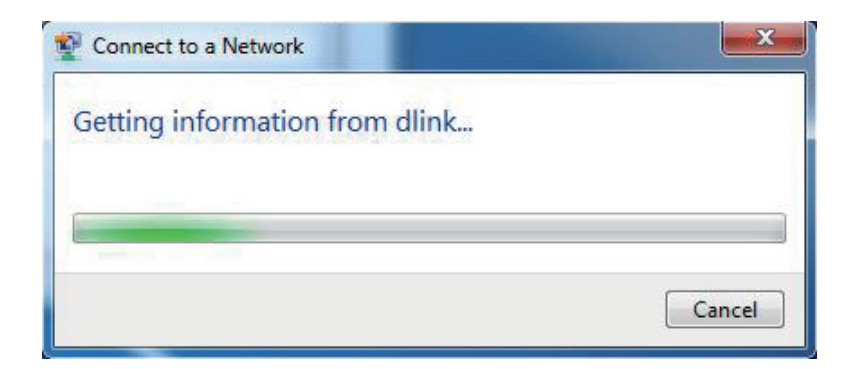

5. Saisissez la même clé de sécurité ou le même mot de passe que ceux du routeur, puis cliquez sur **Connecter**. Vous pouvez également vous connecter en appuyant sur le bouton WPS du routeur.

La connexion au réseau sans fil prendre 20 à 30 secondes. Si elle échoue, vérifiez que les paramètres de sécurité soient corrects. La clé ou la phrase doit être strictement identique à celle du routeur sans fil.

| Connect to a Network                                      | ×      |
|-----------------------------------------------------------|--------|
| Type the network security key                             |        |
| Security key:                                             |        |
| Hide characters                                           |        |
| You can also connect by pushing the button on the router. |        |
| OK                                                        | Cancel |

### WPS

Vous pouvez configurer la fonction WPS du routeur DIR-506L à l'aide de Windows<sup>®</sup> 7. Procédez comme suit pour utiliser Windows<sup>®</sup> 7 afin de configurer la fonction WPS :

1. Cliquez sur le bouton **Démarrer** et sélectionnez **Ordinateur**.

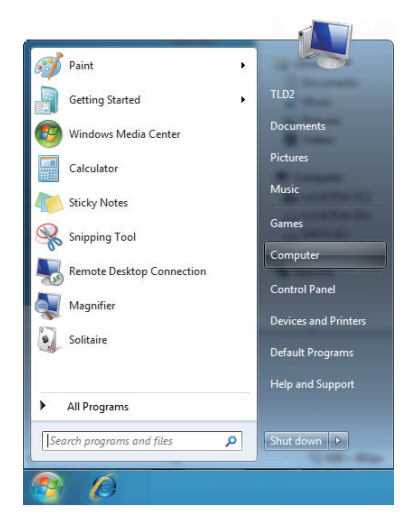

2. Cliquez sur Network (Réseau) à gauche.

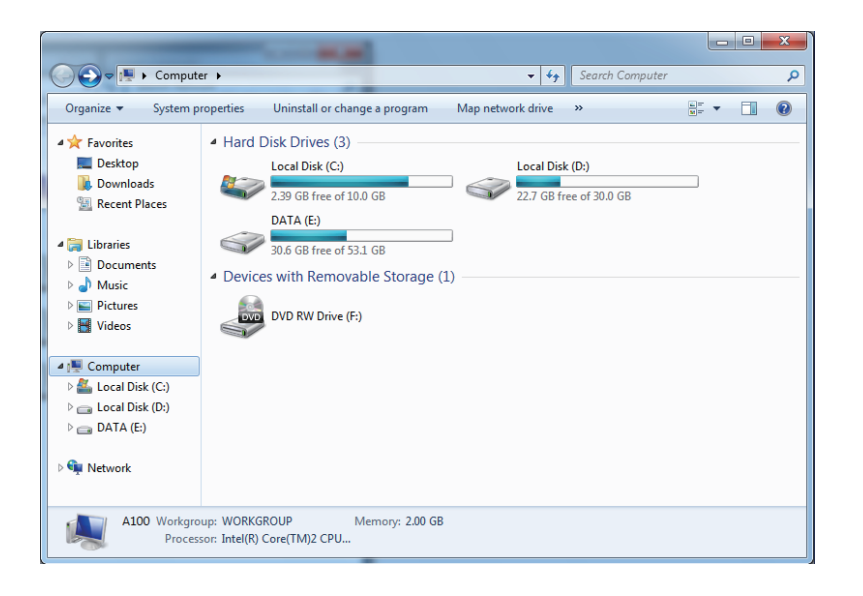

3. Double-cliquez sur le routeur DIR-506L.

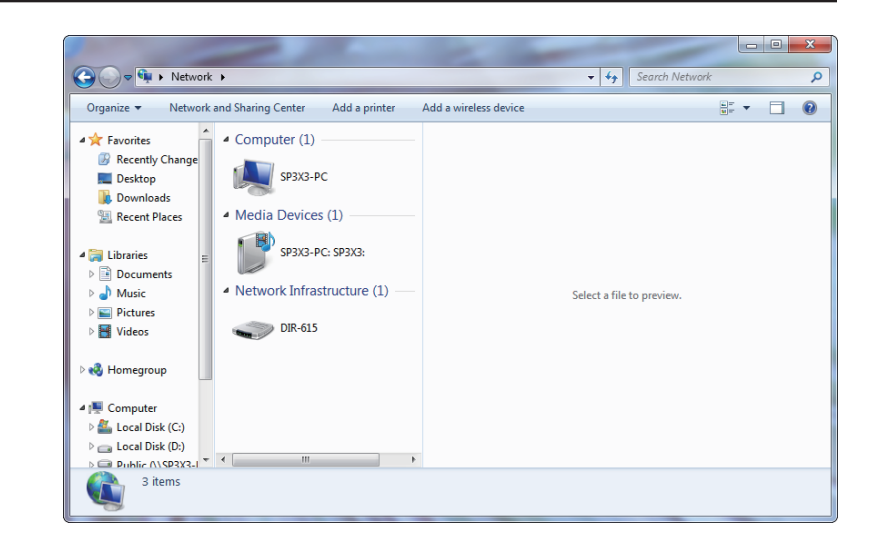

 Saisissez le code PIN du WPS (affiché dans la fenêtre WPS de l'écran LCD du routeur ou dans le menu Configuration > Configuration sans fil de l'interface Web du routeur), puis cliquez sur Suivant.

| Ger 😰 Set Up a Network                                                     |
|----------------------------------------------------------------------------|
| To set up a network, type the 8-digit PIN from the router label            |
| You can find the numeric PIN on a label attached to the manufacturer. PIN: |
| Next Cancel                                                                |

5. Saisissez un nom pour identifier le réseau.

| y 🔮 Set Up a Network                                                                                                    |                                                                       |
|----------------------------------------------------------------------------------------------------|-----------------------------------------------------------------------|
|                                                                                                    |                                                                       |
| Give your network a name                                                                                                    |                                                                       |
| Your network needs a unique name so the<br>characters or less) and recognizable.                                                                                                    | at it can be easily identified. It is best to keep the name short (25 |
| Type your network name:                                                                                                    | 😻 Security-enabled network                                            |
| D-Link_Net                                                                                                    | Your network is being set up using WPA2-Personal.                     |
| Change passphrase, security level and enc                                                                                                    | ryption type (advanced): ——— 🕑                                        |
| Upgrade or replace the router using the second second s | e network settings stored on this computer                            |
|                                                                                                    | <u>N</u> ext Cancel                                                   |

6. Pour configurer les paramètres avancés, cliquez sur l'icône 😒

Cliquez sur Next (Suivant) pour continuer.

| G | 💱 Set Up a Network                                                               |                |                                                             |
|---|----------------------------------------------------------------------------------|----------------|-------------------------------------------------------------|
|   | Give your network a name                                                         |                |                                                             |
|   | Your network needs a unique name so tha<br>characters or less) and recognizable. | t it can       | be easily identified. It is best to keep the name short (25 |
|   | Type your network name:                                                          | P              | Security-enabled network                                    |
|   | D-Link_Net                                                                       |                | Your network is being set up using WPA2-Personal.           |
|   | Change passphrase, security level and enco<br>Security key:                      | ryption        | type (advanced):                                            |
|   | f6mm-gizb-9vmv                                                                   |                | WPA2-Personal (Recommended)                                 |
|   | Connect automatically                                                            |                | Encryption type:<br>AES (Recommended)                       |
|   | W Upgrade or replace the router using the                                        | <u>e netwo</u> | ork settings stored on this computer                        |
|   |                                                                                  |                | <u>N</u> ext Cancel                                         |

7. La fenêtre suivante s'ouvre lorsque le routeur est en cours de configuration.

Attendez la fin de la configuration.

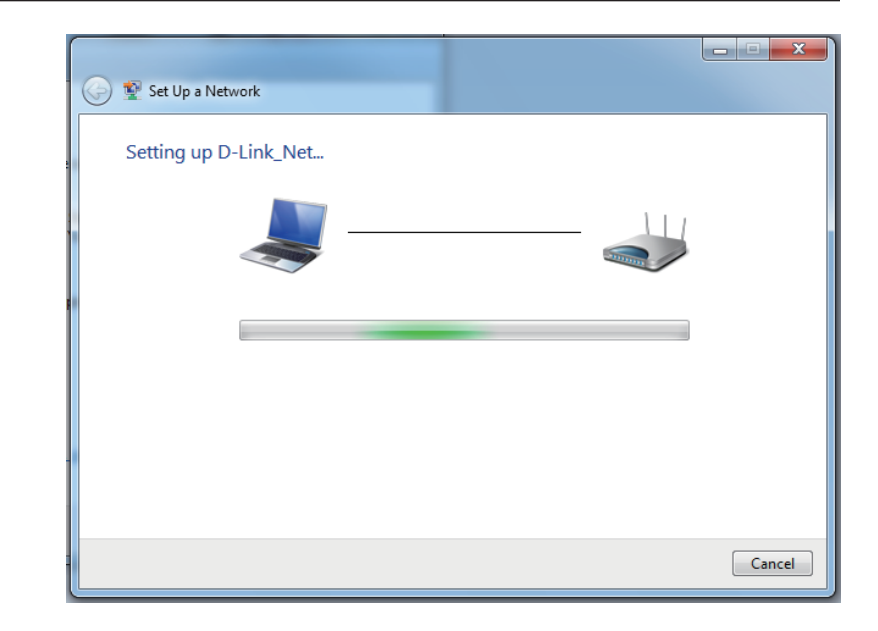

8. La fenêtre suivante vous informe que le WPS a été configuré avec succès sur le routeur.

Notez la clé de sécurité car vous devrez peut-être l'indiquer si vous ajoutez un périphérique sans fil d'ancienne génération au réseau.

9. Cliquez sur **Fermer** pour terminer la configuration WPS.

| 9 | 😰 Set Up a Network                                                                                                    | X |
|---|----------------------------------------------------------------------------------------------------|---|
|   | D-Link_Net has been successfully set up                                                                                |   |
|   | 894g-eyd5-g5wb                                                                                                    |   |
|   | You can <u>print these network settings</u> for future reference.                                                      |   |
|   | For gaming consoles or computers running Windows XP, <u>copy the network profile to a USB drive</u> for easier set up. |   |
|   |                                                                                                    |   |
|   | Clos                                                                                                    | e |

# Windows Vista®

Les utilisateurs de Windows Vista<sup>®</sup> peuvent utiliser l'utilitaire sans fil intégré. Si vous utilisez l'utilitaire d'une autre société ou Windows<sup>®</sup> 2000, veuillez vous reporter au manuel d'utilisation de votre adaptateur sans fil pour obtenir de l'aide sur la connexion à un réseau sans fil. La plupart des utilitaires possèdent une option « site survey » (Recherche des réseaux sans fil) similaire à l'utilitaire de Windows Vista<sup>®</sup>, comme indiqué ci-dessous.

Si l'infobulle **Réseaux sans fil détectés** s'affiche, cliquez au centre de la bulle pour accéder à l'utilitaire.

ou

Faites un clic droit sur l'icône de l'ordinateur sans fil dans la zone de notification (en bas à droite de l'écran à côté de l'heure). Sélectionnez **Connect to a network** (Connexion à un réseau).

L'utilitaire affiche tous les réseaux sans fil disponibles dans votre zone. Cliquez sur l'un d'eux (affiché à l'aide du SSID), puis cliquez sur le bouton **Connect** (Connexion).

Si vous obtenez un bon signal, mais que vous ne pouvez pas accéder à Internet, vérifiez les paramètres TCP/IP de votre adaptateur sans fil. Reportez-vous à la section **Bases de la mise en réseau** de ce manuel pour de plus amples informations.

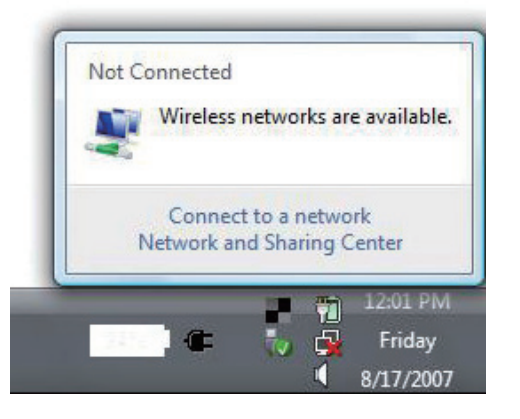

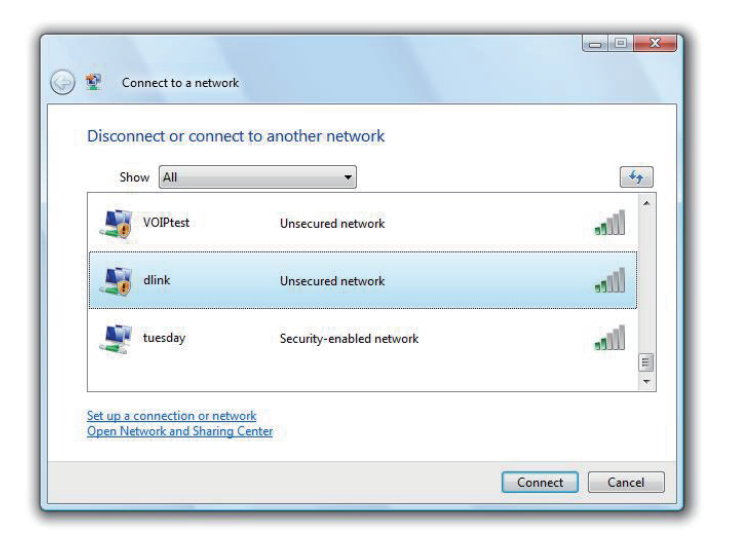

## WPA/WPA2

Il est recommandé d'activer la sécurité sans fil (WPA/WPA2) sur le routeur ou le point d'accès sans fil avant de configurer l'adaptateur sans fil. Si vous rejoignez un réseau existant, vous devez connaître la clé de sécurité ou la phrase de passe utilisée.

 Ouvrez l'utilitaire sans fil de Windows Vista<sup>®</sup> en cliquant avec le bouton droit de la souris sur l'icône de l'ordinateur sans fil, dans la zone de notification (en bas à droite de l'écran). Sélectionnez Connect to a network (Connexion à un réseau).

2. Sélectionnez le réseau sans fil (SSID) auquel vous souhaitez vous connecter, puis cliquez sur **Connecter**.

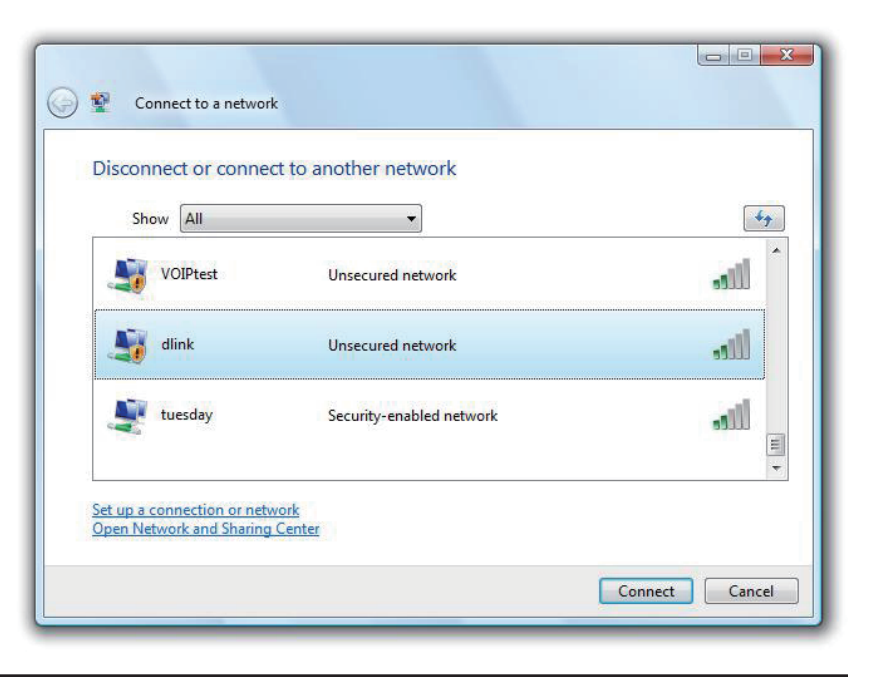

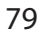

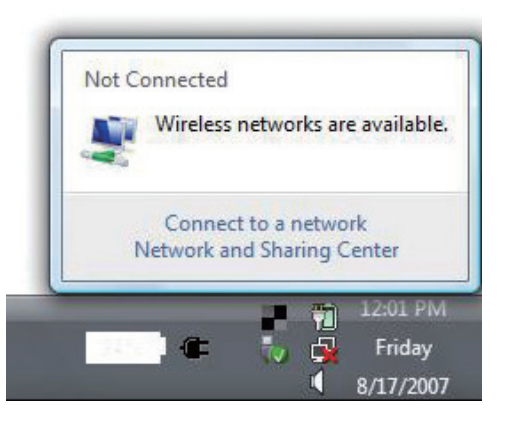

3. Saisissez la même clé de sécurité ou phrase que celle du routeur, puis cliquez sur **Connect (Connecter)**.

La connexion au réseau sans fil prendre 20 à 30 secondes. Si elle échoue, vérifiez que les paramètres de sécurité soient corrects. La clé ou la phrase doit être strictement identique à celle du routeur sans fil.

| Туре   | the network security key or passphrase for Candy                                     |
|--------|--------------------------------------------------------------------------------------|
| The pe | rson who setup the network can give you the key or passphrase.                       |
| Securi | ty key or passphrase:                                                                |
| Dis 🗾  | play characters                                                                      |
| 4      | If you have a <u>USB flash drive</u> with network settings for Candy, insert it now. |

## WPS/WCN 2.0

Le routeur prend en charge la protection Wi-Fi, dénommée WCN 2.0 sous Windows Vista<sup>®</sup>. Les instructions de configuration suivantes diffèrent selon que vous utilisez Windows Vista<sup>®</sup> ou un logiciel tiers pour configurer le routeur.

Lorsque vous configurez le routeur pour la première fois, la protection Wi-Fi est désactivée et non configurée. Or, pour profiter des avantages de la protection Wi-Fi, le routeur doit être activé et configuré. Trois méthodes de base permettent d'y parvenir : Utilisez l'assistance pour WCN 2.0 intégrée de Windows Vista, le logiciel fourni par un tiers, ou bien configurez manuellement.

Si vous exécutez Windows Vista<sup>®</sup>, connectez-vous au routeur et cochez la case **Enable** (Activer) dans la section **Basic** > **Wireless** (Paramètres de base > Sans fil). Utilisez le PIN actuel affiché dans la section **Advanced** > **Wi-Fi Protected Setup (Avancé > WPS)**, ou bien cliquez sur le bouton **Generate New PIN (Générer un nouveau PIN)** ou sur le bouton **Reset PIN to Default** (**Réinitialiser le PIN par défaut)**.

| PIN SETTINGS  |                                       |
|---------------|---------------------------------------|
| Current PIN : | 53468734                              |
|               | Reset PIN to Default Generate New PIN |

Si vous utilisez un logiciel tiers pour configurer la protection Wi-Fi, suivez attentivement les instructions. Ensuite, passez à la section suivante pour configurer le routeur que vous venez de paramétrer.

# Windows® XP

Les utilisateurs de Windows XP<sup>®</sup> peuvent utiliser l'utilitaire sans fil intégré (Zero Configuration Utility). Les instructions suivantes s'appliquent aux utilisateurs du Service Pack 2. Si vous utilisez l'utilitaire d'une autre société, veuillez vous reporter au manuel d'utilisation de votre adaptateur sans fil pour obtenir de l'aide sur la connexion à un réseau sans fil. La plupart des utilitaires possèdent une option « site survey » (Recherche des réseaux sans fil) similaire à l'utilitaire de Windows<sup>®</sup> XP, comme indiqué ci-dessous.

Si l'infobulle **Réseaux sans fil détectés** s'affiche, cliquez au centre de la bulle pour accéder à l'utilitaire.

ou

Faites un clic droit sur l'icône de l'ordinateur sans fil dans la zone de notification (en bas à droite de l'écran à côté de l'heure). Sélectionnez **Afficher les réseaux sans fil disponibles**.

L'utilitaire affiche tous les réseaux sans fil disponibles dans votre zone. Cliquez sur l'un d'eux (affiché à l'aide du SSID), puis cliquez sur le bouton **Connect** (Connexion).

Si vous obtenez un bon signal, mais que vous ne pouvez pas accéder à Internet, vérifiez les paramètres TCP/IP de votre adaptateur sans fil. Reportez-vous à la section **Bases de la mise en réseau** de ce manuel pour de plus amples informations.

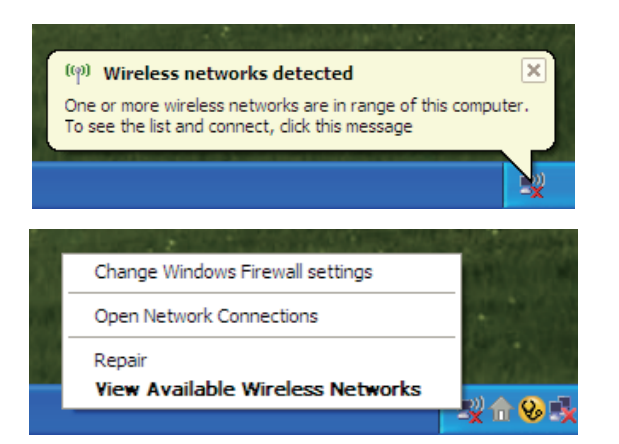

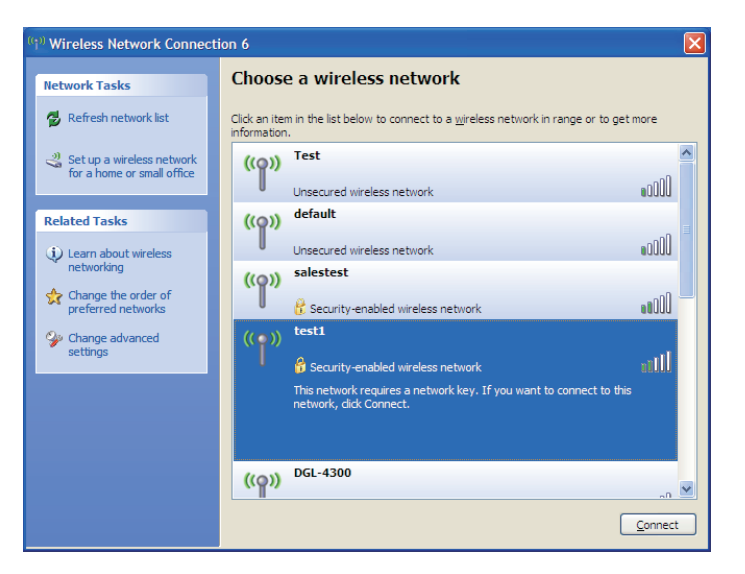

## WPA/WPA2

Il est recommandé d'activer le WPA sur le routeur sans fil ou le point d'accès avant de configurer l'adaptateur sans fil. Si vous rejoignez un réseau existant, vous devez connaître la clé WPA utilisée.

- 1. Ouvrez l'utilitaire sans fil de Windows<sup>®</sup> XP en cliquant avec le bouton droit de la souris sur l'icône de l'ordinateur sans fil, dans la zone de notification (en bas à droite de l'écran). Sélectionnez **Afficher les réseaux sans fil disponibles**.
- 2. Sélectionnez le réseau sans fil (SSID) auquel vous souhaitez vous connecter, puis cliquez sur **Connect (Connecter)**.

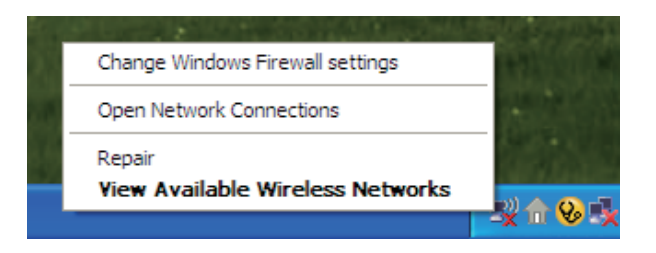

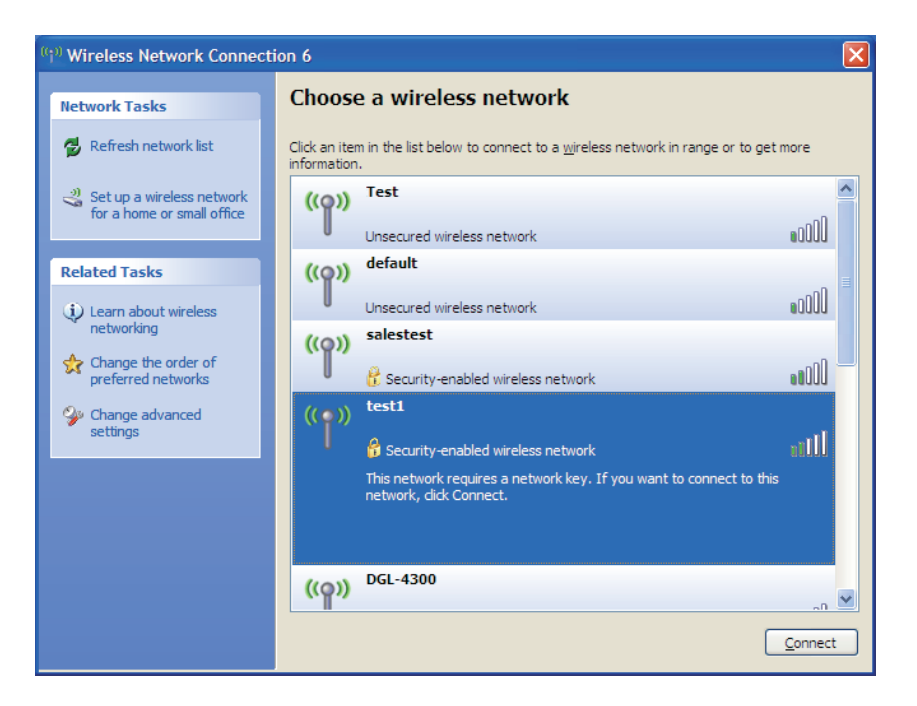

3. La boîte de dialogue **Connexion réseau sans fil** apparaît. Saisissez la phrase WPA-PSK, puis cliquez sur **Connect** (Connexion).

La connexion au réseau sans fil prendre 20 à 30 secondes. Si elle échoue, veuillez vérifier que les paramètres de WPA-PSK sont corrects. La phrase WPA-PSK doit être strictement identique à celle du routeur sans fil.

| Wireless Network Conn                                       | ection 🔀                                                                                                 |
|-------------------------------------------------------------|----------------------------------------------------------------------------------------------------|
| The network 'test1' requires<br>key helps prevent unknown i | a network key (also called a WEP key or WPA key). A network<br>ntruders from connecting to this network. |
| Type the key, and then click                                | Connect.                                                                                                 |
| Network <u>k</u> ey:                                        | 1                                                                                                    |
| Confirm network key:                                        |                                                                                                    |
|                                                             | <u>C</u> onnect Cancel                                                                                   |

# **Résolution des problèmes**

Ce chapitre apporte des solutions aux problèmes pouvant survenir pendant l'installation et l'utilisation du routeur DIR-506L. Lisez les descriptions suivantes si vous avez des problèmes. Les exemples suivants sont illustrés dans Windows<sup>®</sup> XP. Si vous utilisez un autre système d'exploitation, les captures d'écran de votre ordinateur seront similaires aux exemples suivants.

#### 1. Pourquoi n'ai-je pas accès à l'utilitaire de configuration Web?

Lorsque vous saisissez l'adresse IP du routeur D-Link (192.168.0.1 par exemple), vous ne vous connectez pas à un site Web ou vous n'avez pas à être connecté à Internet. L'utilitaire est intégré dans une puce ROM du périphérique lui-même. Votre ordinateur doit se trouver sur le même sous-réseau IP pour se connecter à l'utilitaire Web.

• Vérifiez qu'une version actualisée de Java est activée sur le navigateur Web. Nous recommandons les versions suivantes :

- Microsoft Internet Explorer® 6.0 et version supérieure
- Mozilla Firefox 3.0 et version supérieure
- Google<sup>™</sup> Chrome 2,0 et version supérieure
- Apple Safari 3.0 et version supérieure
- Vérifiez la connectivité physique en contrôlant que le voyant reste allumé sur le périphérique. S'il ne l'est pas, essayez un autre câble ou connectez-vous à un autre port du périphérique, si possible. Si l'ordinateur est éteint, le voyant l'est peut-être également.
- Désactivez les logiciels de sécurité Internet exécutés sur l'ordinateur. Les pare-feu logiciels, comme Zone Alarm, Black Ice, Sygate, Norton Personal Firewall et le pare-feu Windows<sup>®</sup> XP peuvent bloquer l'accès aux pages de configuration. Vérifiez les fichiers d'aide joints à votre logiciel pare-feu pour de plus amples informations sur sa désactivation ou sa configuration.

- Configurez vos paramètres Internet :
  - Allez dans Démarrer > Paramètres > Panneau de configuration. Double-cliquez sur l'icône Internet Options
     (Options Internet). Sous l'onglet Sécurité, cliquez sur le bouton Rétablir toutes les zones au niveau par défaut.
  - Cliquez sur l'onglet **Connexion**, puis définissez l'option numérotation sur Ne jamais établir de connexion. Cliquez sur le bouton Paramètres du réseau local. Veillez à ce que rien ne soit coché. Cliquez sur **OK**.
  - Dans l'onglet **Avancé**, cliquez sur le bouton Rétablir les paramètres avancés. Cliquez trois fois sur **OK**.
  - Fermez votre navigateur Web (s'il est ouvert), puis rouvrez-le.
- Accédez à la gestion Web. Ouvrez votre navigateur Web, puis saisissez l'adresse IP de votre routeur D-Link dans la barre d'adresse. Cette opération doit ouvrir la page de connexion de la gestion Web.
- Si vous ne parvenez toujours pas à accéder à la configuration, débranchez l'alimentation du routeur pendant 10 secondes, puis rebranchez-la. Patientez environ 30 secondes, puis essayez d'accéder à la configuration. Si vous possédez plusieurs ordinateurs, essayez de vous connecter avec un autre ordinateur.

#### 2. Que dois-je faire si j'oublie mon mot de passe?

Si vous oubliez votre mot de passe, vous devez réinitialiser votre routeur. Malheureusement, cette procédure réinitialise tous vos paramètres.

Pour réinitialiser le routeur, localisez le bouton de réinitialisation (orifice) à l'arrière de l'appareil. Lorsque le routeur est allumé, utilisez un trombone pour maintenir le bouton enfoncé pendant 10 secondes. Relâchez-le pour que le routeur réalise la procédure de réinitialisation. Patientez environ 30 secondes avant d'accéder au routeur. L'adresse IP par défaut est 192.168.0.1 or http:// dlinkrouter.local. Lors de la connexion, le nom d'utilisateur est **admin** et la case du mot de passe doit rester vide.

## 3. Pourquoi ne puis-je pas me connecter à certains sites ou envoyer et recevoir des courriers électroniques lorsque je me connecte via mon routeur?

Si vous avez des difficultés à envoyer ou recevoir des courriers électroniques, ou à vous connecter à des sites sécurisés (par ex. eBay, sites de banques et Hotmail), nous conseillons de réduire la MTU par étapes de dix (par ex. 1 492, 1 482, 1 472, etc.).

Pour trouver la taille de MTU appropriée, vous devez réaliser un ping spécial de la cible à laquelle vous tentez d'accéder. Il peut s'agir d'un autre ordinateur ou d'une URL.

- Cliquez sur Start (Démarrer), puis sur Run (Exécuter).
- Les utilisateurs de Windows<sup>®</sup> 95, 98 et Me saisissent **commande** (les utilisateurs de Windows<sup>®</sup> NT, 2000, XP, Vista<sup>®</sup>, et 7 saisissent **cmd**) et appuient sur **Entrée** (ou **OK**).
- Lorsque la fenêtre s'ouvre, vous devez réaliser un ping spécial. Utilisez la syntaxe suivante :

ping [url] [-f] [-l] [valeur MTU]

Exemple : ping yahoo.com -f -l 1472

```
C:\>ping yahoo.com -f -l 1482
Pinging yahoo.com [66.94.234.13] with 1482 bytes of data:
Packet needs to be fragmented but DF set.
Packet needs to be fragmented but DF set.
Packet needs to be fragmented but DF set.
Packet needs to be fragmented but DF set.
Ping statistics for 66.94.234.13:
     Packets: Sent = 4, Received = 0, Lost = 4 (100% loss)
Approximate round trip times in milli-seconds:
     Minimum = Oms, Maximum = Oms, Average = Oms
C:\>ping yahoo.com -f -l 1472
Pinging yahoo.com [66.94.234.13] with 1472 bytes of data:
Reply from 66.94.234.13: bytes=1472 time=93ms TTL=52
Reply from 66.94.234.13: bytes=1472 time=109ms TTL=52
Reply from 66.94.234.13: bytes=1472 time=125ms TTL=52
Reply from 66.94.234.13: bytes=1472 time=203ms TTL=52
Ping statistics for 66.94.234.13:
     Packets: Sent = 4, Received = 4, Lost = 0 (0% loss),
Approximate round trip times in milli-seconds:
                                                              132ms
     Minimum = 93ms, Maximum = 203ms, Average
C:\>
```

Vous devez commencer à 1472 et réduire de 10 à chaque fois. Lorsque vous obtenez une réponse, augmentez de 2 jusqu'à ce que vous obteniez un paquet fragmenté. Relevez cette valeur et ajoutez-lui 28 pour prendre en compte les divers en-têtes TCP/IP. Par exemple, considérons que 1452 correspond à la valeur appropriée. La taille de MTU réelle doit être de 1480, soit la valeur optimale pour le réseau avec lequel nous travaillons (1452 + 28 = 1480).

Après avoir trouvé votre MTU, vous pouvez maintenant configurer votre routeur à l'aide de la taille de MTU appropriée.

Pour modifier la vitesse de la MTU sur votre routeur, procédez comme suit :

- Ouvrez votre navigateur, saisissez l'adresse IP de votre routeur (192.168.0.1 or http://dlinkrouter.local.) et cliquez sur **OK**.
- Saisissez votre nom d'utilisateur (admin) et votre mot de passe (vierge par défaut). Cliquez sur **OK** pour accéder à la page de configuration Web du périphérique.
- Cliquez sur Setup (Configuration), puis sur Manual Configure (Configuration manuelle).
- Pour modifier la MTU, saisissez le nombre dans le champ MTU, puis cliquez sur **Enregistrer les paramètres** pour enregistrer vos paramètres.
- Testez votre courrier électronique. Si le changement de MTU ne résout pas le problème, continuez à la modifier par étapes de dix.

# Bases de la technologie sans fil

Les produits sans fil D-Link reposent sur des normes industrielles permettant de fournir une connectivité sans fil haut débit conviviale et compatible à votre domicile, au bureau ou sur des réseaux sans fil publics. Si vous respectez rigoureusement la norme IEEE, la famille de produits sans fil D-Link vous permet d'accéder en toute sécurité aux données que vous voulez, quand et où vous le voulez. Vous pourrez profiter de la liberté offerte par la mise en réseau sans fil.

Un réseau local sans fil est un réseau d'ordinateurs cellulaire qui transmet et reçoit des données par signaux radio plutôt que par des câbles. Les réseaux locaux sans fil sont de plus en plus utilisés à domicile comme dans le cadre professionnel, mais aussi dans les lieux publics, comme les aéroports, les cafés et les universités. Des moyens innovants d'utiliser la technologie de réseau local sans fil permettent aux gens de travailler et de communiquer plus efficacement. La mobilité accrue, mais aussi l'absence de câblage et d'autres infrastructures fixes se sont avérées bénéfiques pour de nombreux utilisateurs.

Les utilisateurs de la technologie sans fil utilisent les mêmes applications que celles d'un réseau câblé. Les cartes d'adaptateurs sans fil utilisées sur les ordinateurs portables et de bureau prennent en charge les mêmes protocoles que les cartes d'adaptateurs Ethernet.

Il est souvent souhaitable de relier des appareils en réseau mobiles à un réseau local Ethernet classique pour utiliser des serveurs, des imprimantes ou une connexion Internet fournie via le réseau local câblé. Un routeur sans fil est un périphérique qui sert à créer ce lien.

### Définition de « sans fil ».

La technologie sans fil, ou Wi-Fi, est un autre moyen de connecter votre ordinateur au réseau, sans utiliser de câble. Le Wi-Fi utilise la radiofréquence pour se connecter sans fil. Vous avez donc la liberté de connecter vos ordinateurs n'importe où dans votre foyer ou à votre travail.

### Pourquoi la technologie sans fil D-Link?

D-Link est non seulement le leader mondial, mais aussi le concepteur, développeur et fabricant primé de produits de mise en réseau. D-Link offre les performances dont vous avez besoin, pour un prix raisonnable. D-Link propose tous les produits dont vous avez besoin pour construire votre réseau.

### Comment la technologie sans fil fonctionne-t-elle?

La technologie sans fil fonctionne comme un téléphone sans fil, via des signaux radio qui transmettent des données d'un point A à un point B. La technologie sans fil présente toutefois des limites quant à l'accès au réseau. Vous devez vous trouver dans la zone de couverture du réseau sans fil pour pouvoir connecter votre ordinateur. Il existe deux types de réseaux sans fil : le réseau local sans fil (WLAN) et le réseau personnel sans fil (WPAN).

#### Réseau local sans fil

Dans un réseau local sans fil, un périphérique appelé Point d'accès (PA) connecte vos ordinateurs au réseau. Ce point d'accès possède une petite antenne qui lui permet de transmettre et de recevoir des données via des signaux radio. Un point d'accès intérieur (tel que celui illustré permet de transférer le signal jusqu'à 90 mètres. Avec un point d'accès extérieur, le signal peut atteindre jusqu'à 48 km pour alimenter certains lieux, tels que des unités de production, des sites industriels, des collèges et des lycées, des aéroports, des parcours de golf, et bien d'autres lieux extérieurs encore.

#### Réseau personnel sans fil (WPAN)

Le Bluetooth est la technologie sans fil de référence dans l'industrie pour le réseau personnel sans fil. Les périphériques Bluetooth du réseau personnel sans fil fonctionnent sur une portée pouvant atteindre 9 mètres.

La vitesse et la portée d'exploitation sans fil sont inférieures à celles du réseau local sans fil, mais en retour, elles utilisent moins de puissance. Cette technologie est donc idéale pour les périphériques personnels (par ex. téléphones mobiles, agendas électroniques, casques de téléphones, PC portables, haut-parleurs et autres dispositifs fonctionnant sur batterie).

#### Qui utilise la technologie sans fil?

Ces dernières années, la technologie sans fil est devenue si populaire que tout le monde l'utilise, à domicile comme au bureau; D-Link offre une solution sans fil adaptée.

#### Domicile

- Offre un accès haut débit à toutes les personnes du domicile
- Surf sur le Web, contrôle des courriers électroniques, messagerie instantanée, etc.
- Élimination des câbles dans toute la maison
- Simplicité d'utilisation

#### Petite entreprise et entreprise à domicile

- Maîtrisez tout à domicile, comme vous le feriez au bureau
- Accès distant au réseau de votre bureau, depuis votre domicile
- Partage de la connexion Internet et de l'imprimante avec plusieurs ordinateurs
- Inutile de dédier de l'espace au bureau

### Où la technologie sans fil est-elle utilisée ?

La technologie sans fil s'étend partout, pas seulement au domicile ou au bureau. Les gens apprécient leur liberté de mouvement et ce phénomène prend une telle ampleur que de plus en plus de lieux publics proposent désormais un accès sans fil pour les attirer. La connexion sans fil dans des lieux publics est généralement appelée « points d'accès sans fil ».

En utilisant un adaptateur Cardbus de D-Link avec votre ordinateur portable, vous pouvez accéder au point d'accès pour vous connecter à Internet depuis des emplacements distants, dont : les aéroports, les hôtels, les cafés, les bibliothèques, les restaurants et les centres de congrès.

Le réseau sans fil est simple à configurer, mais si vous l'installez pour la première fois, vous risquez de ne pas savoir par où commencer. C'est pourquoi nous avons regroupé quelques étapes de configurations et conseils pour vous aider à réaliser la procédure de configuration d'un réseau sans fil.

### Conseils

Voici quelques éléments à garder à l'esprit lorsque vous installez un réseau sans fil.

#### Centralisez votre routeur ou point d'accès

Veillez à placer le routeur/point d'accès dans un lieu centralisé de votre réseau pour optimiser les performances. Essayez de le placer aussi haut que possible dans la pièce pour que le signal se diffuse dans tout le foyer. Si votre demeure possède deux étages, un répétiteur sera peut-être nécessaire pour doper le signal et étendre la portée.

#### Élimination des interférences

Placez les appareils ménagers (par ex. téléphones sans fil, fours à micro-ondes et télévisions) aussi loin que possible du routeur/ point d'accès. Cela réduit considérablement les interférences pouvant être générées par les appareils dans la mesure où ils fonctionnent sur la même fréquence.

#### Sécurité

Ne laissez pas vos voisins ou des intrus se connecter à votre réseau sans fil. Sécurisez votre réseau sans fil en activant la fonction de sécurité WPA ou WEP sur le routeur. Reportez-vous au manuel du produit pour obtenir des informations détaillées sur sa configuration.

# Bases de la mise en réseau

### Vérifiez votre adresse IP

Après avoir installé votre nouvel adaptateur D-Link, vous devez par défaut définir les paramètres TCP/IP pour obtenir automatiquement une adresse IP d'un serveur DHCP (c'est-à-dire un routeur sans fil). Pour vérifier votre adresse IP, procédez comme suit.

Cliquez sur **Démarrer** > **Exécuter**. Dans la zone d'exécution, saisissez *cmd*, puis cliquez sur **OK**. (sous Windows Vista<sup>®</sup> saisissez *cmd* dans la **zone d'exécution**).

À l'invite, saisissez *ipconfig* et appuyez sur Entrée.

L'adresse IP, le masque de sous-réseau et la passerelle par défaut de votre adaptateur s'affichent.

Si l'adresse est 0.0.0.0, vérifiez l'installation de votre adaptateur, les paramètres de sécurité et les paramètres de votre routeur. Certains logiciels pare-feu bloquent parfois les demandes DHCP sur les nouveaux adaptateurs.

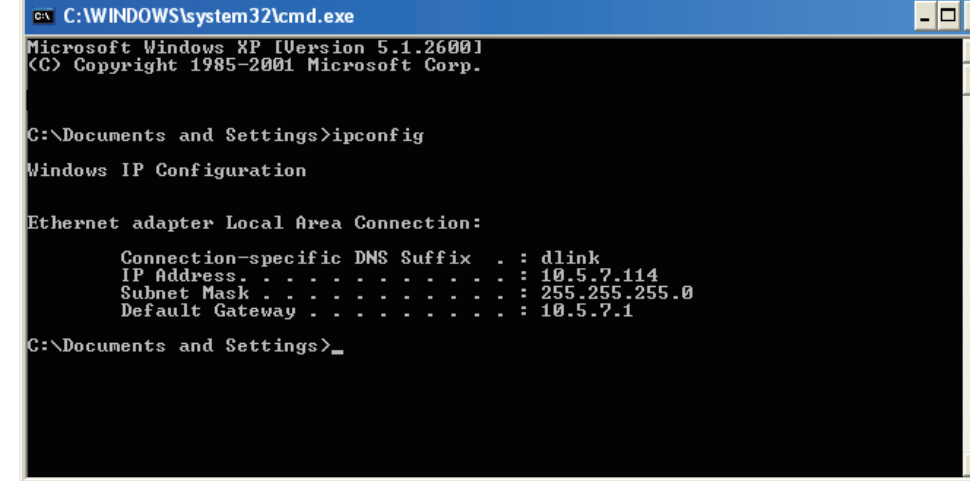

### Attribution d'une adresse IP statique

Si vous n'utilisez pas de passerelle/routeur compatible avec le serveur DHCP, ou si vous devez attribuer une adresse IP statique, veuillez procéder comme suit :

#### Étape 1

Windows® 7 -Start > Control Panel > Network and Internet > Network and Sharing Center (Démarrer > Panneau de<br/>configuration > Réseau et Interne > Centre réseau et partage).

- Windows Vista<sup>®</sup> Cliquez sur Start > Control Panel > Network and Internet > Network and Sharing Center > Manage Network (Démarrer > Panneau de configuration > Réseau et Internet > Centre réseau et partage > Gérer les connexions réseau).
- Windows<sup>®</sup> XP Cliquez sur **Démarrer** > **Panneau de configuration** > **Connexions réseau**.

Windows<sup>®</sup> 2000 - Sur le Bureau, cliquez avec le bouton droit de la souris sur **Voisinage réseau** > **Propriétés**.

#### Étape 2

Faites un clic droit sur **Connexion au réseau local** qui représente votre adaptateur réseau, puis sélectionnez **Propriétés**.

#### Étape 3

Sélectionnez Protocole Internet (TCP/IP) et cliquez sur Propriétés.

#### Étape 4

Cliquez sur **Utiliser l'adresse IP suivante**, puis saisissez une adresse IP du même sous-réseau que votre réseau ou l'adresse IP du réseau local de votre routeur.

Exemple : Si l'adresse IP du réseau local du routeur est 192.168.0.1, faites de 192.168.0.X votre adresse IP, X représentant un chiffre entre 2 et 99. Vérifiez que le nombre choisi n'est pas utilisé sur le réseau. Définissez la passerelle par défaut de la même façon que l'adresse IP LAN de votre routeur (I.E. 192.168.0.1 ou http://dlinkrouter.local.).

Définissez la passerelle par défaut de la même façon que l'adresse IP LAN de votre routeur (I.E. 192.168.0.1 ou http://dlinkrouter.local.). Le Secondary DNS (DNS secondaire) est inutile, mais vous pouvez quand même saisir un serveur DNS fourni par votre FAI.

#### Étape 5

Double-cliquez sur **OK** pour enregistrer vos paramètres.

| You can get IP settings assigned at<br>this capability. Otherwise, you need<br>the appropriate IP settings.<br>Obtain an IP address automat | utomatically if your network supports<br>to ask your network administrator for<br>icallu |
|----------------------------------------------------------------------------------------------------|------------------------------------------------------------------------------------------|
| Obtain an IP address automat                                                                                                    | icallu                                                                                   |
|                                                                                                    | a mult                                                                                   |
| • Use the following IP address:                                                                                                    |                                                                                          |
| IP address:                                                                                                    | 192.168.0.52                                                                             |
| Subnet mask:                                                                                                    | 255 . 255 . 255 . 0                                                                      |
| Default gateway:                                                                                                    | 192.168.0.1                                                                              |
| <ul> <li>Obtain DNS server address at</li> </ul>                                                                                            | utomatically                                                                             |
| 🔞 Use the following DNS server                                                                                                    | addresses:                                                                               |
| Preferred DNS server:                                                                                                    | 192.168.0.1                                                                              |
| Alternate DNS server:                                                                                                    |                                                                                          |

# **Caractéristiques techniques**

#### Normes

- IEEE 802.11g, compatible avec les périphériques 802.11n
- IEEE 802.3
- IEEE 802.3u

#### Modes sans fil

- Mode Routeur/PA
- Mode Répétiteur
- Mode Borne Wi-Fi

#### Portée de la fréquence sans fil<sup>1</sup>

• 2,4 GHz à 2,4835 GHz

#### Antennes

Antenne interne

#### Sécurité

• WPA/WPA2 (Wi-Fi Protected Access)

#### • WPS™ (PBC)

#### **Caractéristiques avancées**

- Application SharePort<sup>™</sup> Mobile pour iOS<sup>2</sup>
- Passerelle VPN
- Prise en charge de la zone invité
- Prise en charge de l'UPnP™
- Prise en charge de Web File Access
- Qualité de service Wi-Fi WMM

<sup>1</sup> La plage de fréquences varie en fonction des réglementations locales.

<sup>2</sup> La fonction d'application SharePort Mobile est uniquement disponible en mode Routeur ou Borne Wi-Fi.

#### Fonctions de pare-feu avancées

- NAT (Traduction des adresses réseau)
- SPI (Inspection dynamique des paquets)
- Filtrage d'adresse MAC

#### Gestion du périphérique

Interface Web

#### Voyants de diagnostic

Alimentation/État

#### Température de fonctionnement

• 0 à 40 °C

#### Humidité en fonctionnement

• 0% à 90% sans condensation

#### Certifications

- CE
- Wi-Fi certifié
- FCC
- IC

#### Dimensions

• 102,9 x 79,8 x 22,3 mm

#### Poids

• 0,125 kg

# Déclaration relative au code GPL

Ce produit D-Link comprend des codes de logiciel développés par des tiers, y compris des codes de logiciel soumis à la Licence Publique Générale GNU ( « GPL ») ou à la Licence Publique Générale GNU Limitée (« LGPL »). Le cas échéant, les conditions de la GPL et de la LGPL, et les informations sur l'obtention de l'accès au codes GPL et LGPL utilisés dans ce produit, sont disponibles sur :

http://tsd.dlink.com.tw/GPL.asp

Les codes GPL et LGPL utilisés dans le produit sont distribués SANS AUCUNE GARANTIE et sont soumis aux droits d'auteur d'un ou de plusieurs auteurs. Pour plus de détails, reportez-vous aux codes GPL et LGPL de ce produit et aux conditions de la GPL et de la LGPL.

#### OFFRE ÉCRITE POUR LE CODE SOURCE GPL ET LGPL

Si des conditions spécifiques de la licence vous donnent droit au code source du logiciel, D-Link fournira, sur demande écrite par courrier électronique et/ou courrier papier traditionnel, les fichiers de code source GPL et LGPL applicables via CD-ROM à un coût nominal pour couvrir les frais d'expédition et de support comme autorisé par la licence GPL et LGPL.

Veuillez adresser toutes les demandes à : Courrier électronique : GPLCODE@DLink.com Snail Mail (Courrier ordinaire) : À l'attention de : GPLSOURCE REQUEST D-Link Systems, Inc. 17595 Mt. Herrmann Street Fountain Valley, CA 92708

#### LICENCE PUBLIQUE GÉNÉRALE GNU Version 3, 29 juin 2007

Copyright (C) 2007 Free Software Foundation, Inc. < http://fsf.org/> Chacun peut copier et distribuer des copies exactes de ce document de licence, mais aucune modification n'est autorisée.

#### Préambule

La Licence Publique Générale GNU est une licence copyleft libre pour les logiciels et d'autres types d'œuvres.

Les licences pour la plupart des logiciels et d'autres œuvres pratiques sont destinées à supprimer votre liberté de partager et de modifier les œuvres. En revanche, la Licence Publique Générale GNU est destinée à vous garantir la liberté de partager et de modifier toutes les versions d'un programme, pour vous assurer qu'il demeure un logiciel libre pour tous ses utilisateurs. Nous, la Free Software Foundation, utilisons la Licence Publique Générale GNU pour la plupart de nos logiciels; elle s'applique également à toute autre œuvre publiée de cette façon par ses auteurs. Vous pouvez l'appliquer à vos programmes, également.

Lorsque nous parlons de logiciels libres, nous parlons de liberté, pas de prix. Nos Licences Publiques Générales sont conçues pour garantir que vous avez la liberté de distribuer des copies des logiciels libres (et de les facturer si vous le souhaitez), que vous recevez les codes sources ou que vous pouvez les obtenir si vous le souhaitez, que vous pouvez modifier les logiciels ou en utiliser des éléments dans de nouveaux programmes libres, et que vous savez que vous pouvez faire ces choses.

Pour protéger vos droits, nous devons empêcher les autres de vous refuser ces droits ou de vous demander de céder ces droits. Vous devez donc assumer certaines responsabilités si vous distribuez des copies du logiciel ou si vous le modifiez : vous êtes tenu de respecter la liberté d'autrui.

Par exemple, si vous distribuez des copies d'un tel programme, gratuitement ou contre rémunération, vous devez passer aux bénéficiaires les mêmes libertés que vous avez reçues. Vous devez vous assurer qu'ils reçoivent ou qu'ils puissent recevoir le code source, eux aussi. Et vous devez leur montrer les présentes conditions afin qu'ils connaissent leurs droits.

Les développeurs qui utilisent la GPL GNU protègent vos droits en deux étapes :

(1) affirmer le droit d'auteur sur le logiciel, et (2) vous accorder cette Licence qui vous donne l'autorisation légale de copier, distribuer et/ou de modifier ce logiciel.

Pour la protection des développeurs et des auteurs, la GPL explique clairement qu'il n'y a aucune garantie pour ce logiciel libre. Dans l'intérêt à la fois des utilisateurs et des auteurs, la GPL requiert que les versions modifiées soient marquées comme changées, afin que leurs problèmes ne soient pas attribués de façon erronée aux auteurs des versions précédentes.

Certains appareils sont conçus pour empêcher les utilisateurs d'installer ou d'exécuter des versions modifiées du logiciel en leur sein, bien que le fabricant puisse le faire. Ceci est fondamentalement incompatible avec le but de protéger la liberté des utilisateurs de modifier le logiciel. La pratique systématique de tels abus se produit dans le domaine des produits destinés aux particuliers, et c'est précisément là où elle est la plus inacceptable. Par conséquent, nous avons conçu cette version de la GPL pour interdire cette pratique pour ces produits. Si de tels problèmes surgissent de manière considérable dans d'autres domaines, nous sommes prêts à étendre cette disposition à ces domaines dans de futures versions de la GPL, au besoin, pour protéger la liberté des utilisateurs.

Enfin, chaque programme est sans cesse menacé par des brevets de logiciels. Les États ne devraient pas permettre aux brevets de restreindre le développement et l'utilisation du logiciel sur les ordinateurs généralistes, mais dans ceux qui le font, nous souhaitons éviter le danger particulier posé par le fait que les brevets appliqués à un programme libre pourrait le rendre en fait propriétaire. Pour éviter cela, la GPL garantit que les brevets ne peuvent pas être utilisés pour rendre le programme non-libre.

Les conditions précises pour la copie, la distribution et la modification suivent.

#### **CONDITIONS GÉNÉRALES**

#### 0. Définitions.

La présente « Licence » s'applique à la version 3 de la Licence Publique Générale GNU.

Le « Copyright » englobe les lois de même nature que le copyright, qui s'appliquent à d'autres types d'œuvres, notamment les masques semi-conducteurs.

Le « Programme » correspond à toute œuvre soumise à copyright et concédée aux termes de la présente Licence. Chaque détenteur de licence est désigné par « vous ». Les « Détenteurs de licence » et les « Bénéficiaires » peuvent être des personnes physiques ou morales.

Lorsqu'il ne s'agit pas de créer une copie strictement identique, « Modifier » une œuvre signifie en réaliser une copie, ou l'adapter, en tout ou partie, d'une manière nécessitant un droit de copyright. L'œuvre produite est désignée par « version modifiée » de l'œuvre originale ou par œuvre « basée sur » l'œuvre originale.

Une « œuvre protégée » est un Programme non modifié ou une œuvre basée sur ledit Programme.

« Diffuser » une œuvre signifie en faire quelque chose qui, sans autorisation, vous rendrait directement ou indirectement responsable d'infraction à la loi de copyright en vigueur, sauf si l'exécution est effectuée sur un ordinateur ou si une copie privée est modifiée. La diffusion comprend la copie, la distribution (avec ou sans modification), la divulgation au public et, dans certains pays, d'autres activités également.

« Transférer » une œuvre signifie la diffuser de toute manière permettant à des tiers d'en créer des copies ou d'en recevoir. Une simple interaction avec un utilisateur par le biais d'un réseau informatique, sans envoi de copie, n'est pas un transfert.

Une interface utilisateur interactive affiche des « Mentions légales appropriées » dans la mesure où elle comporte une fonction pratique et bien visible qui (1) affiche un avis de copyright approprié et (2) avertit l'utilisateur que l'œuvre n'est pas garantie (sauf dans la mesure où des garanties produit sont proposées), indique que les détenteurs de licence peuvent transférer l'œuvre aux

termes de la présente Licence et explique comment afficher une copie de la présente Licence. Si l'interface comporte une liste de commandes ou options utilisateur, notamment un menu, un élément mis en évidence dans la liste satisfait ce critère.

#### 1. Code source.

Le « Code source » d'une œuvre correspond à sa forme privilégiée pour effectuer des modifications. Le « Code objet » correspond à toute forme autre que la source d'une œuvre.

Une « Interface standard » est soit une interface ayant un statut officiel, défini par un organisme normatif reconnu, soit, dans le cas des interfaces définies pour un langage de programmation particulier, une interface très utilisée par les développeurs travaillant avec ce langage.

Les « Bibliothèques système » d'une œuvre exécutable comprennent tout ce qui ne constitue pas l'œuvre dans son ensemble, qui (a) est inclus dans la forme normale de conditionnement d'un Composant majeur, mais qui n'en fait pas partie et qui (b) sert uniquement à permettre d'utiliser l'œuvre avec ledit Composant majeur ou d'implémenter une Interface standard pour laquelle une implémentation est mise à disposition du publique sous la forme de code source. Dans ce cadre, un « Composant majeur » est un composant essentiel (kernel, système de fenêtrage, etc.) d'un système d'exploitation donné (le cas échéant) sur lequel l'œuvre exécutable est exécutée, d'un programme de compilation servant à produire l'œuvre ou d'un programme d'interprétation du code objet servant à l'exécuter.

La « Source correspondante » d'une œuvre sous forme de code objet correspond à l'ensemble du code source nécessaire pour générer, installer et (pour une œuvre exécutable) exécuter le code objet et modifier l'œuvre, y compris les scripts contrôlant ces activités. Cependant, elle n'inclut pas les Bibliothèques système de l'œuvre, ni les outils à usage général ou les programmes généralement disponibles gratuitement, qui sont utilisés tels quels lors de l'œuvre, ni les outils à usage général ou les fichiers sources de l'œuvre. Par exemple, la Source correspondante inclut les fichiers de définition de l'interface associés aux fichiers sources de l'œuvre et le code source pour les bibliothèques partagées et les sous-programmes associés de manière dynamique que l'œuvre est spécialement conçue pour exiger, notamment par communication de données personnelles ou contrôle de débit entre ces sous-programmes et d'autres parties de l'œuvre.

La Source correspondante n'a pas besoin d'inclure quoi que ce soit que les utilisateurs puissent reproduire automatiquement à partir d'autres parties de la Source correspondante.

La Source correspondante d'une œuvre sous forme de code source est l'œuvre elle-même.

#### 2. Autorisations de base.

Tous les droits octroyés aux termes de la présente Licence le sont pendant la durée du copyright appliqué au Programme et sont irrévocables, attendu que les conditions stipulées soient satisfaites. La présente Licence confirme explicitement votre droit illimité d'exécuter le Programme non modifié. La production de l'exécution d'une œuvre protégée est couverte par la présente Licence, mais uniquement si elle constitue une œuvre protégée de par son contenu. La présente Licence reconnaît vos droits d'utilisation loyale ou équivalente, dans la mesure autorisée par la loi sur le copyright.

Vous pouvez créer, exécuter et diffuser des œuvres protégées sans les transférer, sans condition, dans la mesure où votre licence demeure applicable. Vous pouvez transférer des œuvres protégées à des tiers aux seules fins de leur demander d'opérer des modifications exclusivement pour votre compte ou de vous fournir des installations permettant d'exécuter lesdites œuvres, attendu que vous vous conformez aux termes de la présente Licence lors du transfert de tout le matériel dont vous ne contrôlez pas le copyright. Par conséquent, ceux qui créent ou exécutent les œuvres protégées pour votre compte doivent le faire exclusivement en votre nom, selon vos instructions et sous votre contrôle, conformément à des termes leur interdisant de créer des copies de votre matériel soumis à copyright en dehors de leur relation avec vous.

Tout transfert effectué dans d'autres circonstances n'est autorisé que dans les conditions stipulées ci-dessous. La concession de sous-licence n'est pas autorisée ; la section 10 la rend inutile.

#### 3. Protection des droits légaux des utilisateurs contre toute loi anti-contournement.

Aucune œuvre protégée ne sera réputée faire partie d'une mesure technologique effective aux termes d'une quelconque loi en vigueur remplissant les obligations stipulées dans l'article 11 du traité WIPO sur le copyright adopté le 20 décembre 1996 ni de toutes lois similaires interdisant ou limitant le contournement desdites mesures.

Lorsque vous transférez une œuvre protégée, vous renoncez à tout pouvoir légal d'interdire le contournement de mesures technologiques dans la mesure où ledit contournement

est affecté par l'exercice des droits octroyés par la présente Licence en ce qui concerne l'œuvre transférée et vous rejetez toute intention de limiter le fonctionnement ou la modification de l'œuvre comme moyen d'appliquer, à l'encontre des utilisateurs de l'œuvre, vos droits légaux ou ceux de tiers d'interdire le contournement de mesures technologiques.

#### 4. Transfert de copies in extenso.

Vous pouvez transférer des copies in extenso du code source du Programme telles que vous les recevez et sur tout support, attendu que vous publiez un avis de copyright approprié de façon explicite et appropriée sur chaque copie, que vous laissez intacts tous les avis indiquant que la présente Licence et les termes non permissifs ajoutés conformément à la section 7 de l'accord s'appliquent au code, que vous laissez intacts tous les avis d'absence de garantie et que vous donnez à tous les bénéficiaires une copie de la présente Licence avec le Programme.

Vous pouvez facturer tout tarif ou ne pas appliquer de prix à chaque copie que vous transférez et vous pouvez offrir votre assistance ou une garantie payants.

#### 5. Transfert de versions sources modifiées.

Vous pouvez transférer une œuvre basée sur le Programme ou les modifications permettant d'en créer une à partir du Programme sous forme de code source, aux termes de la section 4, attendu que vous remplissez également toutes les conditions suivantes :

- a) L'œuvre doit porter des avis placés en évidence indiquant que vous l'avez modifiée, ainsi qu'une date pertinente.
- b) L'œuvre doit porter des avis placés en évidence indiquant qu'elle a été publiée aux termes de la présente Licence et dans les conditions ajoutées dans la section 7. Cette exigence modifie celle de la section 4 indiquant de « laisser intacts les avis ».
- c) Vous devez concéder à quiconque entre en possession d'une copie une licence pour l'œuvre complète, sous forme de tout, aux termes de la présente Licence. La présente Licence s'applique donc, de même que tout terme supplémentaire applicable de la section 7, à l'ensemble de l'œuvre, ainsi qu'à toutes ses parties, quelle que soit la manière dont elles sont conditionnées. La présente Licence n'octroie pas le droit de concéder l'œuvre en licence par un quelconque autre moyen, mais n'annule pas la validité de ce droit si vous l'avez reçue séparément.
- d) Si l'œuvre possède des interfaces utilisateur interactives, chacune d'elles doit afficher les Mentions légales appropriées, mais si les interfaces interactives du Programme ne font pas apparaître de Mentions légales appropriées, votre œuvre n'a pas besoin de les faire apparaître.

Une compilation d'une œuvre protégée avec d'autres œuvres distinctes et indépendantes, qui ne sont pas par nature des extensions de l'œuvre protégée et qui ne sont pas combinées avec celle-ci de manière à former un programme plus étendu, dans ou sur un volume d'un périphérique de stockage ou d'un support de distribution, est désignée par « agrégat » si ladite compilation et son copyright ne servent pas à limiter l'accès ou les droits légaux des utilisateurs de la compilation au-delà de ce que chaque œuvre permet. L'intégration d'une œuvre protégée dans un agrégat n'entraîne pas l'application de la présente Licence aux autres parties de l'agrégat.

#### 6. Transfert de formes non sources.

Vous pouvez transférer une œuvre protégée sous la forme d'un code objet, aux termes des sections 4 et 5, attendu que vous transférez également la Source correspondante lisible sur machine aux termes de la présente Licence de l'une des manières suivantes :

- a) Transférez le code objet dans, ou intégré dans, un produit physique (y compris un support de distribution physique), accompagné de la Source correspondante gravée sur un support physique durable généralement utilisé à des fins d'échange logiciel.
- b) Transférez le code objet dans, ou intégré dans, un produit physique (y compris un support de distribution physique), accompagné d'une offre écrite, valable pendant au moins trois ans et aussi longtemps que vous proposez des pièces de rechange ou une assistance clientèle pour le modèle de produit, pour que quiconque possédant le code objet puisse (1) obtenir une copie de la Source correspondante pour l'ensemble du logiciel inclus dans le produit protégé par la présente Licence, sur un support physique durable généralement utilisé à des fins d'échange logiciel, pour un prix n'excédant pas le coût raisonnable de cession de la source ou (2) accéder à une copie de la Source correspondante à partir d'un serveur de réseau, sans frais.
- c) Transférez des copies individuelles du code objet avec une copie de l'offre écrite pour fournir la Source correspondante. Cette alternative n'est autorisée qu'occasionnellement, à des fins non commerciales, et uniquement si vous avez reçu le code objet avec une offre de ce type, conformément à la sous-section 6b.
- d) Transférez le code objet en offrant accès à un emplacement désigné (gratuit ou payant) et offrez un accès équivalent à la Source correspondante, de la même manière, sur le même emplacement et sans frais. Il est inutile d'exiger des bénéficiaires qu'ils copient la Source correspondante avec le code objet. Si le code objet est placé sur un serveur de réseau, la Source correspondante peut se trouver sur un autre serveur (dont vous êtes responsable ou géré par un tiers) prenant en charge des systèmes de copie équivalents, attendu que vous indiquez clairement où trouver la Source correspondante en regard du code objet. Quel que soit le serveur qui héberge la Source correspondante, vous demeurez dans l'obligation de vous assurer qu'il reste disponible pendant toute la durée nécessaire pour satisfaire ces exigences.
- e) Transférez le code objet via une transmission P2P, attendu que vous informez les autres utilisateurs du lieu où le code objet et la Source correspondante de l'œuvre sont proposés au grand public, sans frais, conformément à la sous-section 6d.

Il est inutiles d'intégrer la partie séparable du code objet, dont le code source est exclu de la Source correspondante en tant que Bibliothèque système, dans le transfert de l'œuvre de code objet.

Un « Produit utilisateur » est soit (1) un « bien de consommation », à savoir une propriété personnelle tangible, normalement utilisée à des fins personnelles, familiales ou domestiques, soit (2) tout ce qui est conçu ou vendu afin d'être intégré dans un ensemble. Lorsque vous ne savez pas si un produit doit être considéré comme un bien de consommation, optez en faveur d'une protection dudit produit. Pour un produit donné, reçu par un utilisateur en particulier, « utilisé normalement » fait référence à une utilisation type ou courante de la classe de produit, quel que soit le statut dudit utilisateur ou la manière dont il utilise réellement, prévoit d'utiliser ou est sensé utiliser le produit. Un produit est un bien de consommation, qu'il possède une application commerciale, industrielle ou de non consommation substantielle, sauf si ces utilisations représentent le seul mode d'utilisation significatif du produit.

Les « Données d'installation » d'un Produit utilisateur englobent toutes les méthodes, procédures, clés d'autorisation et autres informations nécessaires pour installer et exécuter des versions d'une œuvre protégée intégrée dans ledit Produit utilisateur modifiées à partir d'une version modifiée de sa Source correspondante. Les données doivent suffire à s'assurer que rien n'empêche le fonctionnement continu du code objet modifié ni n'interfère avec celui-ci au seul motif de la modification effectuée.

Si vous transférez une œuvre de code objet dans le cadre de la présente section dans, avec, ou spécifiquement pour l'utilisation dans, un Bien de consommation et que le transfert a lieu dans le cadre d'une transaction où le droit de possession et l'utilisation du Produit utilisateur sont cédés au bénéficiaire pour une durée indéterminée ou fixe (quelle que soit la manière dont la transaction est caractérisée), la Source correspondante transférée aux termes de la présente section doit être accompagnée des Données d'installation. Cette exigence ne s'applique toutefois pas si ni vous ni un tiers ne conserve la capacité d'installer le code objet modifié sur le Produit utilisateur (par exemple, l'œuvre a été installée dans une ROM).

L'exigence de fournir des Données d'installation n'inclut pas d'exigence de poursuivre la prestation de service d'assistance, de maintenir la garantie ni de mettre à jour une œuvre modifiée ou installée par le bénéficiaire ou le Produit utilisateur qui a été modifié ou installé. L'accès à un réseau peut être refusé lorsque la modification elle-même affecte matériellement et de manière négative le fonctionnement du réseau ou entre en infraction avec les règles et les protocoles de communication sur le réseau.

Conformément à la présente section, la Source correspondante transférée et les Données d'installation fournies doivent être proposées dans un format documenté publiquement (avec une mise en œuvre disponible pour le public sous forme de code source) et ne doivent nécessiter aucun mot de passe ou clé spécifique pour le décompactage, la lecture ou la copie.

#### 7. Termes supplémentaires.

Les « Droits supplémentaires » sont des termes qui complètent ceux de la présente Licence en générant des exceptions à une ou

plusieurs de ses conditions. Les droits supplémentaires applicables à l'ensemble du Programme seront traités comme s'ils étaient inclus dans la présente Licence dans la mesure où ils n'enfreignent pas la loi en vigueur. Si des droits supplémentaires s'appliquent uniquement à une partie du Programme, ladite partie peut être utilisée séparément aux termes de ces droits, mais le Programme dans son ensemble reste régi par la présente Licence, quels que soient les droits supplémentaires.

Lorsque vous transférez une copie d'une œuvre protégée, vous pouvez, à votre discrétion, supprimer tout droit supplémentaire de ladite copie, ou toute partie la constituant (des droits supplémentaires peuvent être rédigés pour exiger leur retrait dans certains cas, lorsque vous modifiez l'œuvre). Vous pouvez octroyer des droits supplémentaires sur le matériel, ajoutés par vos soins à une œuvre protégée, pour lesquels vous avez ou pouvez attribuer un droit de copyright approprié.

Nonobstant toute autre disposition de la présente Licence concernant le matériel que vous ajoutez à une œuvre protégée, vous pouvez compléter les termes de la présente Licence par les suivants (si vous y êtes autorisé par les détenteurs du copyright sur ce matériel) :

- a) Rejet de garantie ou limitation de responsabilité soumis aux termes des sections 15 et 16 de la présente Licence ou
- b) Exigence de conservation des mentions légales raisonnables indiquées ou des attributions de l'auteur contenues dans ce Matériel ou dans les Mentions légales appropriées affichées par les œuvres les contenant ou
- c) Interdiction de mal interpréter l'origine de ce matériel ou exigence de désigner les versions modifiées dudit matériel de manières raisonnables et différentes de la version originale ou
- d) Limitation de l'utilisation des noms des concédants de licence ou des auteurs du matériel à des fins de fins de publicité ou
- e) Refus d'octroyer des droits aux termes de la loi sur les marques commerciales relative à l'utilisation de certains noms commerciaux, marques de commerce ou marques de service ou
- f) Exigence d'indemnisation des concédants de licence et des auteurs dudit matériel par toute personne transférant le matériel (ou des versions modifiées de celui-ci), avec prises en charge contractuelles de responsabilité envers le bénéficiaire, pour toute responsabilité que ces prises en charge contractuelles imposent directement auxdits concédants de licence et auteurs.
Tous les autres termes supplémentaires non permissifs sont considérés comme des « restrictions complémentaires » au sens de la section 10. Si le Programme que vous avez reçu, ou toute partie le constituant, contient un avis indiquant qu'il est régi par la présente Licence ainsi que par un terme présentant une restriction complémentaire, vous pouvez supprimer ce terme. Si un document de licence contient une restriction complémentaire, mais permet de concéder une nouvelle licence ou d'opérer un transfert aux termes de la présente Licence, vous pouvez ajoutez à une œuvre protégée du matériel régi par les termes dudit document de licence, attendu que la restriction complémentaire ne survit pas après ladite nouvelle licence ou ledit transfert.

Si vous ajoutez des termes à une œuvre protégée conformément à la présente section, vous devez placer dans les fichiers sources applicables une déclaration stipulant les termes supplémentaires applicables à ces fichiers ou une mention indiquant où trouver les termes applicables.

Les termes supplémentaires, permissifs ou non, peuvent être énoncés sous forme de licence écrite séparée ou sous forme d'exceptions ; les exigences ci-dessus s'appliquent dans un cas comme dans l'autre.

## 8. Résiliation.

Vous ne pouvez pas diffuser ni modifier une œuvre protégée, sauf lorsque la présente Licence l'autorise expressément. Toute autre tentative de diffusion ou de modification est nulle et annule automatiquement vos droits aux termes de la présente Licence (y compris les licences de brevet octroyées aux termes du troisième paragraphe de la section 11).

Cependant, si vous cessez toutes les infractions à la présente Licence, votre licence obtenue auprès d'un détenteur de copyright donné est rétablie (a) provisoirement, sauf si, et jusqu'à ce que, le détenteur du copyright résilie explicitement et définitivement votre licence et (b) de manière permanente, si le détenteur du copyright n'est pas en mesure de vous avertir de votre infraction par des moyens raisonnables dans les 60 suivant la cessation.

De plus, votre licence obtenue auprès d'un détenteur de copyright donné est rétablie de façon permanente si celui-ci vous avertit de l'infraction par des moyens raisonnables, si vous recevez un avis d'infraction à la présente Licence (quelle que soit l'œuvre) pour la première fois de la part dudit détenteur du copyright et si vous mettez fin à l'infraction dans les 30 jours suivant la réception de l'avis.

L'annulation de vos droits aux termes de la présente section ne résilie pas les licences des tiers ayant reçu des copies ou des droits de votre part aux termes de la présente Licence. Si vos droits ont été annulés et n'ont pas été rétablis de manière permanente, vous ne remplissez pas les critères pour recevoir de nouvelles licences pour ledit matériel aux termes de la section 10.

## 9. Acceptation facultative pour obtenir des copies.

Vous n'êtes pas tenu d'accepter la présente Licence pour recevoir ou exécuter une copie du Programme. La diffusion auxiliaire d'une œuvre protégée en conséquence de l'utilisation d'une transmission P2P pour recevoir une copie de ce type ne nécessite aucune acceptation. Cependant, rien d'autre que la présente Licence n'octroie le droit de diffuser ou de modifier une quelconque œuvre protégée. Ces actions contreviennent au copyright si vous n'acceptez pas la présente Licence. Par conséquent, en modifiant ou en diffusant une œuvre protégée, vous acceptez la présente Licence.

# 10. Octroi automatique de licence pour les bénéficiaires en aval.

Chaque fois que vous transférez une œuvre protégée, le bénéficiaire reçoit automatiquement une licence de la part du concédant de licence d'origine lui permettant d'exécuter, modifier et diffuser ladite œuvre, conformément à la présente Licence. Vous n'êtes pas responsable de la mise en conformité des tiers vis-à-vis de la présente Licence.

Une « Transaction d'entité » est une transaction par laquelle le contrôle d'une organisation, ou substantiellement de tous ses actifs, est transféré, une organisation est subdivisée ou des organisation sont fusionnées. Si la diffusion d'une œuvre protégée résulte d'une transaction d'entité, chaque partie à ladite transaction recevant une copie de l'œuvre reçoit aussi toute licence applicable à l'œuvre que possédait le prédécesseur en question ou qu'il pouvait transmettre aux termes du paragraphe précédent, plus un droit de possession de la Source correspondante de l'œuvre émanant du prédécesseur si celui-ci la possède ou peut l'obtenir moyennant des efforts raisonnables.

Vous ne pouvez pas imposer de restrictions complémentaires à l'exercice des droits octroyés ou définis dans la présente Licence. Par exemple, vous ne pouvez pas imposer de droit de licence, de royaltie ni tout autre frais pour l'exercice des droits octroyés aux termes de la présente Licence et vous ne pouvez pas déclencher de litige (y compris plainte reconventionnelle ou contre-prétention à un procès) en alléguant qu'une quelconque demande de brevet fait l'objet d'une infraction en réalisant, utilisant, vendant, mettant en vente ou important le Programme ou toute partie le constituant.

## 11. Brevets.

Un « contributeur » est un détenteur de copyright qui autorise l'utilisation du Programme ou d'une œuvre sur laquelle il repose aux termes de la présente Licence. L'œuvre ainsi concédée en licence est désignée par « version du contributeur ».

Les « Demandes de brevet essentielles » d'un contributeur correspondent à toutes les demandes de brevet détenues ou contrôlées par le contributeur, qu'elles soient déjà acquises ou acquises ci-après, qui sont susceptibles d'entrer en infraction par une manière quelconque, autorisée par la présente Licence, de créer, utiliser et vendre sa version de contributeur, mais qui n'incluent pas les demandes entrant en infraction uniquement par voie de conséquence d'une modification complémentaire de la version du contributeur. Aux fins de la présente définition, le terme « contrôle » inclut le droit d'octroyer des sous-licences de brevet en cohérence avec les exigences de la présente Licence.

Chaque contributeur vous accorde une licence de brevet internationale, non exclusive et sans royaltie aux termes des demandes de brevet essentielles du contributeur pour créer, utiliser, vendre, proposer à la vente, importer ou exécuter, modifier et diffuser autrement le contenu de la version du contributeur.

Dans les trois paragraphes suivants, une « licence de brevet » est un accord ou engagement express et nominatif visant à ne pas faire appliquer un brevet (par exemple, une autorisation expresse d'appliquer un brevet ou un avenant pour ne pas poursuivre une personne pour infraction à un brevet). « Octroyer » ladite licence de brevet à un tiers signifie passer un tel accord ou prendre un tel engagement de ne pas appliquer un brevet à l'encontre d'un tiers.

Si vous transférez une œuvre protégée en vous appuyant sciemment sur une licence de brevet et que la Source correspondante de l'œuvre n'est pas mise à la disposition de tous à des fins de copie, gratuitement et conformément aux termes de la présente Licence, par le biais d'un serveur de réseau mis à la disposition du public ou par tout autre moyen immédiatement accessible, vous devez soit (1) mettre la Source correspondante à disposition, soit (2) vous organiser pour vous priver du bénéfice de la licence de brevet pour cette œuvre en particulier, soit (3) vous organiser, conformément aux exigences de la présente Licence, pour étendre la licence de brevet aux bénéficiaires en aval. « S'appuyer sciemment » signifie que vous savez que, concernant la licence de brevet, le transfert de l'œuvre protégée dans un pays ou l'utilisation de l'œuvre protégée par votre bénéficiaire dans un pays entre en infraction avec un ou plusieurs brevets identifiables dans ledit pays dont vous pensez qu'ils sont valides.

Si, conformément à, ou en relation avec, une simple transaction ou organisation, vous transférez ou diffusez, en effectuant le transfert, une œuvre protégée et octroyez une licence de brevet à certains tiers recevant l'œuvre protégée les autorisant à utiliser, diffuser, modifier ou transférer une copie donnée de l'œuvre protégée, la licence de brevet que vous octroyez est automatiquement étendue à tous les bénéficiaires de l'œuvre protégée et des œuvres en découlant.

Une licence de brevet est « discriminatoire » si elle n'entre pas dans le cadre de sa protection, interdit l'exercice, ou est conditionnée par l'absence d'exercice, d'un ou plusieurs droits spécifiquement octroyés aux termes de la présente Licence. Vous ne pouvez pas transférer une œuvre protégée si vous êtes partie à un accord avec un tiers travaillant dans le secteur du logiciel de distribution, aux termes duquel vous réalisez un paiement au bénéfice du tiers en fonction de l'ampleur de votre activité de transfert de l'œuvre et aux termes duquel le tiers garantit à toute partie recevant l'œuvre protégée de votre part une licence de brevet discriminatoire (a) en rapport avec des copies de l'œuvre protégée que vous transférez (ou des copies de ces copies) ou (b) principalement pour, et en rapport avec, des produits ou compilations spécifiques contenant l'œuvre protégée, sauf si vous passez ledit arrangement, ou si ladite licence est octroyée, avant le 28 mars 2007.

Rien dans la présente Licence ne saurait être considéré comme excluant ou limitant une quelconque licence implicite ou d'autres recours en infraction dont vous pourriez sinon bénéficier aux termes de la loi applicable aux brevets.

# 12. Absence d'abandon de liberté d'autrui.

Si vous êtes soumis à des conditions (sur décision de justice, accord ou autre) contraires aux conditions de la présente Licence, elles ne vous exemptent pas des conditions de la présente Licence. Si vous ne pouvez pas transférer une œuvre protégée en satisfaisant simultanément vos obligations aux termes de la présente Licence et toute autre obligation applicable, vous ne pouvez pas la céder du tout. Par exemple, si vous convenez de termes vous obligeant à collecter des royalties sur le transfert par ceux à qui vous transférez le Programme, le seul moyen pour vous de satisfaire à la fois à ces termes et la présente Licence consiste à ne pas transférer le Programme.

# 13. Utilisation avec la Licence Publique Générale GNU Affero.

Nonobstant toute autre disposition de la présente Licence, vous avez le droit d'associer ou de combiner toute œuvre protégée avec une œuvre sous licence aux termes de la version 3 de la Licence Publique Générale GNU Affero, dans une seule œuvre combinée, et de transférer l'œuvre ainsi produite. Les termes de la présente Licence demeureront applicables à la partie constituant l'œuvre protégée, mais les exigences spéciales de la Licence Publique Générale GNU Affero, section 13, relative à l'interaction sur un réseau, s'appliqueront à la combinaison en tant que telle.

# 14. Versions révisées de la présente Licence.

La Free Software Foundation peut occasionnellement publier des versions révisées et/ou de nouvelles versions de la Licence Publique Générale GNU. Ces nouvelles versions seront dans l'esprit à la présente version, mais certains détails pourront diverger pour traiter de nouveaux problèmes ou de nouvelles préoccupations.

Un numéro distinct est attribué à chaque version. Si le Programme spécifie qu'une certaine version numérotée de la Licence Publique Générale GNU « ou toute version ultérieure » s'y applique, vous avez la possibilité d'appliquer les conditions générales de ladite version numérotée ou de toute version ultérieure publiée par la Free Software Foundation. Si le Programme ne spécifie pas de numéro de version de la Licence Publique Générale GNU, vous pouvez choisir n'importe quelle version publiée par la Free Software Foundation. Si le Programme indique qu'un mandataire peut décider quelles versions ultérieures de la Licence Publique Générale GNU utiliser, la déclaration publique d'acceptation d'une version par ledit mandataire vous autorise à choisir cette version du Programme de manière permanente.

Les versions ultérieures de la licence peuvent vous accorder des droits supplémentaires ou différents. Cependant, aucune obligation supplémentaire n'est imposée aux auteurs ou détenteurs de copyright choisissant d'appliquer une version ultérieure.

# 15. Rejet de garantie.

IL N'EXISTE AUCUNE GARANTIE POUR LE PROGRAMME DANS LA MESURE AUTORISÉE PAR LA LOI EN VIGUEUR. SAUF MENTION CONTRAIRE ÉCRITE, LES DÉTENTEURS DE COPYRIGHT ET/OU LES AUTRES TIERS FOURNISSENT LE PROGRAMME « EN L'ÉTAT », SANS GARANTIE D'AUCUNE SORTE, QU'ELLE SOIT EXPRESSE OU TACITE, Y COMPRIS, MAIS SANS S'Y LIMITER, LES GARANTIES IMPLICITES DE QUALITÉ MARCHANDE ET D'ADAPTATION À UN USAGE PARTICULIER. L'ENSEMBLE DU RISQUE RELATIF À LA QUALITÉ ET LA PERFORMANCE DU PROGRAMME PÈSE SUR VOUS. SI LE PROGRAMME S'AVÈRE DÉFECTUEUX, VOUS ASSUMEREZ LE COÛT DE TOUTES LES OPÉRATIONS D'ENTRETIEN, RÉPARATION OU CORRECTION NÉCESSAIRES.

# 16. Limitation de responsabilité.

EN AUCUN CAS, SAUF SI LA LOI L'EXIGE OU SI VOUS L'AVEZ CONVENU PAR ÉCRIT, LE DÉTENTEUR DE COPYRIGHT OU TOUT AUTRE TIERS MODIFIANT ET/OU TRANSFÉRANT LE PROGRAMME SELON L'AUTORISATION CI-DESSUS NE SAURAIT ÊTRE TENU POUR RESPONSABLE ENVERS VOUS POUR LES DOMMAGES, Y COMPRIS TOUT DOMMAGE GÉNÉRAL, SPÉCIAL, ACCIDENTEL OU CONSÉCUTIF ÉMANANT DE L'UTILISATION OU DE L'INCAPACITÉ À UTILISER LE PROGRAMME (Y COMPRIS, MAIS SANS S'Y LIMITER, LA PERTE DE DONNÉES, LE MANQUE D'EXACTITUDE DES DONNÉES, LES PERTES ENDURÉES PAR VOUS-MÊME OU TOUT TIERS OU L'INCAPACITÉ DU PROGRAMME À FONCTIONNER AVEC TOUT AUTRE PROGRAMME), MÊME SI LE DÉTENTEUR OU TOUT AUTRE PARTIE AVAIT CONNAISSANCE DU RISQUE QUE CES DOMMAGES SURVIENNENT.

# 17. Interprétation des Sections 15 et 16.

Si le rejet de garantie et la limitation de responsabilité précités ne peuvent pas être dotés d'un effet légal localement, conformément à leurs termes, les tribunaux compétents appliqueront la loi locale s'approchant le plus d'un rejet absolu de responsabilité civile vis-à-vis du Programme, sauf si une garantie ou une prise en charge de responsabilité accompagne une copie du Programme contre compensation.

# Déclarations de sécurité

#### Avertissement de marque CE :

Ce produit est de classe B. Dans un environnement domestique, il peut produire des interférences radio. Dans ce cas, l'utilisateur peut être tenu de prendre des mesures adéquates.

### **Déclaration FCC :**

Cet équipement a été testé et s'avère conforme aux limites applicables aux appareils numériques de classe B, conformément à la partie 15 des Règles FCC. Ces limites sont destinées à fournir une protection raisonnable contre les perturbations nuisibles dans une installation résidentielle. Cet équipement génère, utilise et peut rayonner une énergie de radiofréquence et, s'il n'est pas installé et utilisé conformément aux instructions, il peut produire des interférences nuisibles avec la communication radio. Cependant, il n'est pas garanti qu'aucune interférence ne se produise dans une installation donnée. Si cet équipement produit des interférences nuisibles à la réception de la radio ou de la télévision, ce qui peut être déterminé en éteignant puis en rallumant l'équipement, l'utilisateur est encouragé à essayer de corriger les interférences en prenant une des mesures suivantes :

- Réorientation ou déplacement de l'antenne réceptrice.
- Éloignement de l'équipement et du récepteur.
- Connexion de l'équipement dans une prise d'un autre circuit que celui auquel le récepteur est connecté.
- Consultez le revendeur ou un technicien radio/TV expérimenté pour obtenir de l'aide.

Ce dispositif se conforme à la partie 15 des Règles FCC. Le fonctionnement est soumis aux deux conditions suivantes : 1) Ce dispositif ne risque pas de produire des interférences nuisibles, et 2) il doit accepter tous types d'interférences reçues, y compris celles qui peuvent entraîner un dysfonctionnement.

### Mise en garde FCC :

Tout changement ou modification non expressément approuvés par la partie responsable de sa conformité risque d'invalider l'autorisation d'utiliser cet appareil accordée à l'utilisateur.

Le fonctionnement dans les bandes de 5,15 à 5,25 GHz / 5,470 à 5,725 GHz est limité à un usage intérieur seulement.

### **DÉCLARATION IMPORTANTE :**

### Déclaration de la FCC relative à l'exposition aux radiations :

Cet équipement est conforme aux limitations concernant l'exposition aux radiations établies par la FCC dans un environnement non contrôlé. Lorsque vous installez et utilisez l'équipement, laissez une distance minimum de 20cm entre l'élément rayonnant et vous. Afin de maintenir la conformité aux normes d'exposition RF de la FCC, veuillez éviter tout contact direct avec l'antenne pendant la transmission. Si ce dispositif fonctionnera dans la bande de fréquences de 5,15 à 5,25 GHz, alors il doit être utilisé uniquement à l'intérieur. Cet émetteur ne doit pas être placé près d'une autre antenne ou d'un autre émetteur ni fonctionner en conjonction avec ceux-ci.

La disponibilité de certains canaux spécifiques et/ou bandes de fréquence opérationnelles dépend du pays et est programmée par un microprogramme en usine pour correspondre à la cible prévue. L'utilisateur final ne peut pas accéder au paramètre du microprogramme.

### **Remarque :**

Le fonctionnement est soumis aux deux conditions suivantes :

1) Ce dispositif ne risque pas de produire des interférences et

2) il doit accepter tous types d'interférences, y compris celles qui peuvent entraîner un dysfonctionnement du périphérique

### **REMARQUE IMPORTANTE :**

## Déclaration d'exposition aux rayonnements IC :

Cet équipement est conforme aux limites d'expositions aux rayonnements IC énoncées pour un environnement non contrôlé. Les utilisateurs finaux doivent suivre les directives de fonctionnement spécifiques afin de satisfaire à la conformité aux normes d'exposition RF. Lorsque vous installez et utilisez l'équipement, laissez une distance minimum de 20cm entre l'élément rayonnant et vous.

Cet émetteur ne doit pas être placé près d'une autre antenne ou d'un autre émetteur ni fonctionner en conjonction avec ceux-ci.

- (i) Ledispositif pour la bande de fréquences 5150-5250 MHz est uniquement à usage intérieur a fin de réduire toute interférence nuisible aux systèmes satellite mobiles à canaux ;
- (ii) Le gain d'antenne maximum (2dBi) autorisé (pour les dispositifs dans la bande de fréquences 5725-5825 MHz) pour être en conformité avec les limites e.i.r.p. spécifiées pour un fonctionnement point à point et autre comme approprié, tel qu'indiqué dans la section A9.2(3).

De plus, les radars à forte puissance sont désignés comme les utilisateurs principaux (c'est-à-dire qu'ils sont prioritaires) des bandes 5250-5350 MHz et 5650-5850 MHz. Ils peuvent provoquer des perturbations électromagnétiques sur les appareils de type LELAN (réseau de communication local sans licence) ou les endommager.

## Règlement d'Industrie Canada

Les conditions de fonctionnement sont sujettes à deux conditions :

(1) Ce périphérique ne doit pas causer d'interférence et

(2) Ce périphérique doit accepter toute interférence, y compris celles qui peuvent perturber son bon fonctionnement.